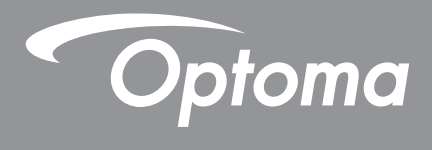

# DLP<sup>®</sup>-projektori

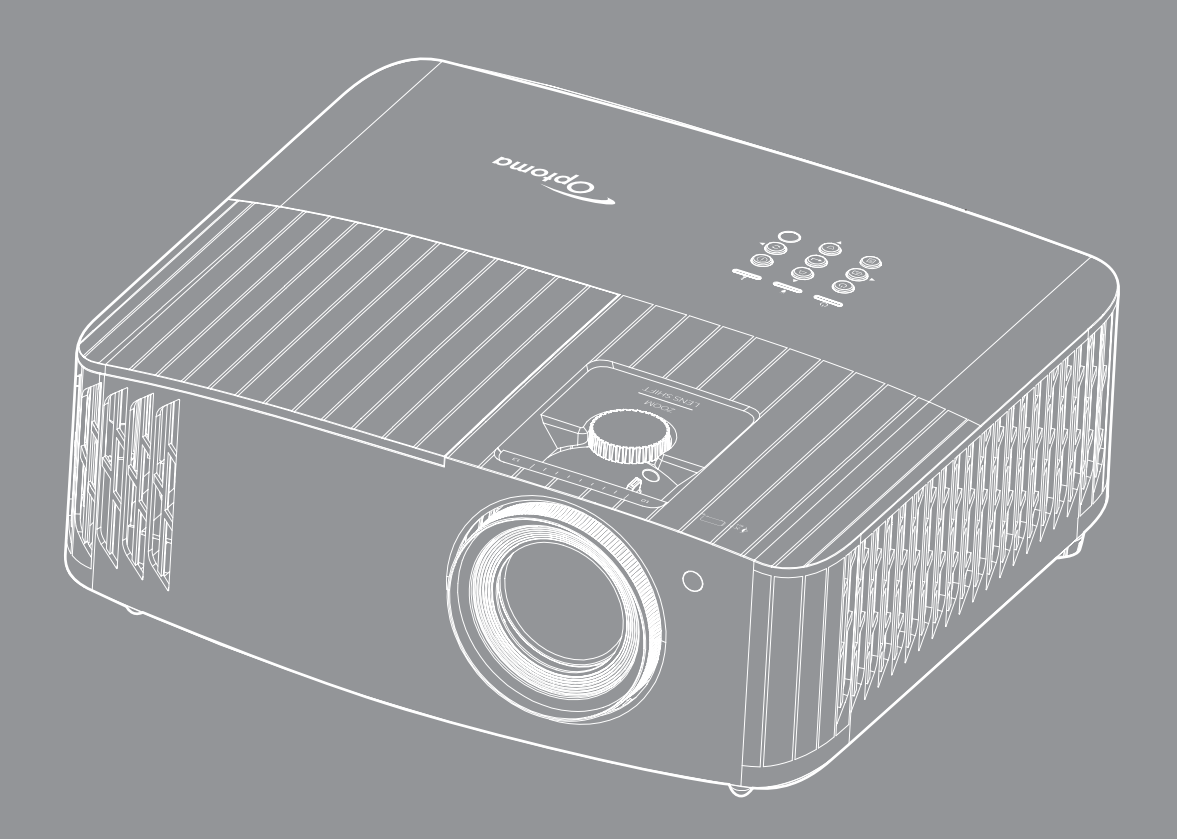

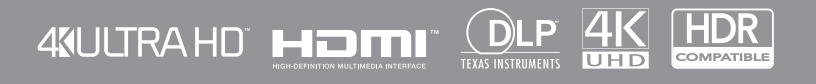

Käyttöopas

# SISÄLTÖ

| TURVALLISUUS     | 4 |
|------------------|---|
| Tärkeä turvaohje | 4 |

| Linssin puhdistaminen                  | 5 |
|----------------------------------------|---|
| 3D-turvallisuustiedot                  | 6 |
| Tekijänoikeudet                        | 6 |
| Vastuuvapauslauseke                    | 7 |
| Tavaramerkkien tunnustaminen           | 7 |
| FCC                                    | 7 |
| Vaatimustenmukaisuusvakuutus EU-maissa | 8 |
| WEEE                                   | 8 |

| JOHDANTO |  |
|----------|--|
|          |  |

| Pakkaus                   | 9  |
|---------------------------|----|
| /akiolisävarusteet        | 9  |
| /alinnaiset lisävarusteet | 9  |
| Fuotteen yleiskatsaus     | 10 |
| iitännät.                 | 11 |
| Väppäimistö               | 12 |
| Kaukosäädin               | 13 |

## 

| Projektorin asennus                 | 14 |
|-------------------------------------|----|
| Lähteiden yhdistäminen projektoriin | 15 |
| Heijastetun kuvan säätäminen        | 16 |
| Etäasetus                           | 17 |

## PROJEKTORIN KÄYTTÖ...... 19

| Projektorin virran kytkeminen päälle/pois päältä<br>Tulolähteen valitseminen<br>Alkunäytön yleiskatsaus | 19<br>22<br>23 |
|----------------------------------------------------------------------------------------------------|----------------|
| Järjestelmän päivämäärä ja aika                                                                         | 23             |
| Projektoriasetukset-valikko (OSD)                                                                       | 24             |
| Kuvaruutuvalikkopuu                                                                                     | 25             |
| Näyttövalikko                                                                                           | 31             |
| Audiovalikko                                                                                            | 37             |
| Asetusvalikko                                                                                           | 38             |
| Info-valikko                                                                                            | 41             |
| Järjestelmäasetukset-valikko                                                                            | 42             |
| Tulolähteen valitseminen                                                                                | 49             |
| Sovelluksen valitseminen                                                                                | 50             |
| Tuetut multimediamuodot                                                                                 | 54             |
| Tilapalkin näyttäminen                                                                                  | 58             |
| Alexa / Google Assistant                                                                                | 58             |

| KUNNOSSAPITO                                                       | 59       |
|--------------------------------------------------------------------|----------|
| Lampun vaihtaminen (Vain huoltohenkilöstö)                         | 59       |
| LISÄTIETOJA                                                        | 61       |
| Yhteensopivat kuvatarkkuudet<br>Kuvakoko ja projisointietäisyys    | 61<br>67 |
| Projektorin mitat ja kattokiinnitysasennus<br>IR-kaukosäädinkoodit | 68<br>69 |
| Vianmääritys<br>Varoitusvalot                                      | 70<br>71 |
| Optoman maailmanlaajuiset toimistot                                | 74<br>75 |

## TURVALLISUUS

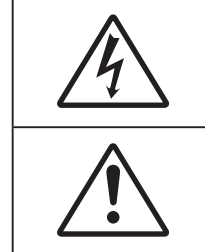

Tasasivuisessa kolmiossa olevan nuolipäisen salaman tarkoitus on varoittaa käyttäjää tuotteen kotelon sisässä olevasta eristämättömästä "vaarallisesta jännitteestä", joka on riittävän suuri muodostamaan sähköiskun vaaran.

Tasasivuisen kolmion sisällä olevan huutomerkin tarkoitus on ilmoittaa käyttäjälle sovelluksen mukana tulevassa kirjallisessa materiaalissa olevista tärkeistä käyttö- ja ylläpito (huolto) -ohjeista.

Noudata kaikkia tässä käyttöoppaassa suositeltuja varoituksia, varotoimia ja huoltotoimenpiteitä.

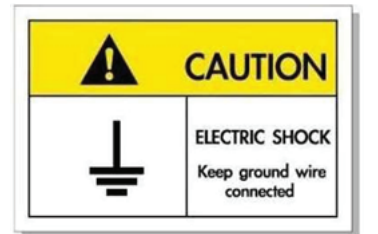

Sähköiskun välttämiseksi laite ja sen oheislaitteet on maadoitettava oikein.

### Tärkeä turvaohje

• Pidentääksesi lampun käyttöikää, varmista, että pidät lamppua päällä vähintään 60 sekuntia ja vältät pakotetun sammutuksen suorittamista.

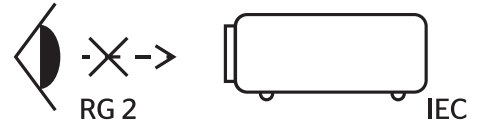

Älä katso suoraan säteeseen, RG2.

Kuten minkä tahansa kirkkaan valonlähteen kanssa, älä katso suoraan säteeseen, RG2 IEC 62471-5:2015.

- Älä tuki tuuletusaukkoja. Jotta voisit varmistaa projektorin luotettavan käytön ja suojata sitä ylikuumenemiselta, on suositeltavaa sijoittaa se niin, että sen tuuletus ei esty. Älä esimerkiksi aseta projektoria täydelle kahvipöydälle, sohvalle, sänkyyn jne. Älä aseta projektoria syvennykseen, kuten kirjahyllyyn tai hyllyyn, joka rajoittaa ilman virtausta.
- Tulipalon tai sähköiskun vaaran vähentämiseksi älä altista projektoria sateelle tai kosteudelle. Älä
  asenna laitetta lähelle lämmönlähteitä (esim. lämpöpattereita, lämmittimiä ja liesiä) tai muita lämpöä
  tuottavia laitteita (esim. vahvistimia).
- Älä anna esineiden tai nesteiden joutua projektorin sisään. Ne saattavat koskettaa vaarallisia jännitepisteitä tai oikosulkea osia, mistä saattaa seurata tulipalo tai sähköisku.
- Älä käytä seuraavanlaisissa olosuhteissa:
  - Äärimmäisen kuumassa, viileä tai kosteassa ympäristössä.
    - (i) Varmista, että ympäristön lämpötila on 5°C-40°C
    - (ii) Suhteellinen kosteus on 10%-85 %
  - Pölyisessä tai likaisessa ympäristössä.
  - Älä käytä laitetta voimakkaita magneettikenttiä muodostavien laitteiden läheisyydessä.
  - Suorassa auringonvalossa.
- Älä käytä projektoria paikoissa, joiden ilmassa saattaa olla syttyviä tai räjähtäviä kaasuja. Projektorin sisällä oleva lamppu kuumenee käytössä hyvin kuumaksi ja kaasut voivat syttyä ja aiheuttaa tulipalon.
- Älä käytä laitetta, jos se on fyysisesti vahingoittunut tai vaurioitunut. Fyysisiin vahinkoihin tai vaurioihin kuuluu (rajoittamatta):
  - Laite on pudotettu.
  - Virtajohto tai -pistoke on vahingoittunut.

- Nestettä on läikkynyt projektoriin.
- Projektori on ollut alttiina sateelle tai kosteudelle.
- Jotain on pudonnut projektorin sisään tai sen sisällä on jotain irtonaista.
- Älä sijoita projektoria epävakaalle alustalle. Projektori voi kaatua ja aiheuttaa vamman tai projektori voi vahingoittua.
- Älä estä valoa tulemasta läpi projektorin linssistä käytön aikana. Valo kuumentaa kohteen ja se voi aiheuttaa sulamista, palovammoja tai tulipalon.
- Älä avaa tai pura tuotetta, sillä se voi aiheuttaa sähköiskun.
- Älä yritä huoltaa laitetta itse. Kansien avaaminen saattaa altistaa sinut vaarallisille jännitteille tai muille vaaroille. Soita Optomalle ennen kuin lähetät laitteen korjattavaksi.
- Katso projektorin kotelosta turvallisuuteen liittyvät merkinnät.
- Vain pätevän huoltohenkilön tulee korjata laite.
- Käytä vain valmistajan määrittämiä liitäntöjä/lisälaitteita.
- Älä katso suoraan projektorin linssiin käytön aikana. Kirkas valo saattaa vahingoittaa silmiäsi.
- Kun vaihdat lamppua, anna laitteen ensin jäähtyä. Noudata sivuilla 59-60 annettuja ohjeita.
- Laite ilmoittaa, kun lamppu on syytä vaihtaa. Vaihda lamppu, kun saat varoitusviestejä.
- Vaihdettuasi lamppumoduulin, nollaa "Lamp Reset (Lampun nollaus)"-toiminto "Lamp Settings (Lampun asetukset)"-OSD-valikosta.
- Laittaessasi projektorin pois päältä, varmista että sen jäähdytyskierto on suoritettu ennen virran katkaisemista. Anna projektorin jäähtyä 90 sekuntia.
- Kun lampun käyttöikä on lähestymässä loppuaan, näyttöön tulee viesti "Lamp life exceeded. (Lamppuikä ylitetty.)". Ota yhteys paikalliseen jälleenmyyjään tai huoltokeskukseen lampun vaihtamiseksi niin pian kuin mahdollista.
- Sammuta laite ja irrota virtapistoke pistorasiasta, ennen kuin puhdistat tuotteen.
- Käytä kotelon puhdistamiseen pehmeää, kuivaa liinaa, joka on kostutettu miedolla pesuaineella. Älä käytä laitteen puhdistamiseen hankaavia puhdistusaineita, vahoja tai liuottimia.
- Irrota virtajohto pistorasiasta, jos laitetta ei käytetä pitkään aikaan.

Huomautus: Kun lampun käyttöikä on lopussa, projektori ei toimi, ennen kuin lamppu on vaihdettu. Vaihtaaksesi lampun, toimi osassa "Lampun vaihtaminen" annettuja ohjeita sivuilla 59-60.

- Älä aseta projektoria paikkoihin, joissa se voi altistua tärinälle tai iskuille.
- Älä koske linssiin paljain käsin.
- Poista paristo(t) kaukosäätimestä ennen varastointia. Jos paristo(t) jäävät kaukosäätimeen pitkiksi ajoiksi, ne voivat vuotaa.
- Älä käytä tai varastoi projektoria paikoissa, joissa voi olla öljyn tai tupakan savua, se voi heikentää projektorin suorituskyvyn laatua.
- Noudata oikeaa projektorin suuntausasennusta. Muu kuin vakioasennus voi heikentää projektorin suorituskykyä.
- Käytä jatkojohtoa ja/tai ylijännitesuojaa. Virtakatkokset ja jännitteen laskut voivat RIKKOA laitteita.

### Linssin puhdistaminen

- Varmista ennen linssin puhdistamista, että sammutat projektorin ja irrotat virtajohdon antaaksesi laitteen jäähtyä kokonaan.
- Poista pöly paineilmasuihkeella.
- Käytä linssin puhdistamiseen erikoisliinaa ja pyyhi linssi kevyesti. Älä koske linssiin paljain sormin.
- Älä käytä linssin puhdistamiseen emäksisiä/hapollisia pesuaineita tai syttyviä ohentimia, kuten alkoholia. Jos linssi vahingoittuu puhdistuksen seurauksena, takuu ei kata sitä.

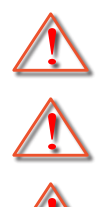

Varoitus: Älä käytä syttyviä kaasuja sisältäviä suihkeita pölyn tai lian poistamiseen linssistä. Tämä voi aiheuttaa tulipalon projektorin sisäpuolen korkean kuumuuden johdosta.

Varoitus: Älä puhdista linssiä, jos projektori on lämpenemässä, tämä voi aiheuttaa linssin pintakalvon irtoamisen.

Varoitus: Älä pyyhi tai napauta linssiä kovalla esineellä.

### 3D-turvallisuustiedot

Noudata kaikkia varoituksia ja suositeltuja varotoimia ennen kuin itse käytät tai lapsesi käyttää 3D-toimintoa.

#### Varoitus

Lapset ja teini-ikäiset ovat herkempiä terveysongelmille, jotka liittyvät 3D-katsomiseen ja heitä on valvottava tarkoin, kun he katsovat kuvaa.

### Valoherkkyysepilepsia ja muut terveysriskit

- Jotkut katsoja voivat saada epilepsiakohtauksen tai sydänkohtauksen altistuessaan tietyille projisoidun kuvan tai videopelien vilkkuville kuville tai valoille. Jos itselläsi tai suvussa esiintyy epilepsiaa tai sydänkohtauksia, ota yhteys lääkäriin ennen kuin käytät 3D-toimintoa.
- Sellaisillakin henkilöillä, joilla itsellä tai suvussa ei esiinny epilepsiaa tai sydänkohtauksia, voi olla diagnostisoimattomia tiloja, jotka voivat aiheuttaa valoherkkyysepilepsiakohtauksia.
- Raskaana olevien naisten, vanhusten, erilaisista sairauksista kärsivien henkilöiden, unen puutteesta kärsivien henkilöiden tai alkoholin vaikutuksen alaisten henkilöiden tulisi välttää 3D-toiminnon käyttämistä.
- Jos 3D-kuvaa katsoessasi ilmenee jokin seuraavista oireista, lopeta heti katsominen ja ota yhteys erikoissairaanhoitoon: (1) muuttunut näkökyky, (2) pyörällään päästä olo, (3) huimaus, (4) tahattomat liikkeet, kuten silmän tai lihaksen nykiminen, (5) sekavuus, (6) pahoinvointi, (7) tajuttomuus, (8) kouristukset, (9) krampit tai (10) ajan ja paikan tajun menettäminen. Lapset ja teini-ikäiset ovat aikuisia herkempiä kokemaan näitä oireita. Vanhempien tulee valvoa lapsia ja kysyä, kokevatko he näitä oireita.
- 3D-projektion katsominen voi myös aiheuttaa liikepahoinvointia, jälkikuvia, ajan ja paikan tajun menettämistä, silmän rasittumista ja vähentynyttä asennon vakautta. On suositeltavaa, että käyttäjät pitävät usein taukoja vähentääkseen näiden vaikutusten mahdollisuutta. Jos silmissäsi esiintyy oireita rasittumisesta tai kuivuudesta tai jos sinulla ilmenee jokin yllä mainituista oireista, lopeta heti tämän laitteen käyttö ja jatka laitteen käyttöä vasta vähintään puolen tunnin kuluttua, kun oireet ovat poistuneet.
- 3D-projektion katsominen liian lähellä näyttöä tai liian pitkäkestoinen katsominen voi vahingoittaa näköä. Ihanteellinen katsomisetäisyys on vähintään kolme kertaa näytön korkeus. On suositeltavaa, että katsoja silmät ovat näytön tasalla.
- 3D-projektion katsominen 3D-laseilla pitkän aikaa voi aiheuttaa päänsärkyä tai rasittumista. Jos koet päänsärkyä, rasittumista tai huimausta, lopeta 3D-projektion katsominen ja lepuuta silmiäsi.
- Älä käytä 3D-laseja mihinkään muuhun tarkoitukseen kuin 3D-projektion katsomiseen.
- 3D-lasien käyttö muuhun tarkoitukseen (kuten silmälaseina, aurinkolaseina, suojalaseina jne.) voi olla fyysisesti vahingollista ja heikentää näköä.
- 3D-projektion katsominen voi johtaa joillakin katsojilla ajan ja paikan tajun menettämiseen. ÄLÄ tämän vuoksi sijoita 3D-PROJEKTORIA lähelle portaikkoa, sähköjohtoja, parveketta tai muuta kohdetta, johon voi kompastua tai törmätä, tai jotka voivat pudota, rikkoontua tai kaatua.

### Tekijänoikeudet

Tämä julkaisu, mukaan lukien kaikki valokuvat, kuvitus ja ohjelmisto, on suojattu kansainvälisillä tekijänoikeuslaeilla. Kaikki oikeudet pidätetään. Tätä käyttöopasta tai mitään sen sisältämää materiaalia ei saa monistaa ilman tekijän kirjallista lupaa.

© Tekijänoikeudet 2021

### Vastuuvapauslauseke

Tämän asiakirjan tiedot voivat muuttua ilman ilmoitusta. Valmistaja ei anna mitään esityksiä tai takuita tämän asiakirjan sisällölle ja erityisesti sanoutuu irti kaikista epäsuorista takuista myytävyydestä tai soveltuvuudesta johonkin tiettyyn tarkoitukseen. Valmistaja pidättää oikeudet tarkistaa tätä julkaisua ja tehdä aika-ajoin muutoksia sen sisältöön ilman velvoitetta ilmoittaa tällaisista tarkistuksista tai muutoksista kenellekään.

### Tavaramerkkien tunnustaminen

Kensington on ACCO Brand Corporationin Yhdysvalloissa rekisteröity tavaramerkki, jolle on myönnetty rekisteröinti, ja jolle on vireillä hakemuksia muissa maissa eri puolilla maailmaa.

HDMI, HDMI-logo ja High-Definition Multimedia Interface ovat HDMI Licensing LLC:n tavaramerkkejä tai rekisteröityjä tavaramerkkejä Yhdysvalloissa ja muissa maissa.

DLP<sup>®</sup>, DLP Link ja DLP logo ovat Texas Instrumentsin rekisteröityjä tavaramerkkejä ja BrilliantColor<sup>™</sup> on Texas Instrumentsin tavaramerkki.

MHL, Mobile High-Definition Link ja MHL Logo ovat MHL Licensing, LLC:n tavaramerkkejä tai rekisteröityjä tavaramerkkejä.

Kaikki muut tässä käyttöoppaassa käytetyt tuotenimet ovat niiden vastaavien omistajien omaisuutta, mikä täten tunnustetaan.

### FCC

Tämä laite on testattu, ja se on todettu luokan B digitaalisia laitteita koskevien rajoitusten FCC:n sääntökohdan 15 mukaiseksi. Nämä raja-arvot on tarkoitettu turvaamaan riittävä häiriösuojaus asutussa ympäristössä. Tämä laite tuottaa ja käyttää radioaaltoja ja saattaa säteillä niitä ympäristöönsä. Jos laitetta ei asenneta tai käytetä ohjeiden mukaan, se voi aiheuttaa häiriöitä radioliikenteelle.

On kuitenkin mahdollista, että häiriöitä esiintyy tietyn asennuksen yhteydessä. Jos tämä laite häiritsee radio- tai televisiovastaanottoa, minkä voi todeta sulkemalla laitteen ja käynnistämällä sen uudelleen, tilannetta voi yrittää korjata seuraavilla toimenpiteillä:

- Suuntaa vastaanottoantenni uudelleen.
- Siirrä laite kauemmas radio- tai televisiovastaanottimesta.
- Kytke laite pistorasiaan, joka kuuluu eri jakopiiriin kuin pistorasia, johon radio tai televisio on kytketty.
- Kysy neuvoa laitteen myyjältä tai kokeneelta radio- tai tv-asentajalta.

### Huomautus: Suojatut kaapelit

Kaikki liitännät muihin tietokonelaitteisiin on tehtävä suojatuilla kaapeleilla, jotta säilytetään FCCsäädöstenmukaisuus.

#### Huomio

Sellaisten muutosten tai mukautusten tekeminen, joita valmistaja ei ole nimenomaisesti hyväksynyt, voi mitätöidä FCC:n myöntämän käyttäjän valtuutuksen käyttää tätä laitetta.

#### Käyttöehdot

Tämä laite on FCC-säännösten osan 15 mukainen. Käytölle on kaksi seuraavaa ehtoa:

- 1. Tämä laite ei saa aiheuttaa haitallista häiriötä, ja
- 2. Tämän laitteen on hyväksyttävä kaikki vastaanotettu häiriö, mukaan luettuna häiriö, joka saattaa aiheuttaa epätoivottavaa toimintaa.

#### Huomautus: Käyttö Kanadassa

Tämä luokan B digitaalinen laite on Kanadan ICES-003-säädöksen mukainen.

Remarque à l'intention des utilisateurs canadiens

Cet appareil numérique de la classe B est conforme à la norme NMB-003 du Canada.

### Vaatimustenmukaisuusvakuutus EU-maissa

- EMC-direktiivi 2014/30/EY (lisäyksineen)
- Matalajännitedirektiivi 2014/35/EY
- RED 2014/53/EU (jos tuotteessa on RF-toiminto)

### WEEE

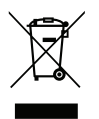

#### Hävitysohjeet

Älä hävitä tätä elektronista laitetta heittämällä sitä roskiin. Minimoidaksesi saastumisen ja varmistaaksesi parhaan mahdollisen ympäristön suojelun, kierrätä laite.

Kiitos, kun valitsit Optoma 4K UHD -projektorin. Katso koko ominaisuuslista verkkosivustomme tuotesivulta. Löydät sieltä myös lisätietoja ja dokumentaatiot aiheista, kuten ääniohjausasetus ja Usein kysyttyä.

### Pakkaus

Pura pakkaus varovasti ja tarkista, että kaikki alla listatut vakiolisävarusteet ovat mukana. Joitakin vaihtoehtoisten lisävarusteiden kohteita ei ehkä ole käytettävissä mallin, teknisten tietojen ja ostoalueen mukaan. Tarkista sisältö ostopaikkasi mukaisesti. Jotkut lisävarusteet voivat vaihdella alueittain.

Takuukortti kuuluu toimitukseen vai määrätyillä alueilla. Kysy lisätietoja jälleenmyyjältä.

### Vakiolisävarusteet

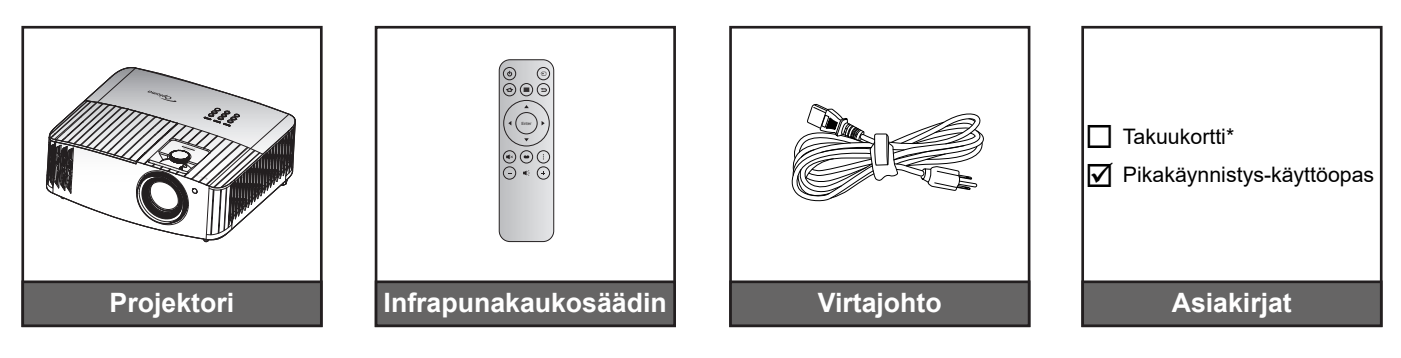

#### Huomautus:

- Todellinen kaukosäädin voi olla erilainen alueen mukaan.
- Paristo kuuluu kaukosäätimen toimitukseen.
- \* Katso takuutiedot osoitteesta https://www.optoma.com/support/download.

### Valinnaiset lisävarusteet

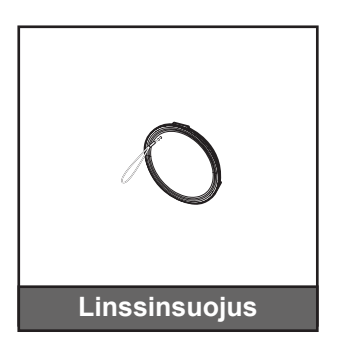

**Huomautus:** Lisävarusteet vaihtelevat mallin, teknisten tietojen ja alueen mukaan. Joitakin valinnaisia lisävarusteita voi olla ostettavissa määrätyillä alueilla. Siirry verkkosivustollemme saadaksesi lisätietoja toimitukseen kuuluvista lisävarusteista.

## Tuotteen yleiskatsaus

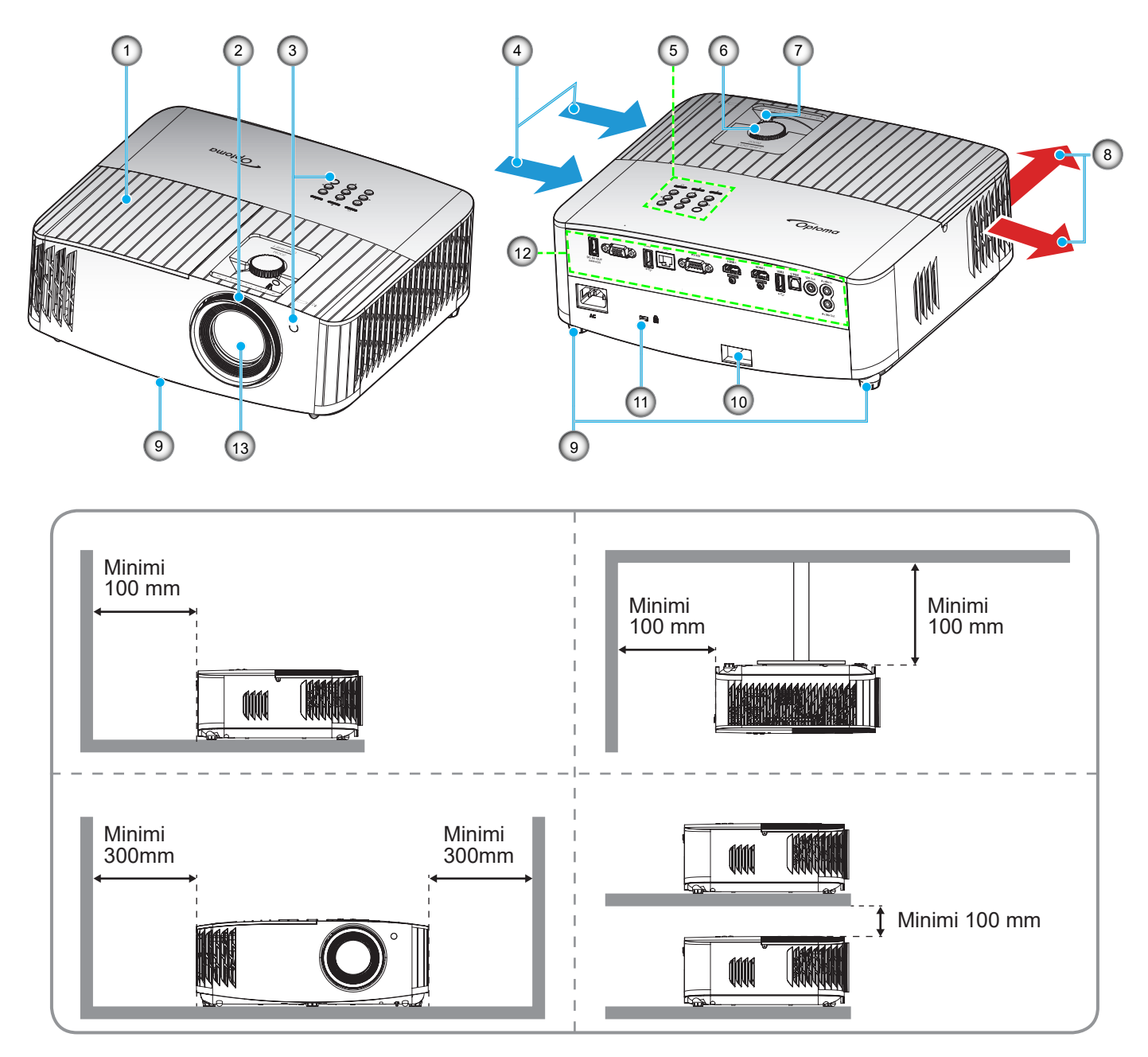

#### Huomautus:

- Älä tuki projektorin ilmanotto- ja poistoaukkoja.
  - Kun käytät projektoria suljetussa tilassa, jätä vähintään 30 cm:n väli ilmaotto- ja poistoaukkojen ympärille.

| Nro | Kohde                            | Nro | Kohde                   |
|-----|----------------------------------|-----|-------------------------|
| 1.  | Lampun kansi                     | 8.  | Tuuletus (poistoilma)   |
| 2.  | Tarkennusrengas                  | 9.  | Kallistuksen säätöjalka |
| 3.  | Infrapunavastanotin (etu ja ylä) | 10. | Turvapalkki             |
| 4.  | Tuuletus (tuloilma)              | 11. | Kensington™-lukkoportti |
| 5.  | Näppäimistö                      | 12. | Tulo-/lähtö             |
| 6.  | Linssinsiirtovalitsin            | 13. | Linssi                  |
| 7.  | Zoomin vipu                      |     |                         |

## Liitännät

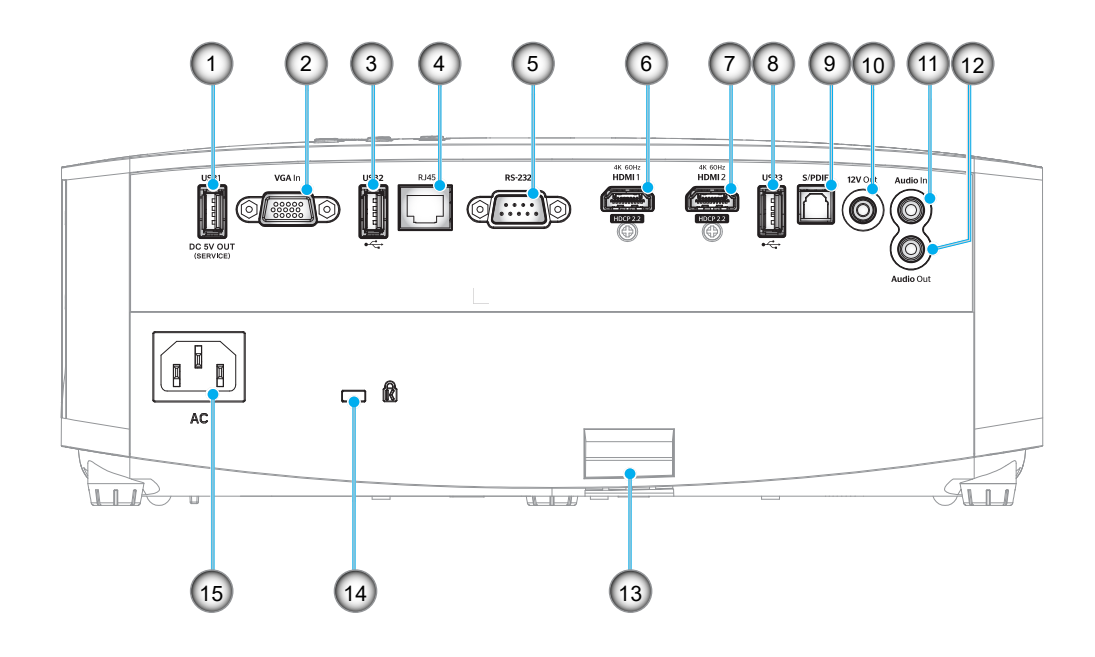

| Nro | Kohde                                                           | Nro | Kohde                                    |
|-----|-----------------------------------------------------------------|-----|------------------------------------------|
| 1.  | USB Power OUT (5 V-1,5 A)<br>-liitäntä                          | 9.  | S/PDIF-liitäntä<br>(vain 2ch PCM tuettu) |
| 2.  | VGA In -liitäntä                                                | 10. | 12 V -lähtöliitäntä                      |
| 3.  | USB-portti<br>(WiFi-käyttöavain/Mediasoitin)                    | 11. | Äänitulo -liitäntä                       |
| 4.  | RJ-45-liitäntä                                                  | 12. | Audio-lähtöliitäntä                      |
| 5.  | RS-232-liitäntä                                                 | 13. | Turvapalkki                              |
| 6.  | HDMI 1 -liitäntä<br>(4K 60 Hz; matalan latenssin<br>pelaaminen) | 14. | Kensington <sup>™</sup> -lukkoportti     |
| 7.  | HDMI 2 -liitäntä<br>(4K 60 Hz; PureMotion)                      | 15. | Virtapistoke                             |
| 8.  | USB-portti<br>(WiFi-käyttöavain/Mediasoitin)                    |     |                                          |

## Näppäimistö

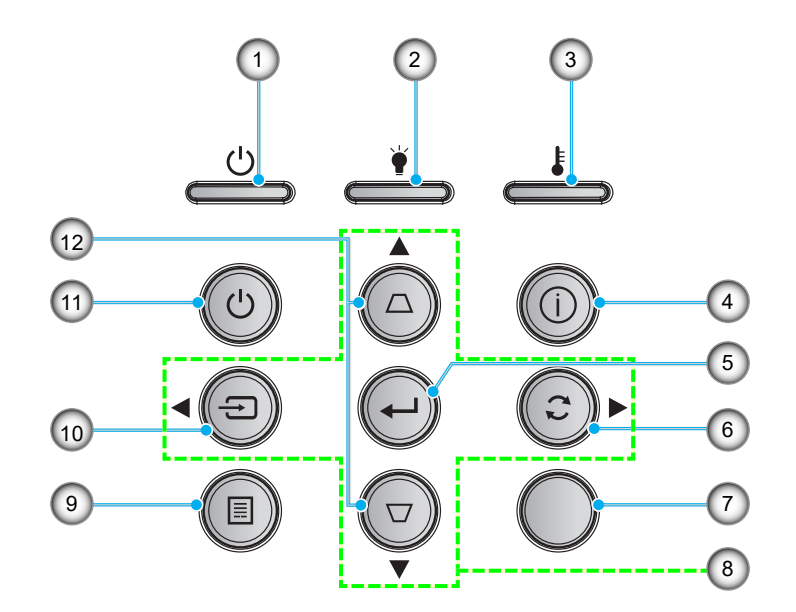

| Nro | Kohde                         | Nro | Kohde                           |
|-----|-------------------------------|-----|---------------------------------|
| 1.  | Päälle/Valmiustila-merkkivalo | 7.  | Infrapunavastaanotin            |
| 2.  | Lampun merkkivalo             | 8.  | Nelisuuntaiset valintanäppäimet |
| 3.  | Lämpötilan merkkivalo         | 9.  | Valikko                         |
| 4.  | Tiedot                        | 10. | Lähde                           |
| 5.  | Vahvista                      | 11. | Virta                           |
| 6.  | Re-Sync                       | 12. | Trapetsikorjaus                 |

Huomautus: Näppäimistö ei ohjaa aloitusnäyttöä. Käytä navigointiin kaukosäädintä.

## Kaukosäädin

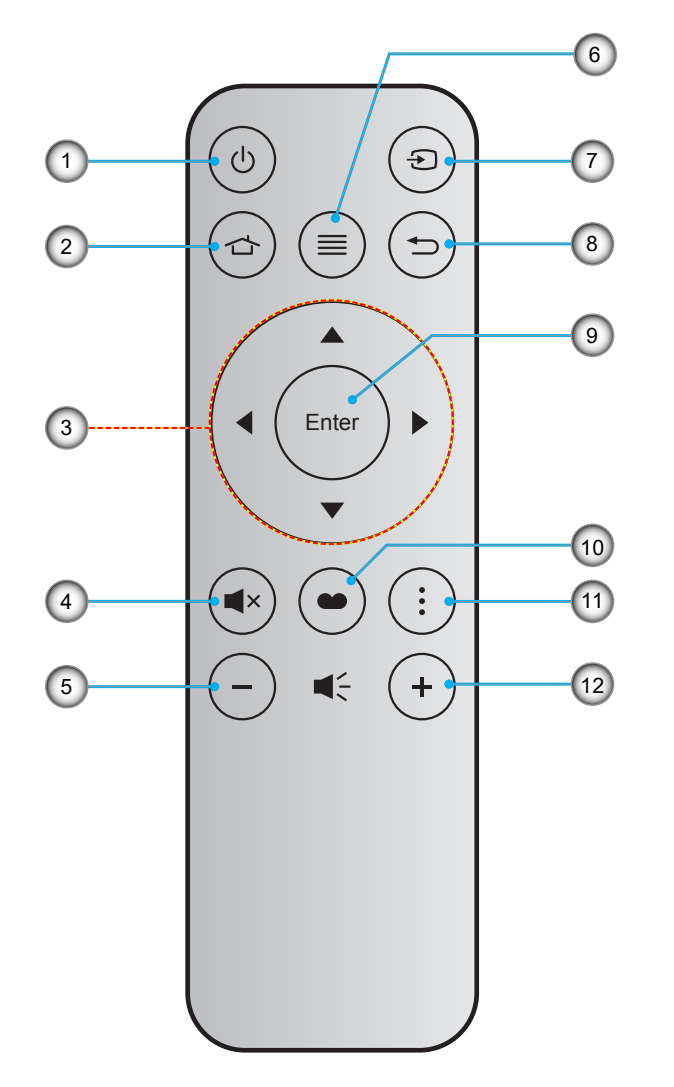

| Nro | Kohde                           | Nro | Kohde             |
|-----|---------------------------------|-----|-------------------|
| 1.  | Virta Päälle/Pois               | 7.  | Lähde             |
| 2.  | Koti                            | 8.  | Paluu             |
| 3.  | Nelisuuntaiset valintanäppäimet | 9.  | Vahvista          |
| 4.  | Mykistä                         | 10. | Näyttötila        |
| 5.  | Äänenvoimakkuus -               | 11. | Valinta           |
| 6.  | Valikko                         | 12. | Äänenvoimakkuus + |

#### Huomautus:

- Joillakin näppäimillä ei ehkä ole toimintoa malleissa, jotka eivät tue näitä toimintoja.
- Ennen kuin käytät kaukosäädintä ensimmäistä kertaa, irrota läpinäkyvä eristysteippi. Katso ohjeet pariston asentamisesta sivulta 17.

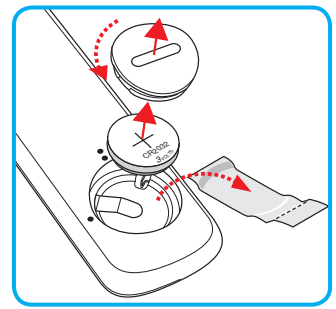

## Projektorin asennus

Tämä projektori on suunniteltu asennettavaksi neljään mahdolliseen asentoon.

Huonetila ja henkilökohtainen mieltymys ratkaisee, minkä asennussijainnin valitset. Ota huomioon valkokankaan koko ja sijainti, sopivan pistorasian sijainti sekä projektorin ja muiden laitteiden välinen etäisyys ja sijainti.

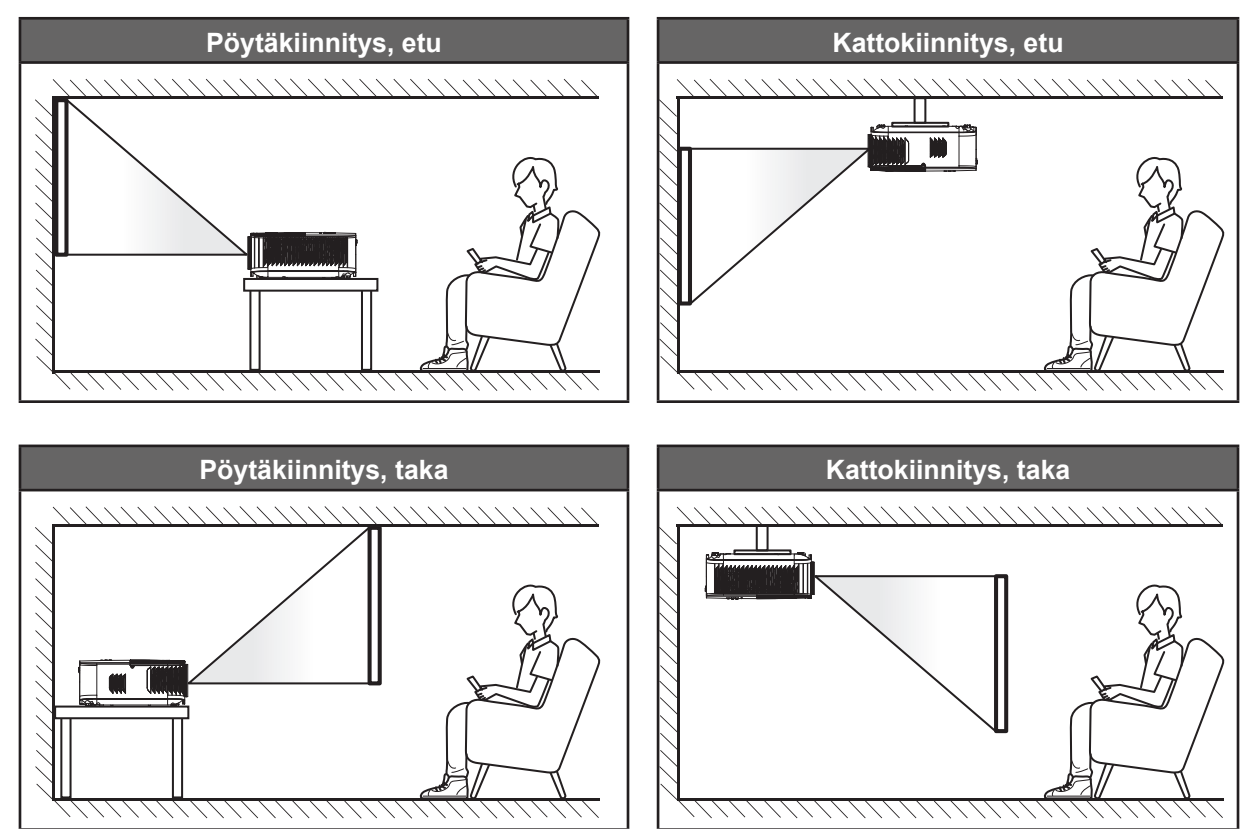

Projektori tulee asettaa tasaiselle pinnalle ja 90 astetta / kohtisuorassa heijastusnäyttöön nähden.

- Katso projektorin sijainnin määrittäminen tietylle heijastusnäyttökoolle etäisyystaulukosta sivulla 67.
- Katso näytön koon määrittäminen annetulle etäisyydelle etäisyystaulukosta sivulta67.

Huomautus: Mitä etäämmälle projektori sijoitettaan näytöstä, sitä suuremmaksi kuvan koko kasvaa ja myös pystysuuntainen siirtymä lisääntyy suhteessa.

#### TÄRKEÄÄ!

Älä käytä projektoria mistään muusta suunnasta kuin pöytä- tai kattokiinnityksestä. Projektorin tulee olla vaakasuuntaisesti, ei kallistettuna eteen/taakse tai vasemmalle/oikealle. Kaikki muut suuntaukset mitätöivät takuun ja lyhentävät projektorin lampun tai itse projektorin käyttöikää. Ota yhteys Optomaan saadaksesi ohjeet vakioasennuksesta poikkeavaan asennukseen.

## Lähteiden yhdistäminen projektoriin

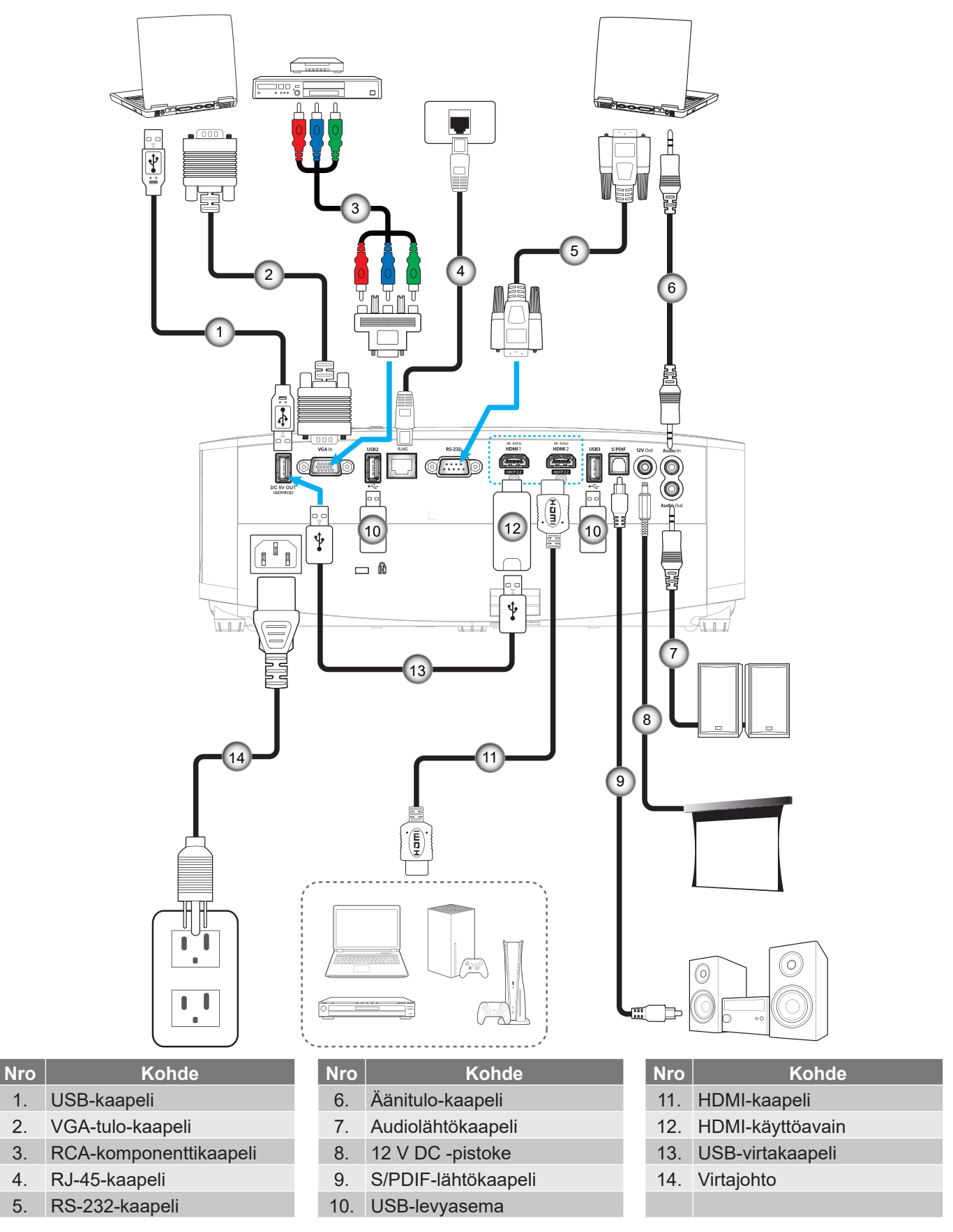

Huomautus: Parhaan kuvanlaadun varmistamiseksi ja yhteysvirheiden välttämiseksi on suositeltavaa käyttää korkealaatuisia HDMI-kaapeleita. Yli 6–8 metrin pituuksilla on vahvasti suositeltavaa käyttää aktiivikuitu-HDMI-kaapeleita.

## Heijastetun kuvan säätäminen

### Kuvan korkeus

Tämä projektori on varustettu kuvan korkeuden säädön mahdollistavalla nostojalalla.

- 1. Paikanna projektorin alta säädettävä jalka, jota haluat säätää.
- 2. Nosta tai laske projektoria kiertämällä säädettävää jalkaa myötä- tai vastapäivään.

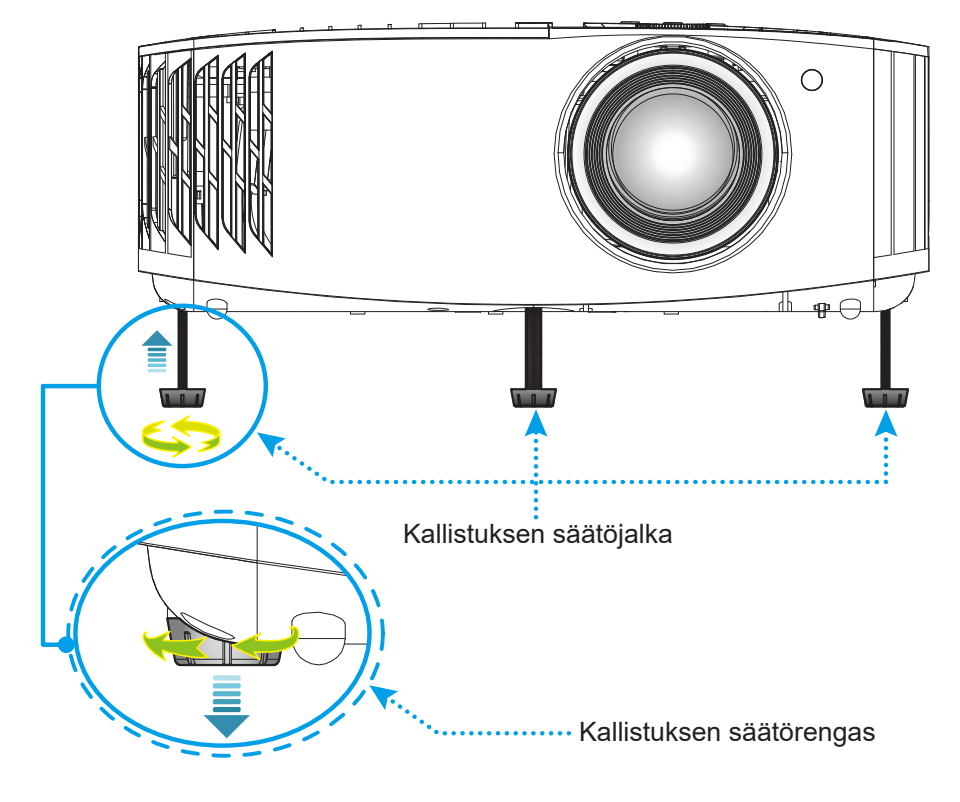

### Zoomaus, linssinsiirto ja tarkennus

- Säätääksesi kuvan kokoa ja sijaintia, toimi seuraavasti:
  - a. Säätääksesi kuvan kokoa, kierrä zoomausvipua myötäpäivään tai vastapäivään suurentaaksesi tai pienentääksesi projisoidun kuvan kokoa.
  - b. Säätääksesi kuvan sijaintia, kierrä linssinsiirtovalitsinta myötäpäivään tai vastapäivään säätääksesi projisoidun kuvan sijaintia pystysuunnassa.
- Säätääksesi tarkennusta, kierrä tarkennusrengasta myötäpäivään tai vastapäivään, kunnes kuva on tarkka ja selvä.

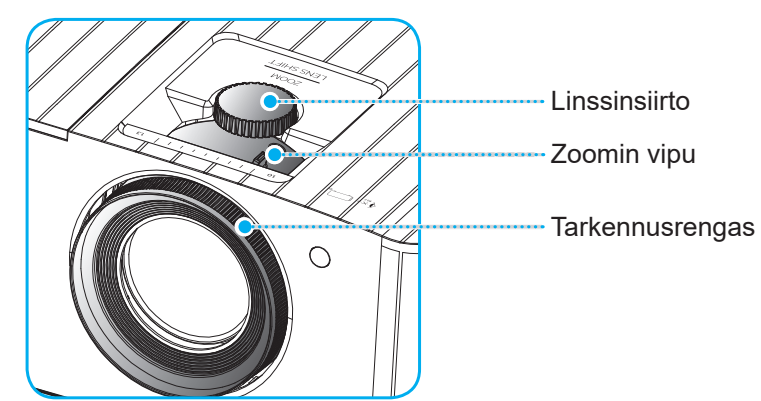

Huomautus: Projektori tarkentaa välillä 1,2–8,1 m.

### Etäasetus

### Paristojen asennus/vaihto

- 1. Käytä kolikkoa paristokannen kiertämiseen myötäpäivään, kunnes kansi avautuu.
- Asenna lokeroon uusi paristo.
   Poista vanha paristo ja asenna uusi (CR2032). Varmista, että "+"-puoli on ylöspäin.
- 3. Aseta kansi takaisin paikalleen. Käytä sitten kolikkoa paristokannen kiertämiseen vastapäivään lukitaksesi sen paikalleen.

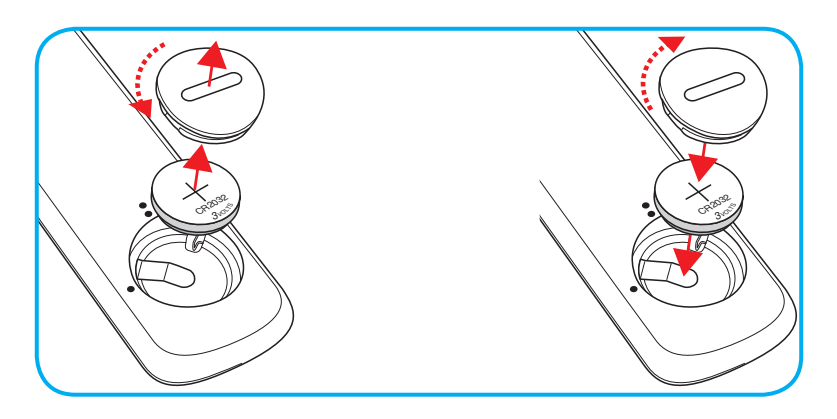

#### VAARA:

Varmistaaksesi turvallisen käytön, huomioi seuraavat varotoimet:

- Käytä CR2032-tyyppistä paristoa.
- Vältä altistumista vedelle tai muille nesteille.
- Älä altista kaukosäädintä kosteudelle tai kuumuudelle.
- Älä pudota kaukosäädintä.
- Jos paristo on vuotanut kaukosäätimessä, pyyhi kotelo varovasti puhtaaksi ja asenna uusi paristo.
- Räjähdysvaara, jos paristo on vaihdettu vääräntyyppiseen.
- Hävitä käytetty paristo ohjeiden mukaisesti.

## Toimivuusalue

Infrapuna (IR) -kaukosäädinanturi sijaitsee projektorin päällä. Varmista, että pidät kaukosäädintä enintään 30° (vaakasuunnassa) tai 20° (pystysuunnassa) kulmassa kohti projektoriin infrapuna-kaukosäädinanturia, jotta se toimii oikein. Kaukosäätimen ja anturin etäisyys ei saa olla 7 metriä suurempi.

Huomautus: Kun osoitat kaukosäätimellä suoraan (0 asteen kulmassa) on infrapuna-kaukosäädinanturia, etäisyys kaukosäätimen ja anturin välillä ei saa oli yli 10 metriä.

- Varmista, ettei kaukosäätimen ja projektorin infrapuna-anturin välissä ole mitään esteitä, jotka voivat estää infrapunasädettä.
- Varmista, ettei kaukosäätimen infrapunalähettimeen osu suoraan auringon tai loistelampun valoa.
- Pidä kaukosäädin yli 2 m etäisyydellä loistelampuista, muuten kaukosäätimeen voi tulla toimintahäiriö.
- Jos kaukosäädin on lähellä invertterityyppisiä loistelamppuja, siitä voi tulla ajoittain toimimaton.
- Jos kaukosäädin ja projektori ovat hyvin lähekkäin, kaukosäädin ei ehkä toimi.
- Kun osoitat näyttöä, toimintaetäisyys on alle 7 m kaukosäätimestä näyttöön ja infrapunasäteiden heijastamiseksi takaisin projektoriin. Toimintaetäisyys voi kuitenkin vaihdella heijastusnäyttötyypin mukaan.

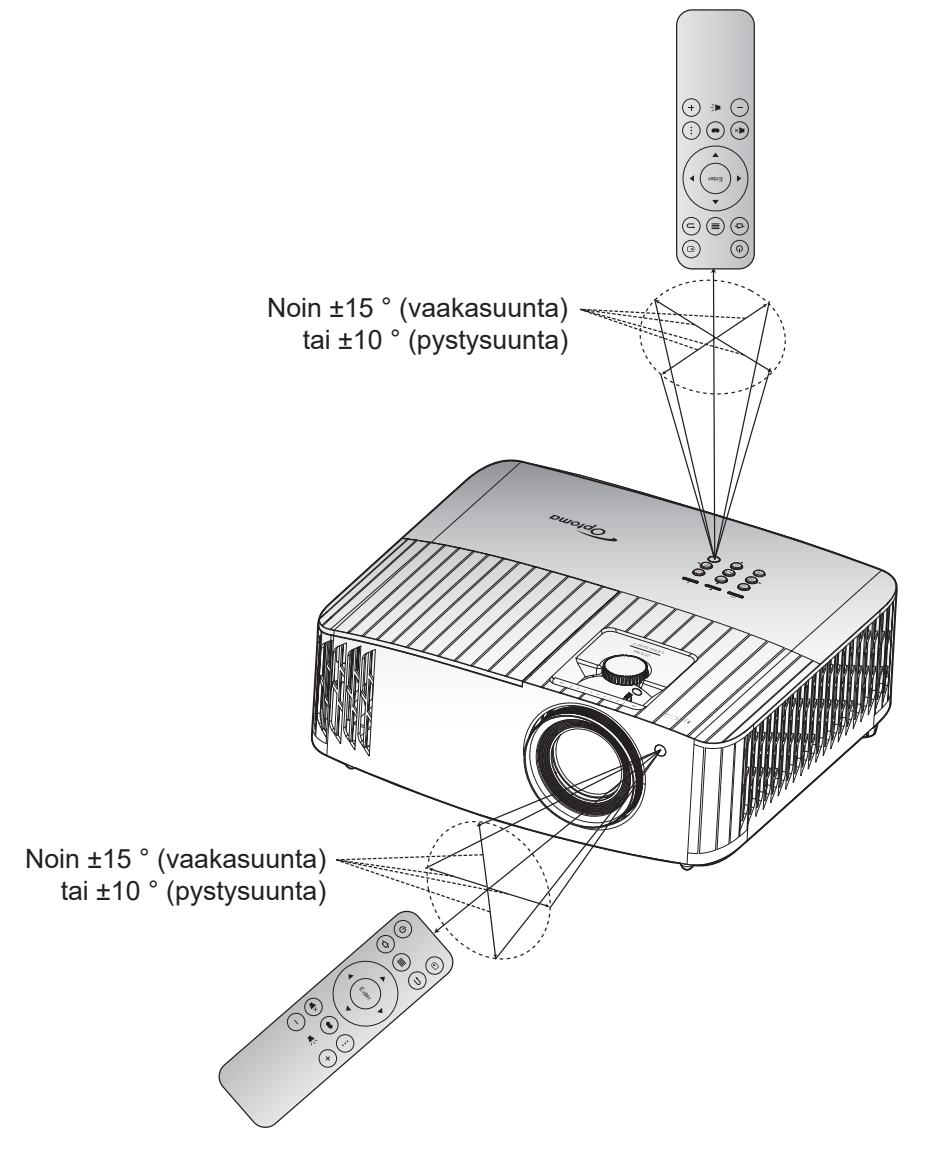

### Projektorin virran kytkeminen päälle/pois päältä

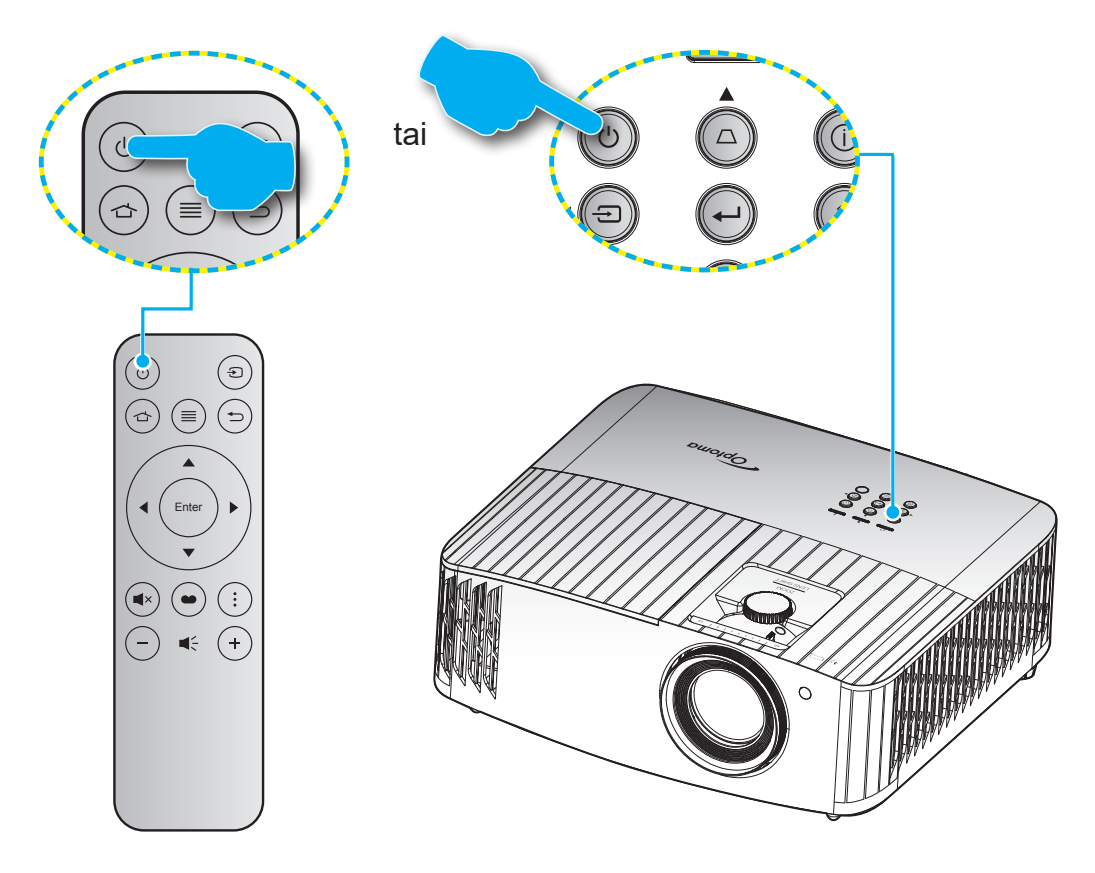

### Virta päälle

- 1. Kiinnitä virtajohto ja signaali/lähdekaapeli tiukasti. Liittämisen jälkeen Päällä/Valmiustila LED -merkkivalo palaa punaisena.
- 2. Käynnistä projektori painamalla projektorin näppäimistön tai kaukosäätimen "<sup>()</sup>"-painiketta.
- 3. Käynnistysnäyttö tulee näkyviin noin 10 sekunniksi ja Päällä/Valmiustila-LED-merkkivalo vilkkuu sinisenä.

Huomautus: Kun projektori kytketään päälle ensimmäistä kertaa, sinua kehotetaan valitsemaan haluamasi kieli, projisoinnin suunta ja muita asetuksia.

Kun projektori kytketään päälle ensimmäistä kertaa, sinua kehotetaan tekemään aloitusasetus, kuten valitsemaan projisoinnin suunta, haluttu kieli, määrittämään verkkoasetukset, jne. Kun **Setup Complete! (Asetus valmis!)**-näyttö tulee näkyviin, projektori on käyttövalmis.

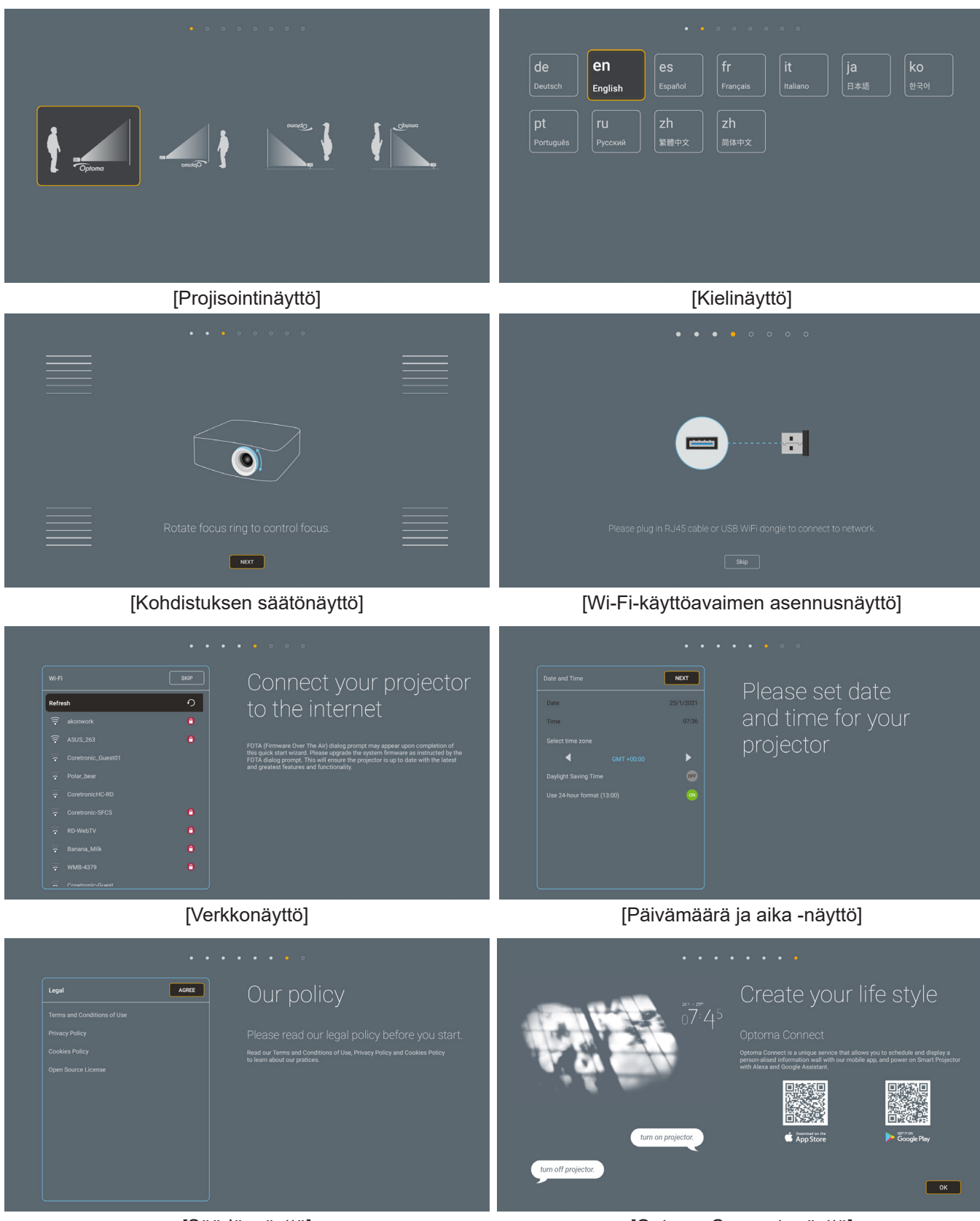

[Säädösnäyttö]

[Optoma Connect -näyttö]

### Virta pois

- 1. Kytke projektori pois päältä painamalla projektorin näppäimistön tai kaukosäätimen "<sup>(</sup>U"-painiketta.
- 2. Seuraava viesti tulee näkyviin näyttöön:

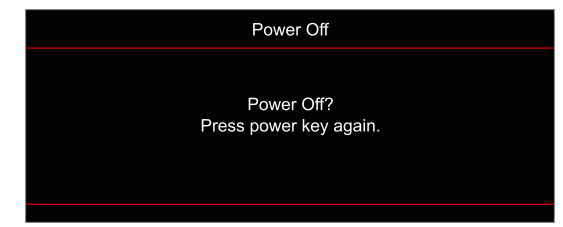

- 3. Vahvista painamalla "<sup>()</sup>-painiketta uudelleen, muuten viesti poistuu 15 sekunnin kuluessa. Kun painat "<sup>()</sup>-painiketta toistamiseen, projektori sammuu.
- 4. Jäähdytystuulettimien toiminta jatkuu noin 10 sekunnin ajan ja Päällä/Valmiustila-LED-merkkivalo vilkkuu sinisenä. Kun Päällä/Valmiustila LED -merkkivalo palaa tasaisesti punaisena, projektori on siirtynyt valmiustilaan. Jos haluat kytkeä projektorin takaisin päälle, sinun on odotettava, kunnes jäähdytyskierto on suoritettu ja projektori siirtynyt valmiustilaan. Kun projektori on valmiustilassa, paina vain "<sup>(</sup>U"-painiketta uudelleen kytkeäksesi projektorin päälle.
- 5. Irrota virtajohto pistorasiasta ja projektorista.

Huomautus: Ei ole suositeltavaa kytkeä projektoria heti takaisin päälle virransammutuksen jälkeen.

### Tulolähteen valitseminen

Kytke päälle liitetty lähde, jonka haluat näyttää heijastusnäytöllä, kuten tietokone, kannettava, videosoitin jne. Projektori tunnistaa lähteen automaattisesti. Jos useita lähtöjä on yhdistetty, paina projektorin näppäimistön tai kaukosäätimen "①"-painiketta valitaksesi halutun tulon.

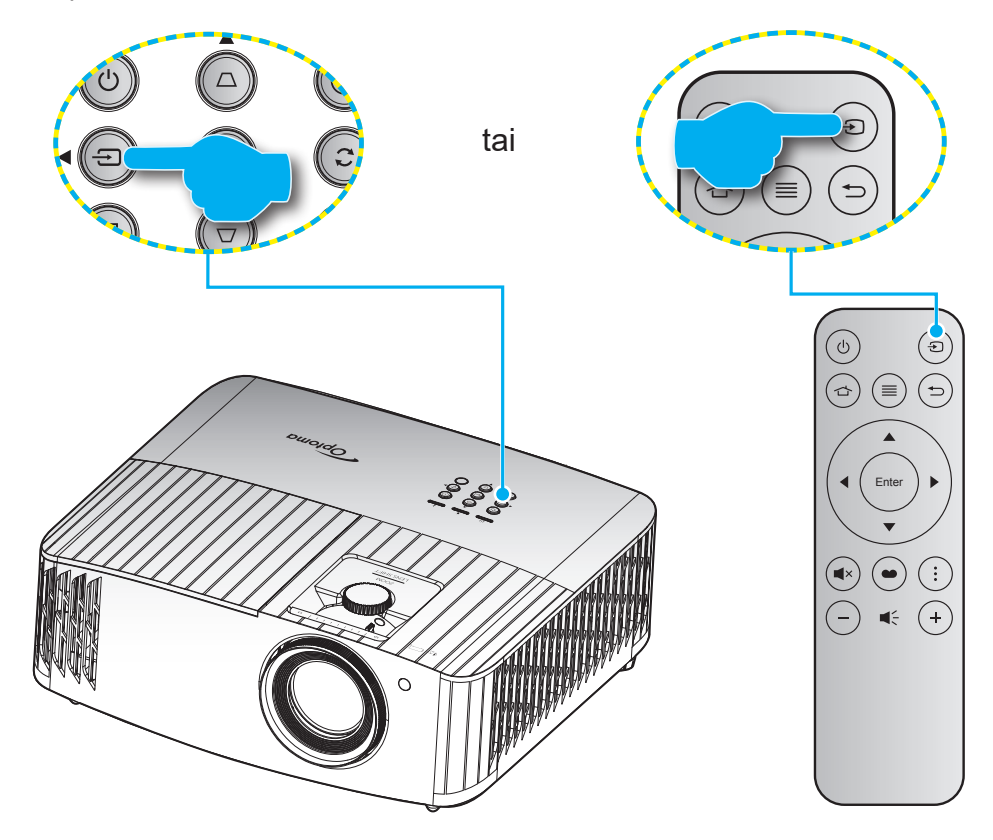

## Alkunäytön yleiskatsaus

Alkunäyttö näytetään joka kerta, kun käynnistät projektorin. Ne sisältävät mm.järjestelmän päivämäärän ja ajan, järjestelmän tilan, kuvakkeet OSD-valikon käyttämiseen, projektorin asetukset-valikon, sovellukset, tulolähteet.

Navigoidaksesi alkunäytössä, käytä kaukosäätimen painikkeita.

Voit palata Aloitusnäyttöön milloin tahansa painamalla kaukosäätimen " 👉 "-painiketta riippumatta sijainnistasi käyttöliittymässä.

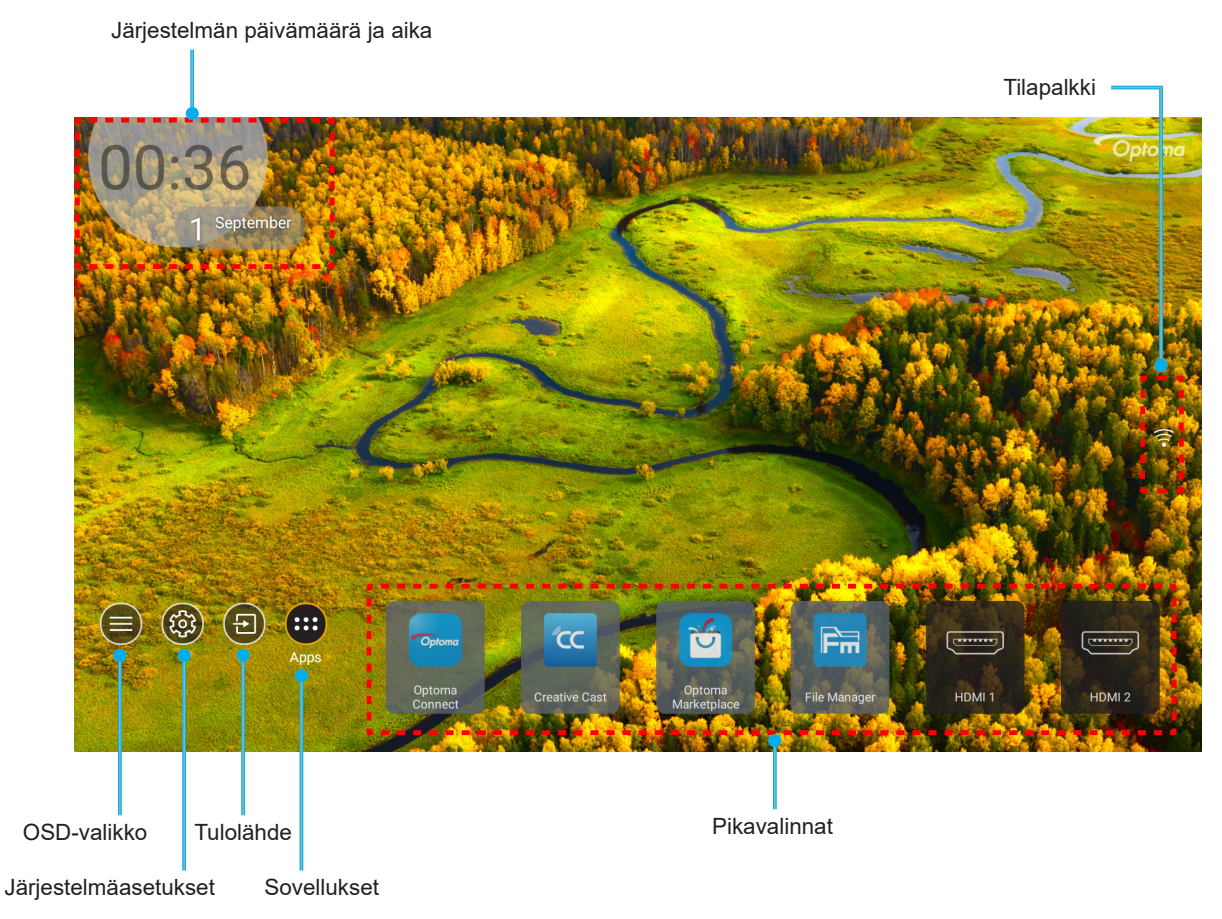

Huomautus: Valittu valikko tai kohde on korostettu oranssilla, kuten esimerkiksi "Sovellukset" yllä olevassa kuvassa.

### Järjestelmän päivämäärä ja aika

Päivämäärä ja aika näkyvät Aloitusnäytöllä, kun projektorin on yhdistetty verkkoon, Oletusasetus on 10:00, 2019/01/01. AM/PM näkyvät vain, jos 24-tuntinen muoto on pois käytöstä.

Muokataksesi päivä- ja aikaparametreja, valitse näytöltä vastaava kenttä. Päivämäärä ja aika -asetukset-sivu avautuu automaattisesti. Suorita sen jälkeen muokkaukset.

## Projektoriasetukset-valikko (OSD)

Paina kaukosäätimen tai aloitusnäytön "≡"-painiketta, valitse OSD-valikko "€" tarkastellaksesi projektorin tietoja tai hallitaksesi eri asetuksia, jotka liittyvät kuvaan, näyttöön, 3D:hen, audioon ja asetukseen.

#### Yleiset-valikossa navigointi

|               | Alivalikko                                             |                                              | Settings (Asetukset |            |                                                                     |
|---------------|--------------------------------------------------------|----------------------------------------------|---------------------|------------|---------------------------------------------------------------------|
|               |                                                        |                                              |                     |            |                                                                     |
|               |                                                        |                                              | Display             |            |                                                                     |
| Päävalikko —— | Image S<br>3D<br>Aspect I<br>Zoom<br>Image S<br>Geomet | Settings<br>Ratio<br>Shift<br>ric Correctior | 1                   |            | <ul> <li>↓</li> <li>4:3</li> <li>0</li> <li>↓</li> <li>↓</li> </ul> |
|               | Selection                                              | ct 🗸                                         | Exit                | <u>+</u> + | Enter                                                               |

- 1. Kun kuvaruutuvalikko tulee näkyviin, valitse ylös- tai alas-näppäimillä jokin päävalikon kohdista. Tehdessäsi valinnan tietyllä sivulla, paina "**OK**" siirtyäksesi alavalikkoon.
- 2. Paina "**Vasen**"- ja "**Oikea**"-painiketta valitaksesi halutun valikkokohteen. Paina sitten "**OK**" avataksesi sen alavalikon.
- 3. Paina "Ylös"- ja "Alas"-painiketta valitaksesi halutun kohteen alavalikossa.
- 4. Paina "**OK**"-painiketta ottaaksesi asetuksen käyttöön tai pois käytöstä tai paina "**Vasen**" tai "**Oikea**"painiketta säätääksesi arvoa.
- 5. Valitse seuraava säädettävä kohta alavalikosta ja muokkaa sitä edellä kuvatulla tavalla.
- 6. Poistu painamalla "∽" (toistuvasti, jos on tarpeen). Näyttövalikko sulkeutuu ja projektori tallentaa uudet asetukset automaattisesti.

## Kuvaruutuvalikkopuu

Huomautus: OSD-valikkopuukohteet ja ominaisuudet ovat mallin ja alueen mukaisia. Optoma pidättää tuotteen suorituskyvyn parantamiseksi oikeuden lisätä tai poistaa kohteita ilman ilmoitusta.

| Päävalikko       | Alivalikko            | Alavalikko 2                | Alavalikko 3     | Alavalikko 4 | Arvot                             |
|------------------|-----------------------|-----------------------------|------------------|--------------|-----------------------------------|
|                  |                       | Display Mode                |                  |              | Cinema (Elokuvateatteri)          |
|                  |                       |                             |                  |              | HDR                               |
|                  |                       |                             |                  |              | HLG                               |
|                  |                       |                             |                  |              | HDR SIM.                          |
|                  |                       |                             |                  |              | Game (Riistan)                    |
|                  |                       |                             |                  |              | Reference (Referenssi)            |
|                  |                       |                             |                  |              | Bright (Kirkas)                   |
|                  |                       | (Näyttötila)                |                  |              | 3D                                |
|                  |                       |                             |                  |              | WCG_SDR                           |
|                  |                       |                             |                  |              | WCG_HDR                           |
|                  |                       |                             |                  |              | WCG_HLG                           |
|                  |                       |                             |                  |              | ISF Day (ISF Yö)                  |
|                  |                       |                             |                  |              | ISF Night (ISF Päivä)             |
|                  |                       |                             |                  |              | ISF 3D                            |
|                  |                       |                             |                  |              | Off (Pois) [Oletus]               |
|                  |                       |                             |                  |              | Blackboard (Liitutaulu)           |
|                  |                       |                             |                  |              | Light Yellow                      |
|                  |                       |                             |                  |              | (Vaaleankeltainen)                |
|                  | Image Settings (Kuva- | Wall Color<br>(Seinän väri) |                  |              | Light Green                       |
|                  |                       |                             |                  |              | Light Blue                        |
| Display (Näyttö) |                       |                             |                  |              | (Vaaleansininen)                  |
|                  | asetukset)            |                             |                  |              | Pink (Vaaleanpunainen)            |
|                  |                       |                             |                  |              | Gray (Harmaa)                     |
|                  |                       |                             |                  |              | Off (Pois)                        |
|                  |                       |                             | HDR/HLG          |              | Auto (Automaattinen)<br>[Oletus]  |
|                  |                       |                             |                  |              | Bright (Kirkas)                   |
|                  |                       |                             | HDR Picture Mode |              | Standard (Tavallinen)<br>[Oletus] |
|                  |                       | Dynamic Range               | (IDR-Kuvalila)   |              | Film (Elokuva)                    |
|                  |                       | (Dynaaminen alue)           |                  |              | Detail                            |
|                  |                       |                             |                  |              | Bright (Kirkas)                   |
|                  |                       |                             | HLG Picture Mode |              | Standard (Tavallinen)<br>[Oletus] |
|                  |                       |                             | (HLG-Kuvatila)   |              | Film (Elokuva)                    |
|                  |                       |                             |                  |              | Detail                            |
|                  |                       |                             | HDR Brightness   |              | 0 ~ 10                            |
|                  |                       | Brightness (Kirkkaus)       |                  |              | -50 ~ 50                          |
|                  |                       | Contrast (Kontrasti)        |                  |              | -50 ~ 50                          |
|                  |                       | Sharpness<br>(Terävöitys)   |                  |              | 1 ~ 15                            |
|                  |                       | Color (Väri)                |                  |              | -50 ~ 50                          |
|                  |                       | Tint (Sävy)                 |                  |              | -50 ~ 50                          |

| Päävalikko       | Alivalikko                         | Alavalikko 2                      | Alavalikko 3                       | Alavalikko 4                     | Arvot                        |
|------------------|------------------------------------|-----------------------------------|------------------------------------|----------------------------------|------------------------------|
|                  |                                    |                                   | ĺ                                  | ĺ                                | Film (Elokuva)               |
|                  |                                    |                                   |                                    |                                  | Video                        |
|                  |                                    |                                   |                                    |                                  | Graphics (Grafiikka)         |
|                  |                                    |                                   |                                    |                                  | Standard(2.2)                |
|                  |                                    | Gamma                             |                                    |                                  | (Tavallinen(2.2))            |
|                  |                                    | Gamma                             |                                    |                                  | 1,8                          |
|                  |                                    |                                   |                                    |                                  | 2,0                          |
|                  |                                    |                                   |                                    |                                  | 2,4                          |
|                  |                                    |                                   |                                    |                                  | 2,6                          |
|                  |                                    |                                   |                                    |                                  | 3D                           |
|                  |                                    |                                   | BrilliantColor ™                   |                                  | 1~10                         |
|                  |                                    |                                   |                                    |                                  | D55                          |
|                  |                                    |                                   |                                    |                                  | D65                          |
|                  |                                    |                                   | Color Temp.                        |                                  | D75                          |
|                  |                                    |                                   | (variiampotiia)                    |                                  | D83                          |
|                  |                                    |                                   |                                    |                                  | D93                          |
|                  |                                    |                                   | 0 I T                              |                                  | Native (Alkuperäinen)        |
|                  |                                    |                                   | Color Temp.                        |                                  | D65                          |
|                  |                                    |                                   | (Vaniampolia)                      |                                  |                              |
|                  |                                    |                                   | WCG_HDR                            |                                  | D90                          |
|                  | Image Settings<br>(Kuva-asetukset) |                                   | WCG_HLG]                           |                                  |                              |
|                  |                                    |                                   | Color Matching<br>(Värivastaavuus) | Color (Väri)                     | R [Oletus]                   |
|                  |                                    |                                   |                                    |                                  | G                            |
|                  |                                    |                                   |                                    |                                  | В                            |
| Display (Naytto) |                                    |                                   |                                    |                                  | v                            |
|                  |                                    |                                   |                                    |                                  | M                            |
|                  |                                    |                                   |                                    |                                  | W                            |
|                  |                                    |                                   |                                    | Hue (Sävy)                       | -50 - 50 [Oletus: 0]         |
|                  |                                    | Color Settings<br>(Väriasetukset) |                                    | Saturation<br>(Värikylläisyys)   | -50 - 50 [Oletus: 0]         |
|                  |                                    |                                   |                                    | Gain (Vahvistus)                 | -50 - 50 [Oletus: 0]         |
|                  |                                    |                                   |                                    | Reset<br>(Alkuasetukset)         | Cancel (Peruuta)             |
|                  |                                    |                                   |                                    |                                  |                              |
|                  |                                    |                                   |                                    | Exit (Lopeta)                    | Tes (rylia)                  |
|                  |                                    |                                   |                                    | Red Gain                         |                              |
|                  |                                    |                                   |                                    | (Punainen vahvistus)             | -50 ~ 50                     |
|                  |                                    |                                   |                                    | Green Gain<br>(Vihreä vahvistus) | -50 ~ 50                     |
|                  |                                    |                                   |                                    | Blue Gain<br>(Sininen vahvistus) | -50 ~ 50                     |
|                  |                                    |                                   | RGB Gain/Bias                      | Red Bias<br>(Punainen säätö)     | -50 ~ 50                     |
|                  |                                    |                                   | (RGB Vahv/Säät)                    | Green Bias<br>(Vihreä säätö)     | -50 ~ 50                     |
|                  |                                    |                                   |                                    | Blue Bias<br>(Sininen säätö)     | -50 ~ 50                     |
|                  |                                    |                                   |                                    | Reset                            | Cancel (Peruuta)<br>[Oletus] |
|                  |                                    |                                   |                                    |                                  | Yes (Kyllä)                  |
|                  |                                    |                                   | Exit (Lopeta)                      |                                  |                              |

| Päävalikko       | Alivalikko                                    | Alavalikko 2                   | Alavalikko 3    | Alavalikko 4 | Arvot                    |
|------------------|-----------------------------------------------|--------------------------------|-----------------|--------------|--------------------------|
|                  |                                               | Color Settings                 |                 |              | Auto (Automaattinen)     |
|                  |                                               |                                | Color Space     |              | [Oletus]                 |
|                  |                                               |                                | (Väriavaruus)   |              | RGB (0–255)              |
|                  |                                               |                                | [HDMI-tulo 1]   |              | RGB (16–235)             |
|                  |                                               | (Väriasetukset)                |                 |              | YUV                      |
|                  |                                               |                                | Color Space     |              | Auto (Automaattinen)     |
|                  |                                               |                                | (Väriavaruus)   |              | [Olelus]                 |
|                  |                                               |                                | Komponentti]    |              | RGB (16-235)             |
|                  |                                               |                                |                 |              | Off (Pois)               |
|                  |                                               |                                | Automatic       |              | On (Päälle) [Oletus]     |
|                  | Image Cattings                                |                                | Frequency       |              | 0 ~ 100 (signaalin       |
|                  | (Kuva-asetukset)                              |                                | (Taajuus)       |              | mukainen) [Oletus: 50]   |
|                  |                                               |                                | Phase (Vaihe)   |              | 0 ~ 100 (signaalin       |
|                  |                                               | Signai (Signaaii)              | H Position      |              | mukainen) [Oletus: 50]   |
|                  |                                               |                                | (Vaakasiiainti) |              | mukainen) [Oletus: 50]   |
|                  |                                               |                                | V. Position     |              | 0 ~ 100 (signaalin       |
|                  |                                               |                                | (Pystysijainti) |              | mukainen) [Oletus: 50]   |
|                  |                                               |                                | Exit (Lopeta)   |              |                          |
|                  |                                               |                                |                 |              | Bright (Kirkas) [Oletus] |
|                  |                                               | Brightness Mode                |                 |              | Eco. (Säästö)            |
|                  |                                               | (Kirkkaustaso)                 |                 |              | Dynamic                  |
|                  |                                               |                                |                 |              | Eco+                     |
|                  | <b>E I I O I</b>                              | Reset (Alkuasetukset)          |                 |              |                          |
|                  | Enhanced Gaming<br>(Parannettu<br>pelaaminen) | Off (Pois) [Oletus]            |                 |              |                          |
|                  |                                               | On (Päälle)                    |                 |              |                          |
| Display (Näyttö) | 3D                                            | 3D Mode (3D-tila)              |                 |              | Off (Pois) [Oletus]      |
|                  |                                               |                                |                 |              | On (Päälle)              |
|                  |                                               | 3D Sync Invert                 |                 |              | Off (Pois) [Oletus]      |
|                  |                                               | (3D-synk. kääntö)              |                 |              | On (Päälle)              |
|                  |                                               | 3D Format                      |                 |              | Auto (Automaattinen)     |
|                  |                                               |                                |                 |              | SBS                      |
|                  |                                               |                                |                 |              | Ton and Bottom           |
|                  |                                               | (02                            |                 |              | (Ylä ja ala)             |
|                  |                                               |                                |                 |              | Frame Sequential         |
|                  |                                               |                                |                 |              | 4:3                      |
|                  |                                               |                                |                 |              | 16:9                     |
|                  | Aspect Ratio                                  |                                |                 |              | 21:9                     |
|                  | (Kuvasuhde)                                   |                                |                 |              | 32:9                     |
|                  |                                               |                                |                 |              | LBX                      |
|                  |                                               |                                |                 |              | Auto (Automaattinen)     |
|                  | Zoom (Zoomi)                                  |                                |                 |              | -5-25 [Oletus: 0]        |
|                  |                                               |                                |                 |              |                          |
|                  | Image Shift                                   |                                |                 |              | -100-100 [Oleius. 0]     |
|                  |                                               |                                |                 |              | -100–100 [Oletus: 0]     |
|                  |                                               | Four Corners                   |                 |              |                          |
|                  |                                               | (Neija Kuilliaa)<br>H Kevstone |                 |              |                          |
|                  | Geometric Correction                          | (V-trapetsikorjaus)            |                 |              | -40 - 40 [Oletus: 0]     |
|                  | (Kuvamuodon korjaus)                          | V Keystone                     |                 |              | -40 - 40 [Oletus: 0]     |
|                  | . , -/                                        | (Pysty kuvankorjaus)           |                 |              |                          |
|                  |                                               | 3x3 Warp                       |                 |              |                          |
|                  |                                               | Reset(Alkuasetukset)           |                 |              |                          |

| Päävalikko       | Alivalikko                    | Alavalikko 2                                        | Alavalikko 3     | Alavalikko 4 | Arvot                                   |
|------------------|-------------------------------|-----------------------------------------------------|------------------|--------------|-----------------------------------------|
|                  | PureMotion                    |                                                     |                  |              | Off (Pois)                              |
|                  |                               | -                                                   |                  |              | 1                                       |
| Display (Naytto) |                               | PureMotion                                          |                  |              | 2                                       |
|                  |                               |                                                     |                  |              | 3 [Oletus]                              |
|                  | Internal Speaker              |                                                     |                  |              | Off (Pois)                              |
|                  | (Sisäänrakennettu<br>kaiutin) |                                                     |                  |              | On (Päälle) [Oletus]                    |
| Audio            | Muto (Mukiatä)                |                                                     |                  |              | Off (Pois) [Oletus]                     |
| Addio            |                               |                                                     |                  |              | On (Päälle)                             |
|                  | Volume<br>(Äänenvoimakkuus)   |                                                     |                  |              | 0–10 [Oletus: 5]                        |
|                  |                               |                                                     |                  |              | Etu 🕢 [Oletus]                          |
|                  |                               |                                                     |                  |              | Taka 🕢 🔽                                |
|                  | Projection (Projisointi)      |                                                     |                  |              | Katto-ylä 🗨                             |
|                  |                               |                                                     |                  |              | Taka-ylä 🕢 🏸                            |
|                  |                               | Lamp Reminder                                       |                  |              | Off (Pois)                              |
|                  | Lomp Sottingo                 | (Lamppumuistutus)                                   |                  |              | On (Päälle) [Oletus]                    |
|                  | (Lampun asetukset)            | Lamp Reset                                          |                  |              | Cancel (Peruuta)<br>[Oletus]            |
|                  |                               | (Lampun nollaus)                                    |                  |              | Yes (Kyllä)                             |
|                  |                               | Filter Usage Hours<br>(Suodattimen<br>käyttötunnit) |                  |              | (vain luku)                             |
|                  |                               | Optional Filter                                     |                  |              | Yes (Kyllä)                             |
|                  |                               | Installed (Valinnainen suodatin asennettu)          |                  |              | No (Ei)                                 |
|                  | Filter Cottings               | Filter Reminder                                     |                  |              | Off (Pois)                              |
|                  | (Suodatinasetukset)           |                                                     |                  |              | 300hr                                   |
|                  |                               |                                                     |                  |              | 500hr [Oletus]                          |
| Setup            |                               | (Subuatininuistutus)                                |                  |              | 800hr                                   |
| (Asetukset)      |                               |                                                     |                  |              | 1000hr                                  |
|                  |                               | Filter Reset<br>(Suodattimen                        |                  |              | Cancel (Peruuta)<br>[Oletus]            |
|                  |                               | nollaus)                                            |                  |              | Yes (Kyllä)                             |
|                  |                               | Direct Power On                                     |                  |              | Off (Pois) [Oletus]                     |
|                  |                               | (Suorakäynnistys)                                   |                  |              | On (Päälle)                             |
|                  | Power Settings                | Auto Power Off (min)<br>(Autom. Sammutus<br>(min))  |                  |              | 0–180 (5 min lisäyksin)<br>[Oletus: 20] |
|                  | (Virta-asetukset)             | Sleep Timer (min)                                   |                  |              | 0–990 (30 min lisäyksin)<br>[Oletus: 0] |
|                  |                               | (Uniajastin (min))                                  | Always On        |              | No (Ei) [Oletus]                        |
|                  |                               |                                                     | (Aina päällä)    |              | Yes (Kyllä)                             |
|                  |                               | Contrity (Custome)                                  |                  |              | Off (Pois) [Oletus]                     |
|                  |                               | Security (Suojaus)                                  |                  |              | On (Päälle)                             |
|                  |                               |                                                     | Month (Kuukausi) | _            |                                         |
|                  | Security (Suojaus)            | Security Timer                                      | Day (Päivä)      |              |                                         |
|                  |                               | (Turva-ajastin)                                     | Hour (Tunti)     |              |                                         |
|                  |                               | Change Password<br>(Vaihda salasana)                |                  |              |                                         |

| Päävalikko  | Alivalikko                            | Alavalikko 2             | Alavalikko 3       | Alavalikko 4 | Arvot                              |
|-------------|---------------------------------------|--------------------------|--------------------|--------------|------------------------------------|
|             |                                       |                          |                    |              | Off (Pois) [Oletus]                |
|             |                                       |                          |                    |              | On (Päälle)                        |
|             |                                       |                          |                    |              | Mutual [Oletus]                    |
|             | (HDMI-linkkiasetukset)                | Virta päälle -linkki)    |                    |              | PJ>Device(PJ>Laite)                |
|             |                                       |                          |                    |              | Device>PJ(Laite>PJ)                |
|             |                                       | Power Off Link           |                    |              | Off (Pois) [Oletus]                |
|             |                                       | (Virta pois -linkki)     |                    |              | On (Päälle)                        |
|             |                                       |                          |                    |              | Green Grid<br>(Vihreä ruudukko)    |
|             | Test Pattern                          |                          |                    |              | Magenta Grid<br>(Magenta ruudukko) |
|             | (Testikuvio)                          |                          |                    |              | White Grid                         |
|             |                                       |                          |                    |              |                                    |
|             |                                       |                          |                    |              |                                    |
|             | Pemote Settings                       |                          |                    |              | Oli (Pois)                         |
|             | (Etäasetukset)                        | IR Function              |                    |              | On (Paalle) [Oletus]               |
|             | [kaukosäädinkohtainen]                | (IR-toiminto)            |                    |              | Off (Pois)                         |
|             | (Projector ID<br>(Projektorin tunnus) |                          |                    |              | 00 ~ 99                            |
|             | 12V Trigger                           | 12V Trigger              |                    |              | On (Päälle)                        |
|             | (12 V -laukaisu)                      | (12 V -laukaisu)         |                    |              | Off (Pois) [Oletus]                |
|             |                                       |                          |                    |              | English [Oletus]                   |
|             |                                       |                          |                    |              | Deutsch                            |
| Setup       |                                       | Language (Kieli)         |                    |              | Français                           |
| (Asetukset) |                                       |                          |                    |              |                                    |
|             |                                       |                          |                    |              | Espanol                            |
|             |                                       |                          |                    |              | Portugues                          |
|             |                                       |                          |                    |              | 间 件 中 义<br>一 敏 姗 中 立               |
|             |                                       |                          |                    |              |                                    |
|             |                                       |                          |                    |              | 日本語                                |
|             |                                       |                          |                    |              | <b>240</b><br>Рисский              |
|             |                                       |                          |                    |              |                                    |
|             |                                       |                          |                    |              |                                    |
|             | Ontine                                |                          | Menu Location      |              |                                    |
|             | Options                               |                          | (Valikon sijainti) |              | Keski 🔳 [Oletus]                   |
|             |                                       | Menu Settings            |                    |              | Alavasen                           |
|             |                                       | (Valikkoasetukset)       |                    |              | Alaoikea 🗾                         |
|             |                                       |                          |                    |              | Off (Pois)                         |
|             |                                       |                          | Menu Timer         |              | 5sec                               |
|             |                                       |                          | (valikkoajastin)   |              | 10sec [Oletus]                     |
|             |                                       | Auto Source              |                    |              | Off (Pois) [Oletus]                |
|             |                                       | (Automaattinen<br>lähde) |                    |              | On (Päälle)                        |
|             |                                       |                          |                    |              | HDMI 1                             |
|             |                                       | Input Source             |                    |              | HDMI 2                             |
|             |                                       | (Tulolahde)              |                    |              | VGA                                |
|             |                                       | High Altitude            |                    |              | Off (Pois) [Oletus]                |
|             |                                       | (Korkea paikka)          |                    |              | On (Päälle)                        |

| Päävalikko  | Alivalikko                                          | Alavalikko 2                            | Alavalikko 3 | Alavalikko 4 | Arvot                        |
|-------------|-----------------------------------------------------|-----------------------------------------|--------------|--------------|------------------------------|
|             |                                                     | Disalaw Maria Lasia                     |              |              | Off (Pois) [Oletus]          |
|             |                                                     | Display Mode Lock                       |              |              | On (Päälle)                  |
|             |                                                     | Keypad Lock                             |              |              | Off (Pois) [Oletus]          |
|             |                                                     | (Näppäimistölukko)                      |              |              | On (Päälle)                  |
|             |                                                     | Information Hide                        |              |              | Off (Pois) [Oletus]          |
|             |                                                     | (Tiedon piilotus)                       |              |              | On (Päälle)                  |
|             | Options                                             | 1.000                                   |              |              | Default (Oletus) [Oletus]    |
|             |                                                     | Logo                                    |              |              | Neutral (Neutraali)          |
| Setup       |                                                     |                                         |              |              | None (Ei mitään)<br>[Oletus] |
| (Asetukset) |                                                     | Background Color                        |              |              | Blue (Sininen)               |
|             |                                                     | (Taustaväri)                            |              |              | Red (Punainen)               |
|             |                                                     |                                         |              |              | Green (Virheä)               |
|             |                                                     |                                         |              |              | Gray (Harmaa)                |
|             |                                                     | Reset OSD                               |              |              | Cancel (Peruuta)<br>[Oletus] |
|             |                                                     | (Nollaa OSD)                            |              |              | Yes (Kyllä)                  |
|             | Reset (Aikuasetukset)                               | Reset to Default<br>(Nollaa oletuksiin) |              |              | Cancel (Peruuta)             |
|             |                                                     |                                         |              |              | [Oletus]                     |
|             | Demulater                                           | , ,                                     |              |              | Yes (Kyllâ)                  |
|             | (Säädöstiedot)                                      |                                         |              |              |                              |
|             | Serial Number<br>(Sarjanumero)                      |                                         |              |              |                              |
|             | MAC Address<br>(MAC-osoite)                         |                                         |              |              |                              |
|             | Source (Lähde)                                      |                                         |              |              |                              |
|             | Resolution (Resoluutio)                             |                                         |              |              | 00x00                        |
|             | Refresh Rate<br>(Virkistystaajuus)                  |                                         |              |              | 0,00Hz                       |
|             | Display Mode<br>(Näyttötila)                        |                                         |              |              |                              |
|             |                                                     | Bright (Kirkas)                         |              |              |                              |
| Info.       |                                                     | Eco. (Säästö)                           |              |              |                              |
|             | Lamp Hours                                          | Dynamic                                 |              |              |                              |
|             |                                                     | Eco+                                    |              |              |                              |
|             |                                                     | Total (Yhteensä)                        |              |              |                              |
|             | Projector ID<br>(Projektorin tunnus)                |                                         |              |              | 00 ~ 99                      |
|             | Filter Usage Hours<br>(Suodattimen<br>käyttötunnit) |                                         |              |              |                              |
|             | Brightness Mode<br>(Kirkkaustaso)                   |                                         |              |              |                              |
|             | , ,                                                 | System (Järjestelmä)                    |              |              |                              |
|             | FW Version<br>(Laiteohjelmistoversio)               | Android                                 |              |              |                              |
|             |                                                     | MCU                                     |              |              |                              |

### Näyttövalikko

### Kuva-asetukset-valikko

#### Display Mode (Näyttötila)

Valittavissa on useita sinulle sopivia esimääritettyjä näyttötiloja. Asiantuntija-väritiimimme on hienosäätänyt kaikki tilat ylivoimaisen värisuorituskyvyn varmistamiseksi laajalle sisältöalueelle.

- Cinema (Elokuvateatteri): Tarjoaa parhaan yksityiskohtien ja värien tasapainon elokuvien katseluun.
- HDR: Tarjoaa erittäin tarkan värin, joka ylittää muiden näyttötilojen värisuorituskyvyn. Tämä tila Dekoodaa ja näyttää High Dynamic Range (HDR) -sisältöä tuoden esiin syvimmät mustat, kirkkaimmat valkoiset ja eloisimmat elokuvalliset värit käyttämällä REC.2020-väriasteikkoa.

Huomautus: Tämä tila otetaan automaattisesti käyttöön, kun HDR asetetaan PÄÄLLE (ja HDRsisältöä lähetetään projektoriin – 4K UHD Blu-ray, 1080p/4K UHD HDR -pelit, 4K UHD -suoratoistovideo). Kun HDR-tila on aktiivinen, kaikki muut, paitsi WCG\_HDR@HDMI2, näyttötilat näkyvät himmennettyinä.

 HLG: Tarjoaa erittäin tarkan värin, joka ylittää muiden näyttötilojen värisuorituskyvyn. Tämä tila dekoodaa ja näyttää Hybrid Log (HLG) -sisältöä tuoden esiin syvimmät mustat, kirkkaimmat valkoiset ja eloisimmat elokuvalliset värit käyttämällä REC.2020-väriasteikkoa.

**Huomautus:** Tämä tila otetaan automaattisesti käyttöön, jos HDR on asetettu Päälle (ja HLG-sisältöä lähetetään projektoriin). Kun HLG-tila on aktiivinen, kaikki muut, paitsi WCG\_HDR@ HDMI2, näyttötilat näkyvät himmennettyinä.

• **HDR SIM.**: Parantaa ei-HDR-sisältöä simuloidulla High Dynamic Range (HDR). Valitse tämä tila parantaaksesi ei-HDR-sisällön gammaa, kontrastia ja värikylläisyyttä (720p- ja 1080p-lähetys/kaapeli-TV, 1080p Blu-ray, ei-HDR-pelit jne.).

Huomautus: Tätä tilaa voi käyttää VAIN ei-HDR-sisällöllä.

• **Game (Riistan)**: Optimoi projektorin maksimikontrastin ja eloisat värit mahdollistaen varjojen yksityiskohtien näkymisen videopeliä pelatessa.

**Huomautus:** Tätä näyttötilaa ei voi käyttää HDR-videosisältöä näytettäessä tai HDR-pelejä pelattaessa. Ottaaksesi käyttöön matalan tuloviiveen, varmista, että PC tai konsoli on liitetty HDMI1:een ja ota käyttöön Parannettu pelitila.

- **Reference (Referenssi)**: Tämän tila toistaa värit mahdollisimman tarkasti tavalla, jolla elokuvan ohjaaja on sen tarkoittanut. Väri-, värilämpötila-, kirkkaus-, kontrasti- ja gamma-asetukset on kaikki määritetty Rec.709-väriasteikolla. Valitse tämä tila tarkinta värintoistoa varten elokuvia katsoessasi.
- **Bright (Kirkas)**: Tämä tila on sopiva ympäristöissä, joissa vaaditaan erityisen korkeaa kirkkautta, kuten käytettäessä projektoria hyvin valaistuissa tiloissa.
- 3D: Optimoidut asetukset 3D.sisällön katsomiseen.
   Huomautus: 3D-vaikutelman kokemiseen tarvitaan yhteensopivat DLP Link -3D-lasit. Katso lisätietoja 3D-osasta.
- WCG\_SDR: Tämä tila toistaa värit laajalla väriasteikolla ja tarjoaa tarkan ja luonnonmukaisen värintoiston.

Huomautus: Kun käytössä, tämä tila aktivoi sulkimen, mikä vähentää kirkkautta. Tämä tila ei ole käytettävissä katsottaessa sisältöä HDR:llä tai HLG metadatalla. Eikä se ole käytettävissä, kun tulolähde on @ HDMI1.

- **WCG\_HDR**: Tämä tila ottaa käyttöön laajan väriasteikon HDR-sisällölle ja tarjoaa tarkemman ja luonnonmukaisen värintoiston.
  - Huomautus: Kun käytössä, tämä tila aktivoi sulkimen, mikä vähentää kirkkautta. Tämä tila on käytettävissä vain katsottaessa sisältöä HDR metadatalla. Eikä se ole käytettävissä, kun tulolähde on @ HDMI1.

• **WCG\_HLG**: Tämä tila ottaa käyttöön laajan väriasteikon HLG-sisällölle ja tarjoaa tarkemman ja luonnonmukaisen värintoiston.

Huomautus: Kun käytössä, tämä tila aktivoi sulkimen, mikä vähentää kirkkautta. Tämä tila on käytettävissä vain katsottaessa sisältöä HLG metadatalla. Eikä se ole käytettävissä, kun tulolähde on @ HDMI1.

- **ISF Day (ISF Yö)**: Tallenna ammatillisesti kalibroidut kuva-asetukset, jotka on optimoitu päivänvalossa katseluun.
- ISF Night (ISF Päivä): Tallenna ammatillisesti kalibroidut kuva-asetukset, jotka on optimoitu yöaikaan katseluun.
- **ISF 3D**: Tallenna ammatillisesti kalibroidut kuva-asetukset, jotka on optimoitu 3D-katseluun.

**Huomautus:** ISF-tilat on kalibroitava ammatillisesti. Avataksesi ISF-tilojen lukituksen ja käyttääksesi niitä, sinun on syötettävä kaukosäätimellä tai näppäimistöllä seuraava koodi: Virta > Ylös > Alas > Ylös > Ylös.

#### Wall Color (Seinän väri)

Suunniteltu projisoidun kuvan värien säätämiseen projisoitaessa kuvia seinään ilman valkokangasta. Asiantuntijaväritiimimme on hienosäätänyt kaikki tilat ylivoimaisen värisuorituskyvyn varmistamiseksi. Valittavissa on useita seinällesi sopivia esimääritettyjä tiloja. Valitse vaihtoehdoista Off (Pois), Blackboard (Liitutaulu), Light Yellow (Vaaleankeltainen), Light Green (Vaaleanvihreä), Light Blue (Vaaleansininen), Pink (Vaaleanpunainen) ja Gray (Harmaa).

Huomautus: Tarkkaa värintoistoa varten on suositeltavaa käyttää valkokangasta.

#### Dynamic Range (Dynaaminen alue)

Määritä High Dynamic Range (HDR) -asetus ja sen vaikutus näytettäessä videota 4K Blu-ray -soittimista ja suoratoistolaitteista.

Huomautus: VGA ei tue dynaamista aluetta.

- ≻ HDR/HLG
  - **Off (Pois)**: Kytke HDR tai HLG-käsittely pois päältä. Asetettuna Pois päältä, projektori El koodaa HDR- tai HLG-sisältöä.
  - Auto (Automaattinen): Tunnista HDR-signaali automaattisesti.

#### > HDR Picture Mode (HDR-kuvatila)

- Bright (Kirkas): Valitse tämä tila kirkkaampia, värikylläisempiä värejä varten.
- **Standard (Tavallinen):** Valitse tämä tila saadaksesi luonnollisemmalta näyttäviä värejä, joiden lämpimät ja viileät sävyt ovat tasapainossa.
- Film (Elokuva): Valitse tämä tila yksityiskohtien ja terävyyden parantamiseksi.
- Detail: Signaali tulee OETF-muuntamisesta parhaan värivastaavuuden saamiseksi.

#### > HLG Picture Mode (HLG-kuvatila)

- Bright (Kirkas): Valitse tämä tila kirkkaampia, värikylläisempiä värejä varten.
- **Standard (Tavallinen):** Valitse tämä tila saadaksesi luonnollisemmalta näyttäviä värejä, joiden lämpimät ja viileät sävyt ovat tasapainossa.
- Film (Elokuva): Valitse tämä tila yksityiskohtien ja terävyyden parantamiseksi.
- Detail: Signaali tulee OETF-muuntamisesta parhaan värivastaavuuden saamiseksi.

#### > HDR Brightness

• Säädä HDR:n kirkkaustaso.

#### Brightness (Kirkkaus)

Säädä kuvan kirkkaus.

#### Contrast (Kontrasti)

Kontrasti säätelee kuvien tummimpien ja vaaleimpien kohtien välistä suhdetta.

#### Sharpness (Terävöitys)

Säädä kuvan terävyyttä.

#### Color (Väri)

Säädä videokuvaa mustavalkoisesta täysvärikuvaan.

#### <u>Tint (Sävy)</u>

Säädä punaisen ja vihreän väritasapainoa.

#### <u>Gamma</u>

Aseta gammakäyrätyyppi. Kun aloitusasennus ja hienosäätö ovat valmiit, käytä hyväksesi Gammasäätövaiheita optimoidaksesi kuvaulostulon.

- Film (Elokuva): Kotiteatterille.
- Video: Video- tai TV-lähteelle.
- Graphics (Grafiikka): PC-/Valokuvalähteelle.
- Standard(2.2) (Tavallinen(2.2)): Vakioasetukselle.
- **1.8 / 2.0 / 2.4 / 2.6**: Määrätylle PC-/Valokuvalähteelle. Versioita 2.4 ja 2.6 voi käyttää myös videosisällöillä ja peleillä syvemmän kontrastin aikaansaamiseksi.
- **3D**: 3D-tehosteen kokemiseksi tarvitaan 3D-lasit. Varmista, että PC-tietokoneessa/kannettavassa laitteessa on asennettuna 120 Hz:in signaalilähtö, quad-puskuroitu näytönohjain ja 3D-soitin.

Huomautus: Nämä valinnat ovat käytettävissä vain, kun 3D-tilatoiminto on poistettu käytöstä. Käyttäjä voi 3D-tilassa valita Gamma-asetuksesi vain "3D"-tilan.

#### Color Settings (Väriasetukset)

Määritä väriasetukset.

- BrilliantColor™: Tämä säädettävä kohta käyttää uutta väriprosessointialgoritmia ja parannuksia, jotka mahdollistavat korkeamman kirkkauden ja antavat samalla kuvalle luonnollisemmat, sävykkäämmät värit.
- Color Temp. (Värilämpötila): Valitse värilämpötila vaihtoehdoista D55, D65, D75, D83, D93 tai Native (Alkuperäinen).
- Color Matching (Värivastaavuus): Valitse seuraavat valinnat:
  - Color (Väri): Säädä kuvan punainen (R), vihreä (G), sininen (B), syaani (C), keltainen (Y), magenta (M) ja valkoinen (W) taso.
  - Hue (Sävy): Säädä punaisen ja vihreän väritasapainoa.
  - Saturation (Värikylläisyys): Säädä videokuvaa mustavalkoisesta täysvärikuvaan.
  - Gain (Vahvistus): Säädä kuvan kSäädä kuvan kirkkaus.
  - Reset (Alkuasetukset): Palauta värivastaavuuden tehtaan oletusasetukset.
  - Exit (Lopeta): Poistu "Color Matching (Värivastaavuus)"-valikosta.
- **RGB Gain/Bias (RGB Vahv/Säät):** Nämä asetukset antavat määrittää kuvan kirkkautta (lisäys) ja kontrastia (poikkeama).
  - Reset (Alkuasetukset): Palauta RGB-vahvistuksen/poikkeaman tehtaan oletusasetukset.
  - Exit (Lopeta): Poistu "RGB Gain/Bias (RGB Vahv/Säät)"-valikosta.
- Color Space (Väriavaruus) (vain HDMI 1 -tulo): Valitse seuraavista asianmukainen värimatriisityyppi: Auto (Automaattinen), RGB (0-255), RGB (16-235) ja YUV.
- **Color Space (Väriavaruus) (vain HDMI2/VGA/Koti/Komponentti)**: Valitse seuraavista asianmukainen värimatriisityyppi: Auto (Automaattinen), RGB (0-255) ja RGB (16-235).

Säädä signaalivalintoja.

- **Automatic**: Määritä signaali automaattisesti (Taajuus- ja Vaihe-kohdat ovat himmennettyjä). Jos Automaattinen on otettu pois käytöstä, Taajuus- ja Vaihe-kohdat näkyvät virittämistä ja asetusten tallentamista varten.
- **Frequency (Taajuus)**: Muuta näyttötietojen taajuus vastaamaan tietokoneen näytönohjaimen taajuutta. Käytä tätä toimintoa vain silloin, kun kuva välkkyy vaakasuunnassa.
- **Phase (Vaihe)**: Synkronoi näytön signaalin ajoituksen näytönohjaimen kanssa. Jos kuva on epävakaa tai vilkkuu, korjaa se tällä asetuksella.
- H. Position (Vaakasijainti): Säädä kuvan vaakasijaintia.
- **V. Position (Pystysijainti)**: Säädä kuvan pystysijaintia.
- Exit (Lopeta): Poistu "Signal (Signaali)"-valikosta.

Huomautus: Tämä valikko on käytettävissä vain, jos tulolähde on RGB/Komponentti.

#### Brightness Mode (Kirkkaustaso)

Säädä kirkkaustila-asetukset.

- Bright (Kirkas): Valitse "Bright (Kirkas)" lisätäksesi kirkkautta.
- **Eco. (Säästö)**: Valitse "Eco. (Säästö)" himmentääksesi projektorin lamppua, mikä pienentää virrankulutusta ja pidentää lampun kestoa.
- **Dynamic**: Valitse "Dynamic" himmentääksesi lampputehoa, joka perustuu sisällön kirkkaustasoon ja säädä lampun virrankulutusta dynaamisesti välillä 100–30 %. Lampun käyttöikä pitenee.
- **Eco+**: Kun "Eco+"-tila on aktivoitu, sisällön kirkkaustaso tunnistetaan automaattisesti lampun virrankulutuksen pienentämiseksi merkittävästi (jopa 70 %) ei-aktiivisina aikoina.

#### Reset (Alkuasetukset)

Palauta väriasetusten tehtaan oletusasetukset.

### Parannettu pelivalikko

Ota tämä ominaisuus käyttöön vasteaikojen (syöttöviive) vähentämiseksi pelaamisen aikana 4,5 ms:iin\*

#### **Huomautus:**

- Tuki vain HDMI1:lle.
- \*Vain 1080p, 240Hz -signaaleille.
- Signaalien tuloviive on kuvattu seuraavassa taulukossa:
- Taulukon arvot voivat vaihdella hieman.

| Lähteen ajoitus | Parannettu pelaaminen | Lähtö    | Lähtöresoluutio | Tuloviive |
|-----------------|-----------------------|----------|-----------------|-----------|
| 1080p60         | Päälle                | 1080p60  | 1080p           | 17ms      |
| 1080p120        | Päälle                | 1080p120 | 1080p           | 8,6ms     |
| 1080p240        | Päälle                | 1080p240 | 1080p           | 4,4ms     |
| 4K60            | Päälle                | 4K60     | 4K              | 16,9ms    |
| 1080p60         | Pois                  | 1080p60  | 1080p           | 33,8ms    |
| 1080p120        | Pois                  | 1080p120 | 1080p           | 17ms      |
| 1080p240        | Pois                  | 1080p240 | 1080p           | 8,6ms     |
| 4K60            | Pois                  | 4K60     | 4K              | 33,7ms    |

Huomaa, että jos "Enhanced Gaming (Parannettu pelaaminen)"-tila on otettu käyttöön 3D-, Aspect Ratio (Kuvasuhde)-, Zoom (Zoomi)-, Image Shift (Kuvan siirtymä) ja Geometric Correction (Kuvamuodon korjaus)-toiminnot otetaan pois käytöstä automaattisesti. Nämä toiminnot otetaan käyttöön uudelleen, jos otat "Enhanced Gaming (Parannettu pelaaminen)"-tilan pois käytöstä.

### 3D-valikko

#### 3D Mode (3D-tila)

Käytä tätä valintaa ottaaksesi käyttöön / pois käytöstä 3D-tila-toiminnon.

#### 3D Sync Invert (3D-synk. kääntö)

Käytä tätä valintaa ottaaksesi käyttöön / pois käytöstä 3D-synk. kääntö -toiminnon.

#### 3D Format (3D-Muoto)

Käytä tätä valintaa valitaksesi asianmukaisen 3D-muotosisällön.

- Auto (Automaattinen): Kun 3D-yksilöintisignaali on tunnistettu, 3D-muoto valitaan automaattisesti.
- SBS: Näyttö 3D-signaali "Side-by-Side" (Vierekkäin) -muodossa.
- **Top and Bottom (Ylä ja ala)**: Näytä 3D-signaali "Top and Bottom (Ylä ja ala)"-muodossa.
- Frame Sequential: Näytä 3D-signaali "Frame Sequential"-muodossa.

Huomautus: Tämä valikko on käytettävissä vain, jos tulolähde on HDMI2/VGA.

### Kuvasuhdevalikko

Valitse näytetyn kuvan kuvasuhde seuraavista vaihtoehdoista:

- **4:3**: Tämä muoto on 4:3-tulolähteille.
- **16:9/21:9/32:9**: Tämä muoto on 16:9/21:9/32:9-tulolähteille, kuten HDTV ja DVD, joita on parannettu laajakuvatelevisiota varten.
- **LBX**: Tämä muoto on muille kuin 16x9, letterbox-lähteelle, ja jos käytät ulkoista 16x9 linssiä 2,35:1 kuvasuhteen näyttämiseksi täydellä resoluutiolla.
- Auto (Automaattinen): Valitsee sopivan näyttömuodon automaattisesti.

#### **Huomautus:**

- Yksityiskohtaisia tietoja LBX-tilasta:
  - Jotkin Letterbox-DVD-levyt eivät ole parannettuja 16x9-televisioille. Tässä tilanteessa kuva ei näytä oikealta 16:9-tilassa näytettäessä. Kokeile silloin 4:3-tilan käyttämistä DVDlevyn katsomiseen. Jos sisältö ei ole muodossa 4:3, kuvan reunoilla esitetään mustat palkit 16:9-näytössä. Tämän tyyppistä sisältöä varten voit käyttää LBX-tilaa 16:9-näytön täyttämiseen kuvalla.
  - Jos käytät ulkoista anamorfista linssiä, LBX-tila antaa mahdollisuuden katsoa 2,35:1-sisältöä (mukaan luettuna anamorfinen DVD- ja HDTV-filmilähde), joka tukee anamorfisuutta, leveys parannettuna 16x9-näytön 2,35:1-kuvaa varten. Tällöin mustia palkkeja ei näytetä. Lampun teho ja vaakaresoluutio hyödynnetään.

#### 4K UHD -skaalaustaulukko:

| 16:9-ruutu            | 480i/p                                                                                        | 576i/p            | 720p              | 1080i/p         | 2160p |  |
|-----------------------|-----------------------------------------------------------------------------------------------|-------------------|-------------------|-----------------|-------|--|
| 4x3                   | Skaalaa kokoon                                                                                | 2880 x 2160.      |                   |                 |       |  |
| 16x9                  | Skaalaa kokoon                                                                                | 3840 x 2160.      |                   |                 |       |  |
| LBX                   | Hae keskitetty 3840 x 1620 -kuva ja skaalaa se sitten näytettäväksi 3840 x 2160<br>-koossa.   |                   |                   |                 |       |  |
| Native (Alkuperäinen) | Keskitetty 1:1-määritys.<br>Skaalausta ei tehdä; näytetty resoluutio on tulolähteen mukainen. |                   |                   |                 |       |  |
| Auto (Automaattinen)  | - Jos lähde on 4:3, näyttötyyppi skaalataan kokoon 2880 x 2160.                               |                   |                   |                 |       |  |
|                       | - Jos lähde on 16:9, näyttötyyppi skaalataan kokoon 3840 x 2160.                              |                   |                   |                 |       |  |
|                       | - Jos lähde on 15:9, näyttötyyppi skaalataan kokoon 3600 x 2160.                              |                   |                   |                 |       |  |
|                       | - Jos lähde on 10                                                                             | 6:10, näyttötyypp | i skaalataan koko | on 3456 x 2160. |       |  |

#### Automaattinen määrityssääntö:

|                  | Tuloresoluutio |              | Auto/S | kaalaa |
|------------------|----------------|--------------|--------|--------|
|                  | V-resoluutio   | P-resoluutio | 3840   | 2160   |
|                  | 800            | 600          | 2880   | 2160   |
|                  | 1024           | 768          | 2880   | 2160   |
| 4:3              | 1280           | 1024         | 2880   | 2160   |
|                  | 1400           | 1050         | 2880   | 2160   |
|                  | 1600           | 1200         | 2880   | 2160   |
| Laaja Kannettava | 1280           | 720          | 3840   | 2160   |
|                  | 1280           | 768          | 3600   | 2160   |
|                  | 1280           | 800          | 3456   | 2160   |
| SDTV             | 720            | 576          | 2700   | 2160   |
|                  | 720            | 480          | 3240   | 2160   |
| HDTV             | 1280           | 720          | 3840   | 2160   |
|                  | 1920           | 1080         | 3840   | 2160   |

### Zoomausvalikko

Käytä kuvan pienentämiseen tai suurentamiseen projektiopinnalla.

Huomautus: Zoomausasetukset säilytetään kun projektorin virta katkaistaan ja kytketään uudelleen päälle.

### Kuvansiirtovalikko

Säädä projisoidun kuvan sijaintia vaaka- (V) tai pystysuunnassa (P).

Huomautus: Kuvakoko pienenee hieman vaaka- ja pystytrapetsikorjausta säädettäessä.
## Kuvamuodon korjaus -valikko

• **Four Corners (Neljä kulmaa):** Tämä asetus mahdollistaa projisoidun kuvan kaikkien kulmien säätämisen kuvan tekemiseksi suorakulmaiseksi, kun projisointipinta ei ole vaakasuora.

Huomautus: Säädettäessä Neljä kulmaa -asetusta, Zoomaus-, Kuvasuhde- ja Kuvan siirto -valikko ovat pois käytöstä. Ottaaksesi käyttöön Zoomauksen, Kuvasuhteen ja Kuvan siirron, nollaa Four Corners -asetukset tehtaan oletuksiin.

- **H Keystone (V-trapetsikorjaus):** Kuvan vääristymän säätämiseen vaakasuunnassa ja kuvan muodon säätämiseen lähemmäs nelikulmiota. Vaakatrapetsikorjausta käytetään sellaisen trapetsivääristyneen kuvamuodon korjaamisen, jossa kuvan vasen ja oikea reuna ovat eri pituiset. Tämä on tarkoitettu käytettäväksi vaakasuoralla akselilla.
- V Keystone (Pysty kuvankorjaus): Kuvan vääristymän säätämiseen pystysuunnassa ja kuvan muodon säätämiseen lähemmäs nelikulmiota. Pystytrapetsikorjausta käytetään sellaisen trapetsivääristyneen kuvamuodon korjaamisen, jossa kuvan ylä- ja alareuna ovat kallistuneen jommalle kummalle puolelle. Tämä on tarkoitettu käytettäväksi pystysuoralla akselilla.
- 3x3 Warp: Säädä kuvan vääristymä 9 pisteen korjauksella.

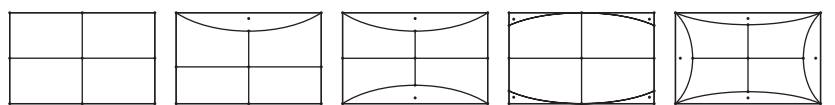

Reset (Alkuasetukset): Palauta Kuvamuodon korjaus tehtaan oletusasetuksiin.

**Huomautus:** Kun käytät Parannettua pelitilaa, 4 Corner -korjaus, Vaaka- ja Pystytrapetsikorjaus ja 3x3vääntymiskorjaus ovat pois käytöstä, koska nämä asetukset vaikuttavat tuloviiveeseen. Jos aiot käyttää Parannettua pelitilaa matalaa tuloviivettä varten, on vahvasti suositeltavaa asettaa projektori käyttämättä 4 Corner -, Vaakatrapetsi-, Pystytrapetsi- ja 3x3-vääntymiskorjausta.

## PureMotion-valikko

Käyttämällä kehittynyttä kehyksen interpolointi -teknologiaa, PureMotion poistaa liikesumeuden tai kuvan tärinän jopa suurinopeuksisissa toimintajaksoissa. Valitse vaihtoehdoista Off (Pois), 1, 2, 3 vaihtelevat liikkeen tasoitustasot.

## Audiovalikko

### Internal Speaker (Sisäänrakennettu kaiutin)

Käytä tätä valintaa kytkeäksesi sisäisen kaiuttimen Päälle tai Pois.

- Off (Pois): Valitse "Off (Pois)" kytkeäksesi sisäisen kaiuttimen pois päältä..
- **On (Päälle):** Valitse "On (Päälle)" kytkeäksesi sisäisen kaiuttimen päälle.

### Mute (Mykistä)

Käytä tätä toimintoa kytkeäksesi äänen tilapäisesti pois päältä.

- Off (Pois): Valitse "Off (Pois)" kytkeäksesi mykistyksen pois päältä.
- On (Päälle): Valitse "On (Päälle)" kytkeäksesi mykistyksen päälle.

Huomautus: "Mute (Mykistä)"-toiminto vaikuttaa sekä sisäisten että ulkoisten kaiuttimien äänenvoimakkuuteen.

### Volume (Äänenvoimakkuus)

Säädä äänenvoimakkuuden taso.

## Asetusvalikko

### Projection (Projisointi)

Valitse ensisijainen projisointi vaihtoehdoista etu, taka, katto-ylä ja taka-ylä.

## Lamppuasetukset -valikko

### Lamp Reminder (Lamppumuistutus)

Valitse tämä toiminto näyttääksesi tai piilottaaksesi varoitusilmoituksen lampunvaihtoilmoituksen tullessa esiin. Viesti tulee esiin 30 tuntia ennen ehdotettua lampun vaihtoa.

### Lamp Reset (Lampun nollaus)

Nollaa lampun tuntilaskurin, kun lamppu on vaihdettu.

## Suodatinasetukset-valikko

### Filter Usage Hours (Suodattimen käyttötunnit)

Näyttää suodatinajan.

### Optional Filter Installed (Valinnainen suodatin asennettu)

Aseta varoitusviestiasetus.

Yes (Kyllä): Näytä varoitusviesti 500 käyttötunnin jälkeen.

Huomautus: "Filter Usage Hours (Suodattimen käyttötunnit) / Filter Reminder (Suodatinmuistutus) / Filter Reset (Suodattimen nollaus)" tulee näkyviin vain, kun "Optional Filter Installed (Valinnainen suodatin asennettu)" on "Yes (Kyllä)".

• Ei: Kytke varoitusviesti pois päältä.

### Filter Reminder (Suodatinmuistutus)

Valitse tämä toiminto näyttääksesi tai piilottaaksesi varoitusviestin suodattimenvaihtoilmoituksen tullessa esiin. Käytettävissä olevat valinnat ovat 300hr, 500hr, 800hr ja 1000hr.

### Filter Reset (Suodattimen nollaus)

Nollaa pölysuodattimen laskuri pölysuodattimen vaihdon tai puhdistuksen jälkeen.

## Virta-asetukset-valikko

### Direct Power On (Suorakäynnistys)

Valitse "On (Päälle)" aktivoidaksesi Suorakäynnistystilan. Projektori kytkeytyy automaattisesti päälle, kun se yhdistetään verkkovirtaan, painamatta projektorin näppäimistön tai kaukosäätimen "Virta"-näppäintä.

### Auto Power Off (min) (Autom. Sammutus (min))

Asettaa laskettavan ajanjakson. Ajastin alkaa laskea aikaa, kun projektori ei enää vastaanota signaaleja. Laskennan loputtua (minuuteissa) projektori sammuu automaattisesti.

### Sleep Timer (min) (Uniajastin (min))

Määritä uniajastin.

• Sleep Timer (min) (Uniajastin (min)): Asettaa ajastinlaskennan ajan. Ajastin alkaa laskea aikaa, vastaanotti projektori signaaleja tai ei. Laskennan loputtua (minuuteissa) projektori sammuu automaattisesti.

Huomautus: Uniajastin nollataan joka kerta, kun projektorin virta kytketään pois päältä.

• Always On (Aina päällä): Valitse asettaaksesi uniajastimen olemaan aina päällä.

## Suojausvalikko

### Security (Suojaus)

Ota tämä toiminto käyttöön ottaaksesi salasanakehotuksen käyttöön ennen projektorin käyttöä.

- Off (Pois): Valitse "Off (Pois)" käynnistääksesi projektorin ilman salasanavarmistusta.
- On (Päälle): Valitse "On (Päälle)" käyttääksesi suojausvarmennusta, kun projektori käynnistetään.

Huomautus: Oletussalasana on "1234".

#### Security Timer (Turva-ajastin)

Mahdollistaa projektorin käyttötuntien määrän asettamisen aikatoiminnolla (Month (Kuukausi)/Day (Päivä)/Hour (Tunti)). Kun aika on kulunut, salasanaa kysytään uudelleen.

### Change Password (Vaihda salasana)

Käytä asettaaksesi tai muokataksesi salasanaa, jonka kehote tulee näkyviin projektorin käynnistyksen yhteydessä.

### HDMI-linkkiasetukset -valikko

Huomautus: Kun liität HDMI CEC -yhteensopivia laitteita projektoriin HDMI-kaapeleilla, voit ohjata niitä samassa Virta päällä - tai Virta pois -tilassa käyttämällä projektoriin OSD-valikon HDMI Link -ohjausominaisuutta. Tämä mahdollistaa yhden tai ryhmässä usean laitteen käynnistämisen tai sammuttamisen HDMI Link -ominaisuutta käyttämällä. Tyypillisessä määrityksessä DVD-soittimen voi liittää projektoriin vahvistimella tai kotiteatterijärjestelmällä.

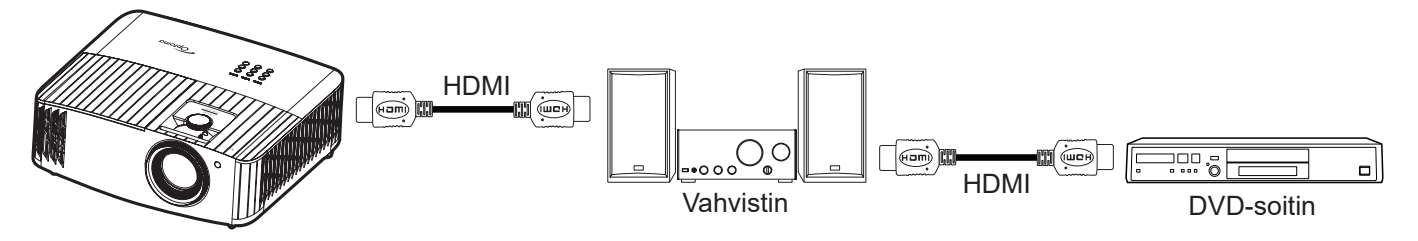

### **HDMI Link**

Ota HDMI Link -toiminto käyttöön tai pois käytöstä. Inclusive TV -, Power on link - ja Power off link -valinnat ovat käytettävissä vain, kun asetuksena on "On (Päälle)".

### Power On Link (Virta päälle -linkki)

CEC-virta päälle -komento.

- Mutual: Projektori ja CEC-laite kytkeytyvät päälle samanaikaisesti.
- **PJ --> Device (PJ --> Laite):** CEC-laite käynnistyy vasta, kun projektori on kytketty päälle.
- Device --> PJ (Laite --> PJ): Projektori käynnistyy vasta, kun CEC-laite on kytketty päälle.

### Power Off Link (Virta pois -linkki)

Ota tämä toiminto käyttöön salliaksesi sekä HDMI Link -toiminnon ja projektorin kytkeytyä pois päältä automaattisesti yhtä aikaa.

## Testikuvio-valikko

Valitse testikuvio vaihtoehdoista Green Grid (Vihreä ruudukko), Magenta Grid (Magenta ruudukko), White Grid (Valkoinen ruudukko), White (Valkoinen) tai ota tämä toiminto pois käytöstä (Off (Pois)).

## Etäasetukset-valikko

### IR Function (IR-toiminto)

Aseta Infrapunatoiminto-asetus.

- **On (Päälle):** Valitse "On (Päälle)", projektoria voi käyttää kaukosäätimellä ylä- ja etuinfrapunavastaanottimesta.
- **Off (Pois):** Valitse "Off (Pois)", projektoria ei voi käyttää kaukosäätimellä. Valitsemalla "Pois", voit taas käyttää näppäimistön näppäimiä.

## Projektorin tunnus -valikko

Tunnuksen määritys voidaan asettaa valikosta (0–99) ja käyttäjille voidaan määrittää yksittäisen projektorin hallinta RS232-komennolla.

## 12V trigger -valikko

Käytä tätä toimintoa ottaaksesi liipaisimen käyttöön tai pois käytöstä.

Huomautus: 12 V 500 mA (maks.) 3,5 mm:n miniliitin relejärjestelmän ohjaamiseen.

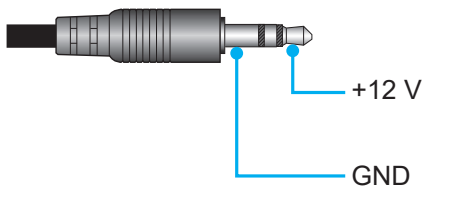

- On (Päälle): Valitse "On (Päälle)" ottaaksesi liipaisimen käyttöön.
- Off (Pois): Valitse "Off (Pois)" ottaaksesi liipaisimen pois käytöstä.

## Valinnat-valikko

### Language (Kieli)

Valitse monikielinen OSD-valikko vaihtoehdoista Englanti, Saksa, Ranska, Italia, Espanja, Portugali, Yksinkertaistettu kiina, Perinteinen kiina, Japani, Korea ja Venäjä.

### Menu Settings (Valikkoasetukset)

Aseta valikon sijainti näytöllä ja määritä valikkoajastinasetukset.

- Menu Location (Valikon sijainti): Valitse valikon sijainti näytöllä.
- Menu Timer (Valikkoajastin): Aseta, kuinka kauan OSD-valikko pysyy näkyvissä näytöllä.

### Auto Source (Automaattinen lähde)

Valitse tämä valinta antaaksesi projektorin löytää automaattisesti käytettävissä olevan tulolähteen.

### Input Source (Tulolähde)

Valitse tulolähde vaihtoehdoista HDMI 1, HDMI 2 ja VGA.

### High Altitude (Korkea paikka)

Kun "On (Päälle)" on valittu, tuulettimet pyörivät nopeammin. Tämä toiminto on hyödyllinen suurissa korkeuksissa, joissa ilma on ohutta.

### Display Mode Lock

Valitse "On (Päälle)" tai "Off (Pois)" lukitaksesi tai avataksesi näyttötila-asetusten säädön.

### Keypad Lock (Näppäimistölukko)

Kun näppäimistölukkotoiminto on "On (Päälle)", näppäimistö on lukittu. Projektoria voi kuitenkin käyttää

kaukosäätimellä. Kun valitset "Off (Pois)", voit taas käyttää näppäimistöä.

### Information Hide (Tiedon piilotus)

Ota tämä toiminto käyttöön piilottaaksesi tietoviestin.

- Off (Pois): Valitse "Off (Pois)", jos haluat näyttää "haetaan"-viestin.
- On (Päälle): Valitse "On (Päälle)", jos haluat piilottaa tietoviestin.

### <u>Logo</u>

Valitse haluamasi aloitusnäyttö tällä toiminnolla. Jos muutoksia tehdään, ne tulevat voimaan seuraavan kerran kun projektori käynnistetään.

- **Default (Oletus):** Oletuskäynnistysruutu.
- Neutral (Neutraali): Logoa ei näytetä käynnistysnäytöllä.

### Background Color (Taustaväri)

Käytä tätä toimintoa näyttääksesi sinisen, punaisen, vihreän, harmaan värin tai ei mitään, kun signaalia ei ole käytettävissä.

## Nollaa valikko

### Reset OSD (Nollaa OSD)

Palauta kuvaruutuvalikon asetukset tehtaan oletusasetuksiin.

### Reset to Default (Nollaa oletuksiin)

Palauta kaikki asetukset tehtaan oletusasetuksiin.

## Info-valikko

Näytä alla luetellut projektorin tiedot:

- Regulatory (Säädöstiedot)
- Serial Number (Sarjanumero)
- MAC Address (MAC-osoite)
- Source (Lähde)
- Resolution (Resoluutio)
- Refresh Rate (Virkistystaajuus)
- Display Mode (Näyttötila)
- Lamp Hours (Lampputunnit)
- Projector ID (Projektorin tunnus)
- Filter Usage Hours (Suodattimen käyttötunnit)
- Brightness Mode (Kirkkaustaso)
- FW Version (Laiteohjelmistoversio)

## Järjestelmäasetukset-valikko

Valitse Aloitusnäytössä järjestelmäasetukset-valikko "@" määrittääksesi eri järjestelmäasetuksia.

### Yleiset-valikossa navigointi

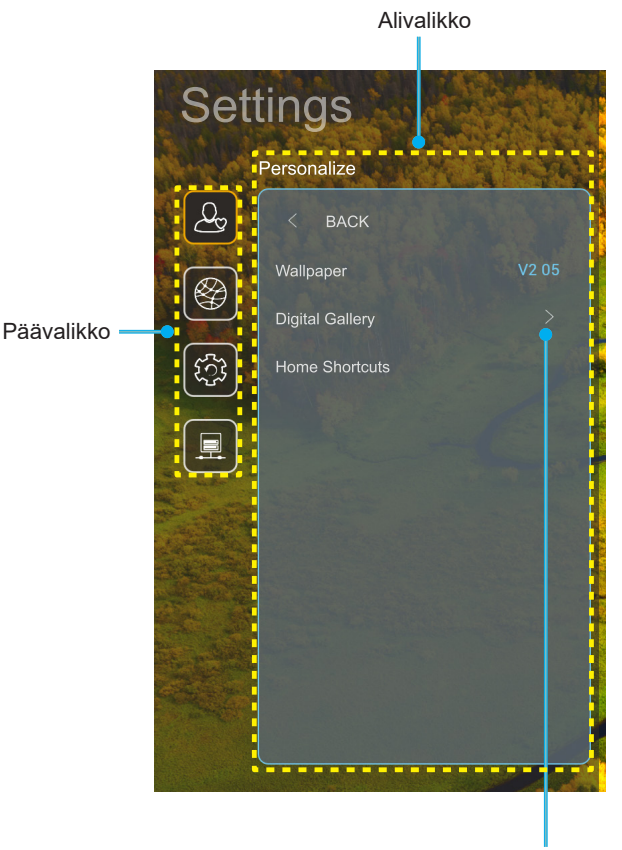

Settings (Asetukset)

- 1. Kun järjestelmäasetukset-valikko tulee näkyviin, valitse ylös- tai alas-näppäimillä jokin päävalikon kohdista. Tehdessäsi valinnan tietyllä sivulla, paina kaukosäätimen "**OK**"-tai "**Oikea**"-painiketta siirtyäksesi alavalikkoon.
- 2. Paina "**Vasen**"- ja "**Oikea**"-painiketta valitaksesi halutun valikkokohteen. Paina sitten "**OK**" avataksesi sen alavalikon.
- 3. Paina "Ylös"- ja "Alas"-painiketta valitaksesi halutun kohteen alavalikossa.
- 4. Paina "**OK**"- tai "**Oikea**"-painiketta käyttääksesi valitun alavalikon kohdeasetuksia.
- 5. Paina "**Ylös**"-, "**Alas**"-, "**Vasen**"- tai "**Oikea**"-painiketta valitaksesi asetuksen tai paina "**Vasen**"- tai "**Oikea**"-painiketta säätääksesi arvoa (jos on tarpeen).
- 6. Paina "**OK**" vahvistaaksesi asetuksen.
- 7. Valitse seuraava säädettävä kohta alavalikosta ja muokkaa sitä edellä kuvatulla tavalla.
- 8. Poistu painamalla "🗂" (toistuvasti, jos on tarpeen). Asetukset-valikko sulkeutuu ja projektori tallentaa uudet asetukset automaattisesti.

### Järjestelmäasetukset-valikkopuu

| Taso 1      | Taso 2                  | Taso 3                  | Taso 4                                    | Value (Arvo)                                                      |
|-------------|-------------------------|-------------------------|-------------------------------------------|-------------------------------------------------------------------|
|             | Wallpaper (Taustakuva)  | Optoma-tyyli            |                                           |                                                                   |
|             | Home Shortcuts          | Pikavalinta 1           |                                           | APP/Tulolähde                                                     |
|             |                         | Pikavalinta 2           |                                           | APP/Tulolähde                                                     |
|             |                         | Pikavalinta 3           |                                           | APP/Tulolähde                                                     |
|             | (Kotipikavalinnat)      | Pikavalinta 4           |                                           | APP/Tulolähde                                                     |
| Personalize |                         | Pikavalinta 5           |                                           | APP/Tulolähde                                                     |
| (Mukauta)   |                         | Pikavalinta 6           |                                           | APP/Tulolähde                                                     |
| (           |                         | Digital Gallery         |                                           | Off (Pois)                                                        |
|             |                         | (Digitaalinen galleria) |                                           | On (Päälle)                                                       |
|             | Digital Gallery         |                         |                                           | 3mins                                                             |
|             | (Digitaalinen galieria) | Start after (Aseta, kun |                                           | 5mins                                                             |
|             |                         | Kulunut)                |                                           | 10mins                                                            |
|             |                         |                         |                                           | 15mins                                                            |
|             |                         | Wi-Fi                   |                                           |                                                                   |
|             |                         |                         |                                           | On (Paalle) [Oletus]                                              |
|             |                         |                         |                                           |                                                                   |
|             |                         |                         |                                           | - OISIKKO:<br>Enter password for (Svötä salasana kohteelle)       |
|             |                         |                         | Enter password for                        | [Wi-Fi-nimi]                                                      |
|             |                         |                         | kohteelle) [Wi-Fi-nimi]                   | - Alaotsikko: Password (Salasana)                                 |
|             |                         |                         | (Kun svötetään                            | - Svöte: (Tekstisvöte)                                            |
|             |                         |                         | salasana)                                 | - Valintaruutu:                                                   |
|             |                         |                         |                                           | Show password (Näytä salasana)                                    |
|             |                         |                         |                                           | - Painike: "Cancel (Peruuta)"/ "OK"                               |
|             |                         |                         | Internet Connection                       |                                                                   |
|             |                         |                         | (Internet-yhteys)                         |                                                                   |
|             |                         |                         | IP Address (IP-osoite)                    |                                                                   |
|             |                         |                         | MAC Address<br>(MAC-osoite)               |                                                                   |
|             |                         |                         |                                           |                                                                   |
|             |                         |                         | Signal Strength                           |                                                                   |
|             |                         |                         |                                           | None (Ei mitään)                                                  |
|             |                         |                         |                                           | Manual (Manuaalinen)                                              |
| Network     | Wireless (Langaton)     |                         |                                           | [Ponnahdusvalintaikkuna]                                          |
|             |                         | Available Natworks      |                                           | Otsikko: Enter a valid hostname (Svötä                            |
| (Verkko)    |                         | Available Networks      | Proxy Settings<br>(Välityspalvelinasetus) | kelvollinen isäntänimi.)                                          |
|             |                         | verkot) (Kun Wi-Fi on   |                                           | Alaotsikko: Proxy hostname (Välityspalvelimen                     |
|             |                         | Päällä)                 |                                           | isäntänimi)                                                       |
|             |                         |                         |                                           | Syötevinkki: proxy.example@com                                    |
|             |                         |                         |                                           | Painike: "Cancel (Peruuta)"/ "OK"                                 |
|             |                         |                         |                                           | DHCP                                                              |
|             |                         |                         |                                           | Static (Staattinen)                                               |
|             |                         |                         |                                           | [Ponnahdusvalintaikkuna]                                          |
|             |                         |                         | IP Settings                               | Otsikko: Enter a valid IP address. (Svötä                         |
|             |                         |                         | (IP-asetukset)                            | kelvollinen IP-osoite.)                                           |
|             |                         |                         |                                           | Alaotsikko: IP Address (IP-osoite)                                |
|             |                         |                         |                                           | Svötevinkki: 192 168 1 128                                        |
|             |                         |                         |                                           | Painike: "Cancel (Peruuta)"/ "OK"                                 |
|             |                         |                         | Cancel (Peruuta)                          |                                                                   |
|             |                         |                         |                                           | [Ponnahdusvalintaikkuna]                                          |
|             |                         |                         |                                           | Vinkki: [Wi-Fi-nimi]                                              |
|             |                         |                         |                                           | Otsikko: Forget network (Upobda verkko)                           |
|             |                         |                         | Forget (Unohda)                           | Sisältä: Your device will no longor join thio Wi Ei               |
|             |                         |                         |                                           | network. (Laitteesi ei voi enää liittyä tähän<br>Wi-Fi-verkkoon.) |
|             |                         |                         |                                           | Painike: "Cancel (Peruuta)"/ "OK"                                 |

| Taso 1   | Taso 2              | Taso 3                                    | Taso 4                                                               |                                                   | Value (Arvo)                                                                                                |
|----------|---------------------|-------------------------------------------|----------------------------------------------------------------------|---------------------------------------------------|----------------------------------------------------------------------------------------------------|
|          |                     | Connect via WPS<br>(Yhdistä WPS:n kautta) |                                                                      |                                                   |                                                                                                    |
|          |                     |                                           | Connect via WPS (Enter<br>PIN) (Yhdistä WPS:n<br>kautta (Syötä PIN)) |                                                   |                                                                                                    |
|          |                     |                                           |                                                                      | [Ponnahdusvali                                    | intaikkuna]                                                                                                 |
|          |                     |                                           |                                                                      | Otsikko: Enter i<br>Wi-Fi-verkon ni               | name of Wi-Fi network (Syötä<br>mi)                                                                         |
|          |                     |                                           | Add New Network                                                      | Syöte: (Tekstisy                                  | /öte)                                                                                                    |
|          |                     |                                           | (Lisää uusi verkko)                                                  | Painike: "Canc                                    | el (Peruuta)"/ "OK"                                                                                         |
|          |                     |                                           |                                                                      |                                                   | intaikkunaj                                                                                                 |
|          |                     |                                           |                                                                      | Deinike: Nene (                                   |                                                                                                    |
|          |                     |                                           |                                                                      | Painike: None (<br>PSK, 802.1xEA                  | El milaan), WEP, WPA/WPAZ<br>P                                                                              |
|          |                     |                                           |                                                                      | Portable<br>Wi-Fi Hotspot                         | Off (Pois)                                                                                                  |
|          |                     |                                           |                                                                      | (Kannettava<br>Wi-Fi-<br>verkkopiste)             | On (Päälle)                                                                                                 |
|          |                     |                                           |                                                                      |                                                   | [Ponnahdusvalintaikkuna]                                                                                    |
|          | Wireless (Langaton) | Other Options                             |                                                                      | Notwork nome                                      | Otsikko: Rename network                                                                                     |
|          |                     | (Muut valinnat)                           |                                                                      | (Verkkonimi)                                      | Svöte: (Tekstisvöte)                                                                                        |
|          |                     |                                           |                                                                      |                                                   | Painike:                                                                                                    |
|          |                     |                                           |                                                                      |                                                   | "Cancel (Peruuta)"/"OK"                                                                                     |
|          |                     |                                           |                                                                      |                                                   | [Ponnahdusvalintaikkuna]                                                                                    |
|          |                     |                                           | Portable Hotspot<br>(Kannettava<br>verkkopiste)                      | Security<br>(Suojaus)                             | Otsikko:                                                                                                    |
| Network  |                     |                                           |                                                                      |                                                   | Deinike: Nene (Ei mitään)                                                                                   |
| (Verkko) |                     |                                           |                                                                      |                                                   | WPA2 PSK                                                                                                    |
|          |                     |                                           |                                                                      | Password<br>(Salasana)                            | [Ponnahdusvalintaikkuna]                                                                                    |
|          |                     |                                           |                                                                      |                                                   | Otsikko: Change Password<br>(Vaihda salasana)                                                               |
|          |                     |                                           |                                                                      |                                                   | Syöte: (Tekstisyöte)                                                                                        |
|          |                     |                                           |                                                                      |                                                   | Kuvaus: The password must<br>have at least 8 characters.<br>(Salasanassa on oltava<br>vähintään 8 merkkiä.) |
|          |                     |                                           |                                                                      |                                                   | Valintaruutu: Show password<br>(Näytä salasana)                                                             |
|          |                     |                                           |                                                                      |                                                   | Painike:<br>"Cancel (Peruuta)"/"OK"                                                                         |
|          |                     | Status (Tila)                             |                                                                      |                                                   | (vain luku)                                                                                                 |
|          |                     | (MAC-osoite)                              |                                                                      |                                                   | (vain luku)                                                                                                 |
|          |                     |                                           | None (Ei mitään)                                                     |                                                   |                                                                                                    |
|          |                     | Proxy Settings                            |                                                                      | Proxy hostnam                                     | e (Välityspalvelimen isäntänimi)                                                                            |
|          |                     | (Välityspalvelinasetus)                   | Manual (Manuaalinen)                                                 | Port (Portti)                                     |                                                                                                    |
|          | Ethernet            |                                           |                                                                      | ohitus-välitysp                                   | omains<br>alvelimen toimialueet)                                                                            |
|          |                     |                                           | DHCP                                                                 |                                                   | ,                                                                                                    |
|          |                     |                                           |                                                                      | IP Address (IP-                                   | osoite)                                                                                                    |
|          |                     | IP Settings                               |                                                                      | Gateway (Yhdy                                     | skäytävä)                                                                                                   |
|          |                     | (IP-asetukset)                            | Static (Staattinen)                                                  | Network Prefix Length (Verkon etuliitteen pituus) |                                                                                                    |
|          |                     |                                           |                                                                      | DNS1                                              |                                                                                                    |
|          |                     | Reset (Alkuasetukset)                     |                                                                      |                                                   |                                                                                                    |
| L        | 1                   |                                           | 1                                                                    | 1                                                 |                                                                                                    |

| Taso 1             | Taso 2                                       | Taso 3                                       | Taso 4 | Value (Arvo)                                                                                                    |
|--------------------|----------------------------------------------|----------------------------------------------|--------|----------------------------------------------------------------------------------------------------|
|                    | Keyboard (Näppäimistö)                       |                                              |        |                                                                                                    |
|                    | Date and Time<br>(Päivämäärä ja aika)        | Select time zone<br>(Valitse aikavyöhyke)    |        | -12:00, -11:00, -10:00, -09:30, -09:00, -08:00,<br>-07:00, -06:00, -05:00, -04:00, -03:30, -03:00,<br>-02:00, -01:00, 00:00, +01:00, +02:00, +03:00,<br>+03:30, +04:00, +04:30, +05:00, +05:30,<br>+05:45, +06:00, +06:30, +07:00, +08:00,<br>+08:30, +8:45, +09:00, +09:30, +10:00, +10:30,<br>+11:00, +12:00, +12:45, +13:00, +14:00 |
|                    |                                              | Daylight Saving Time                         |        | On (Päälle)                                                                                                    |
|                    |                                              | (Kesäaika)                                   |        | Off (Pois) [Oletus]                                                                                                    |
| System             |                                              | Use 24-hour format                           |        | On (Päälle)                                                                                                    |
| (Järjestelmä)      |                                              | (Käytä 24-tuntista<br>muotoa)                |        | Off (Pois) [Oletus]                                                                                                    |
|                    | System Update<br>(Järjestelmäpäivitys)       |                                              |        |                                                                                                    |
|                    | Internal Storage<br>(Sisäinen tallennustila) |                                              |        |                                                                                                    |
|                    | Legal (Juridiset asiat)                      | Terms and Conditions of<br>Use (Käyttöehdot) |        |                                                                                                    |
|                    |                                              | Privacy Policy<br>(Tietosuojakäytäntö)       |        |                                                                                                    |
|                    |                                              | Cookies Policy<br>(Evästekäytäntö)           |        |                                                                                                    |
| Control            | LAN Control (LAN-                            | Smart Home                                   |        | Off (Pois) [Oletus]                                                                                                    |
| (Ohjaimet) ohjaus) |                                              | (Älykäs koti)                                |        | On (Päälle)                                                                                                    |

#### **Huomautus:**

- Toiminnot vaihtelevat mallimäärityksen mukaan.
- Smart Home -toiminnon ottaminen pois käytöstä ottaa pois käytöstä mahdollisuuden käynnistää projektori käyttämällä Alexa Smart Home - tai Google Action -järjestelmän "käynnistä"-komentoa (Esimerkki: Alexa, käynnistä projektori).

## Mukauta valikko

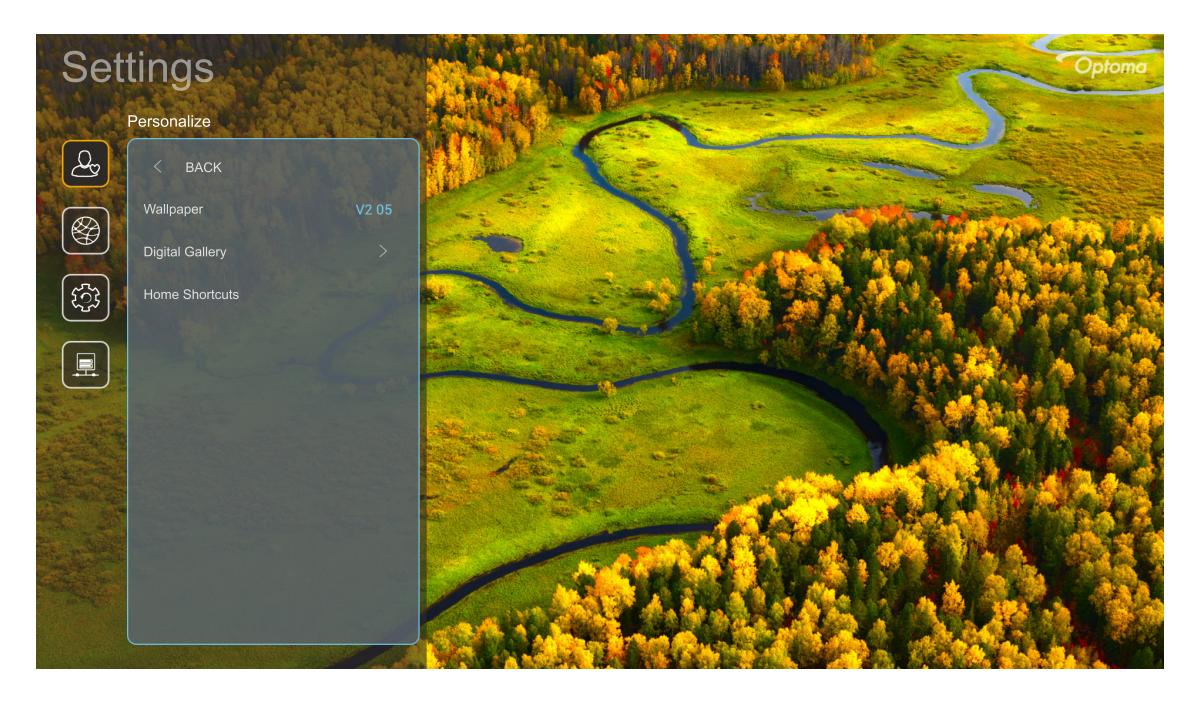

### Home Shortcuts (Kotipikavalinnat)

Tarkastele kunkin tulolähteen kaikkien avattujen sovellusten aloitusnäytön pikakuvakkeita. Kohteita ei voit toistaa, paitsi "Automaattinen"-valintaa, mikä tarkoittaa, että järjestelmä muistaa enintään kuusi viimeisintä avattua sovellusta ja vaihtaa sitten sovellusten pikavalintoja niin, että uusin sovellus on ensimmäisenä luettelossa ja muiden sovellusten sijainti luettelossa vaihtuu yhdellä.

### Digital Gallery (Digitaalinen galleria)

Tyhjentää näytön, kun projektori on ollut käyttämättömänä pitkän aikaa.

- **Digital Gallery (Digitaalinen galleria):** Valitse "On (Päälle)" ottaaksesi käyttöön Digitaalinen galleria -toiminnon.
- Start after (Aseta, kun kulunut): Aseta odotusaika ennen Digitaalinen galleria -toiminnon aktivointia.

## Verkkovalikko

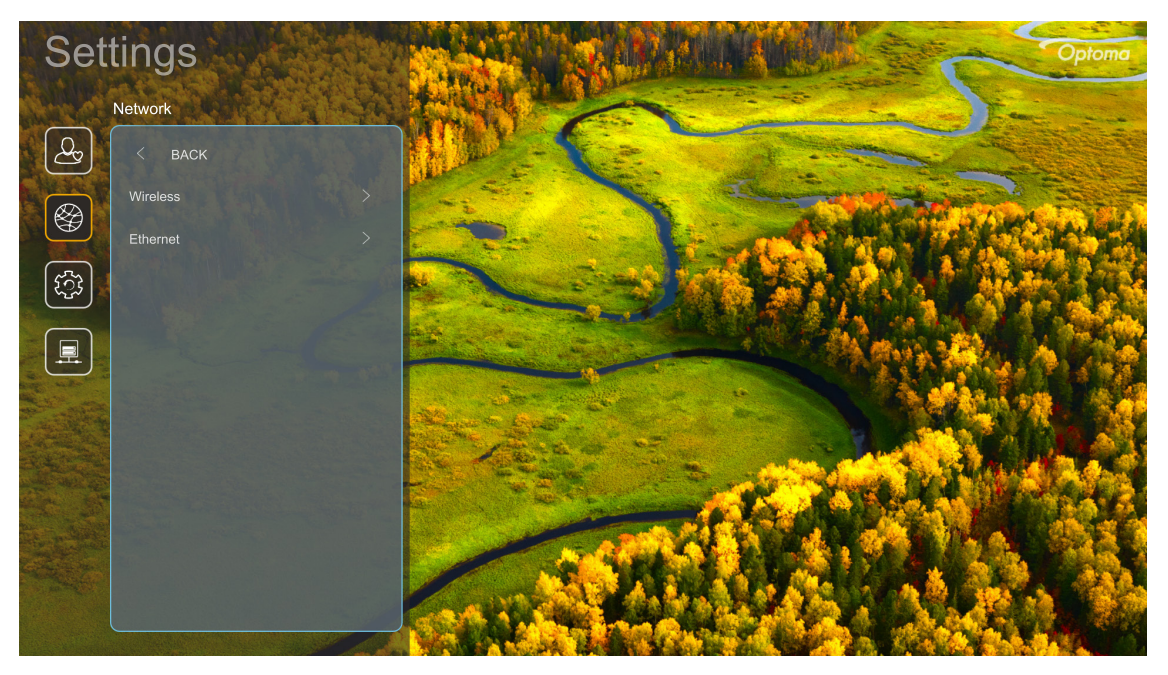

### Wireless (Langaton)

Määritä langattoman verkon asetukset.

- Wi-Fi: Aseta Wi-Fi valinta "On (Päälle)" ottaaksesi käyttöön langaton verkko -ominaisuuden.
- Available Networks (Käytettävissä olevat verkot): Valitse haluamasi langaton tukiasema ja syötä tai määritä välttämättömät yhteysparametrit (jos vaaditaan), esimerkiksi salasana, välityspalvelinasetukset ja IP-osoite. Tiedon saadaksesi voit tarkastella signaalivoimakkuutta.
   Valitse "Cancel (Peruuta)" palataksesi Verkkovalikkoon tallentamatta asetuksia. Valitse "Forget (Unohda)" poistaaksesi langaton verkko -profiilin.

Huomautus: Kun on syötettävä symboleita, järjestelmä ponnahduttaa automaattisesti esiin näyttönäppäimistön.

 Other Options (Muut valinnat): Määritä langattoman verkon lisäasetukset, kuten "Connect via WPS (Yhdistä WPS:n kautta)", "Connect via WPS (Enter PIN) (Yhdistä WPS:n kautta (Syötä PIN))", "Add New Network (Lisää uusi verkko)" (syötä verkkonimi manuaalisesti) ja "Portable Hotspot (Kannettava verkkopiste)" (määritä projektori toimimaan langattomana tukiasemana muille laitteille).

### Ethernet

Määritä langalliset verkon asetukset.

Huomautus: Varmista, että olet yhdistänyt projektorin lähiverkkoon (LAN). Katso lisätietoja sivulta sivu 15.

- Status (Tila): Näytä verkkoyhteyden tila (vain luku).
- MAC Address (MAC-osoite): Näytä MAC-osoite (vain luku).
- **Proxy Settings (Välityspalvelinasetus):** Syötä välityspalvelimen isäntänimi, yhteysportti ja ohitusvälityspalvelimen toimialuetiedot manuaalisesti, jos niitä pyydetään.
- IP Settings (IP-asetukset): Ota DHCP käyttöön, jos haluat projektorin hakevan IP-osoitteen ja muita yhteysparametreja automaattisesi verkostasi. Ota DHCP pois käytöstä, jos haluat määrittää IP-osoitteen, yhdyskäytävän, verkkoetuliitteen pituuden ja DNS-parametrit manuaalisesti.
- **Reset (Alkuasetukset):** Palauta verkkoasetukset tehtaan oletusasetuksiin.

## Järjestelmävalikko

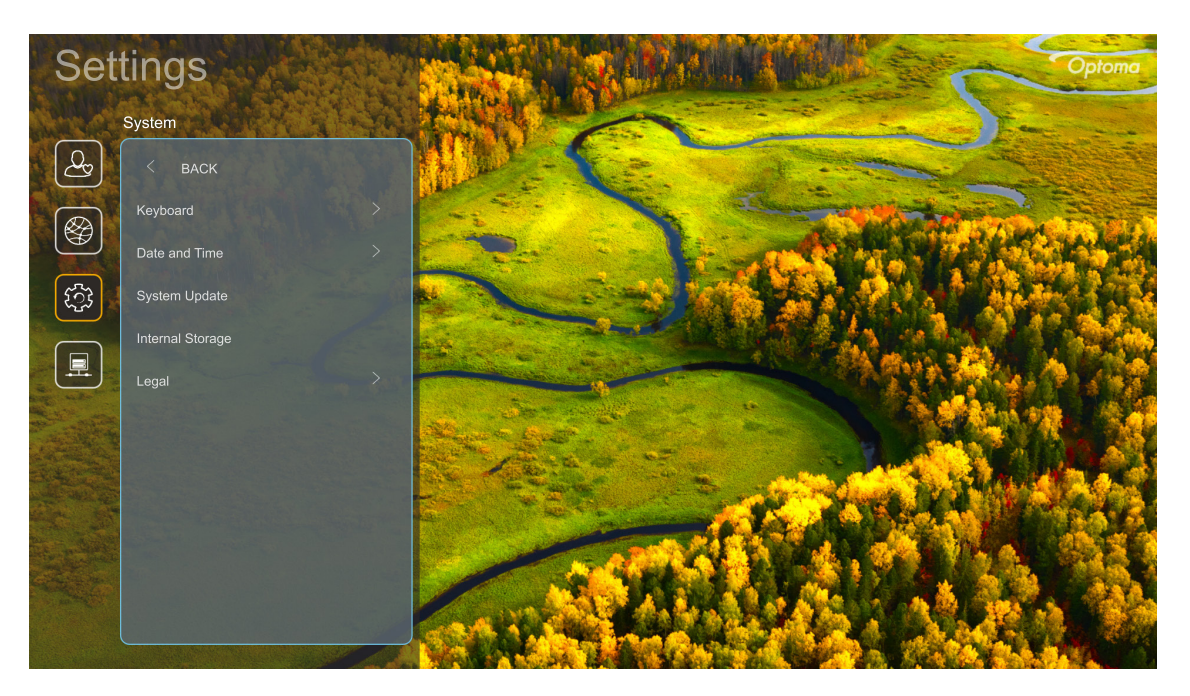

### Keyboard (Näppäimistö)

Valitse näppäimistön kieli.

### Date and Time (Päivämäärä ja aika)

Määritä päivämäärä- ja aika-asetukset.

- Select time zone (Valitse aikavyöhyke): Valitse sijaintisi aikavyöhyke.
- **Daylight Saving Time (Kesäaika):** Aseta "On (Päälle)" näyttääksesi ajan 24-tuntisessa muodossa. Aseta "Off (Pois)" näyttääksesi ajan 12-tuntisessa muodossa (AM/PM).
- Use 24-hour format (Käytä 24-tuntista muotoa): Valitse haluamasi päivämäärämuoto.

### System Update (Järjestelmäpäivitys)

Järjestelmä etsii automaattisesti päivityksiä joka kerta, kun projektori yhdistetään internetiin (OTA).

### Internal Storage (Sisäinen tallennustila)

Näytä sisäisen tallennustilan käyttö.

### Legal (Juridiset asiat)

Tarkastele oikeudellisia asiakirjoja, kuten "Terms and Conditions of Use (Käyttöehdot)", "Privacy Policy (Tietosuojakäytäntö)" ja "Cookies Policy (Evästekäytäntö)".

Huomautus: Voit tarkastella laillisia asiakirjoja myös verkossa. Katso seuraavat verkko-osoitteet:

- <u>Terms and Conditions of Use (Käyttöehdot)</u>: https://www.optoma.com/terms-conditions/.
- <u>Cookies Policy (Evästekäytäntö)</u>: https://www.optoma.com/cookies-policy/.
- <u>Privacy Policy (Tietosuojakäytäntö)</u>: https://www.optoma.com/software-privacy-policy/.

## Ohjausvalikko

### LAN Control (LAN-ohjaus)

• Smart Home (Älykäs koti): Aseta "Off (Pois)" -tilaan kytkeäksesi kaikki ohjaukset pois päältä "IoT"valinnalla, mukaan lukien "InfoWall".

## Tulolähteen valitseminen

Voit valita minkä tahansa tulolähteen suoraan aloitusnäytössä käyttämällä tulopikavalintaa.

Huomautus: Voit mukauttaa pikavalinta-asetuksia "Järjestelmäasetukset-valikossa → Personalize (Mukauta) → Home Shortcuts (Kotipikavalinnat)". Voit myös mukauttaa pikavalintojen järjestystä aloitusnäytöllä.

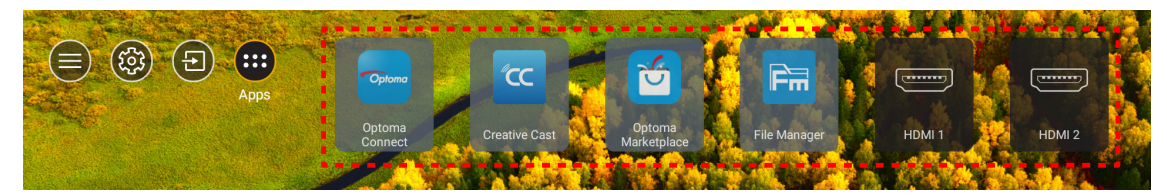

|        | Input Source |
|--------|--------------|
|        |              |
|        |              |
|        | HDMI 2       |
|        | Home         |
|        | VGA          |
|        | Component    |
|        |              |
|        |              |
|        |              |
|        |              |
|        |              |
| 🗏 Exit | ← Enter      |

## Sovelluksen valitseminen

Voit valita minkä tahansa sovelluksen suoraan aloitusnäytössä käyttämällä sovelluspikavalintaa.

**Huomautus:** Voit mukauttaa pikavalinta-asetuksia "Järjestelmäasetukset-valikossa → Personalize (Mukauta) → Home Shortcuts (Kotipikavalinnat)".

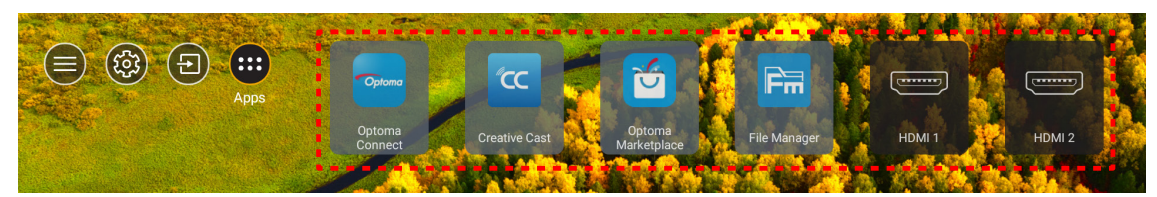

Jos haluttua sovellusta ei näy aloitusnäytöllä, valitse "
"
"
näyttääksesi kaikki asennetut sovellukset. Valitse sitten haluamasi sovellus.

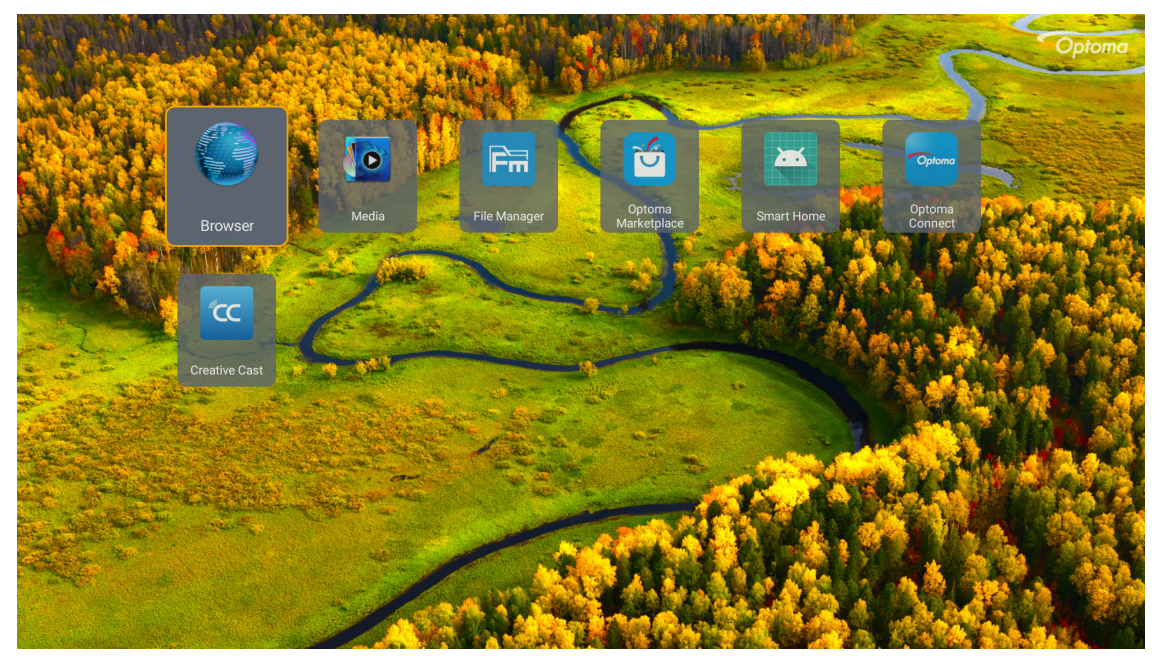

## **Creative Cast**

Sovelluksen hankkiaksesi tee jompi kumpi seuraavista:

- Jos käytät mobiililaitetta, skannaa näytöltä QR-koodi.
- Jos käytät tietokonetta, siirry suoraan linkkiin.

Asenna sitten Creative Cast -sovellus tietokoneeseen tai mobiililaitteeseen.

Ennen kuin aloitat, varmista, että olet liittänyt tietokoneen tai mobiililaitteen samaan Wi-Fi-verkkoon kuin projektorin. Käytä sitten sovellusta näytön ohjeiden mukaisesti.

| <b>W</b> PS-9737 ht | tp://192.168.50.229 | Creat          | ive Cast                             |   |
|---------------------|---------------------|----------------|--------------------------------------|---|
|                     |                     | Connect by Web | In your Browser                      |   |
| Ξ                   | Select Device       | Start Using    | https://www.optoma.com/creativecast/ | E |
|                     |                     |                |                                      |   |

**Huomautus:** Varmista ennen iOS-näytön peilaustoiminnon ensimmäistä aktivointia, että projektori on yhdistetty internetiin, käynnistä sen jälkeen Creative Cast -sovellus. Tämä ensimmäinen vaihe on suoritettava vain kerran, ja kun ensimmäinen yhteys on muodostettu, Creative Cast -sovellusta eri tarvitse avata jatkossa käyttääksesi iOS-näytön peilaustoimintoa.

## **Optoma Marketplace**

Optoma Marketplace-sovelluksella voit etsiä ja asentaa mitä tahansa sovelluksia.

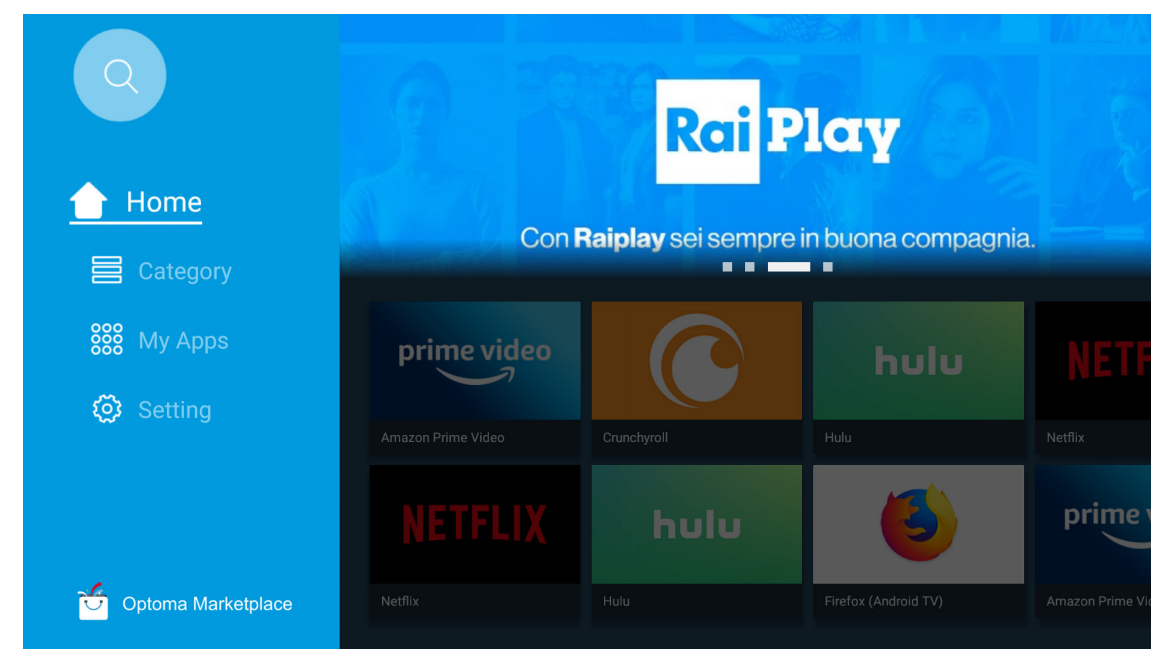

## **File Manager**

File Manager -sovelluksella voit hallita sisäiseen, ulkoiseen ja pilvitallennustilaan tallennettuja tiedostoja.

| Optoma                                                          |                       |                        |                            |                     |                         | र क्व    |
|-----------------------------------------------------------------|-----------------------|------------------------|----------------------------|---------------------|-------------------------|----------|
| Storage                                                         | < Internal Storage /  |                        |                            |                     |                         |          |
| Internal Storage         52.9%           7.5 GB free from 16 GB |                       |                        |                            |                     |                         |          |
| Cloud Storage                                                   |                       |                        |                            |                     |                         |          |
| Download                                                        | Alarms<br>Dec 31 1969 | Android<br>Dec 31 1969 | CollaVision<br>Jun 11 2021 | DCIM<br>Dec 31 1969 | Download<br>Dec 31 1969 | ļ        |
| Collections                                                     |                       |                        |                            |                     |                         |          |
| images                                                          |                       |                        |                            |                     |                         |          |
| ▶ Videos                                                        | Movies                | Music                  | Notifications              | Pictures            | Podcasts                | <u>↑</u> |
| Document                                                        | Dec 31 1969           | Dec 31 1969            | Dec 31 1969                | Dec 31 1969         | Dec 31 1969             |          |
| J Music                                                         |                       |                        |                            |                     |                         |          |
|                                                                 | qcache                | Ringtones              | ZeasnDownload              |                     |                         |          |
|                                                                 | Dec 31 1969           | Dec 31 1969            | Jun 17 2021                |                     |                         |          |

## Media

Media-sovelluksella voit toistaa multimediatiedostoja liittämällä multimediaa sisältävä USB-tallennuslaitteen projektoriin. Avaa sitten multimediasoitinsovellus ja valitse halutut tiedostot toistettaviksi.

| all local disk device network SAMBA device |  |
|--------------------------------------------|--|
|                                            |  |
| song                                       |  |
| video<br>local disk device                 |  |
| AN LMM2 Version-1.9.9(2020-4-21)           |  |
|                                            |  |
|                                            |  |

## Tuetut multimediamuodot

Jos haluat toistaa multimediatiedostoja, liitä multimediaa sisältävä USB-tallennuslaite projektoriin. Avaa sitten multimediasoitinsovellus ja valitse halutut tiedostot toistettaviksi.

Projektori tukee seuraavia multimediamuotoja:

| Medialuokka | Dekooderi  | Tuetut tiedostomuodot                           |
|-------------|------------|-------------------------------------------------|
|             |            | MOV                                             |
|             | H.263      | 3GP                                             |
|             |            | AVI                                             |
|             |            | MKV                                             |
|             |            | FLV                                             |
|             |            | MP4                                             |
|             |            | MOV                                             |
|             |            | 3GP                                             |
|             | H.264      | MPEG-kuljetusvirta (.ts / .trp /.tp )           |
|             |            | ASF                                             |
|             |            | WMV                                             |
|             |            | AVI                                             |
|             |            | MKV                                             |
|             | HEVC/H.265 | MP4                                             |
|             |            | MOV                                             |
| ) (inter-   |            | MPEG-kuljetusvirta (.ts / .trp /.tp )           |
| Video       |            | MKV                                             |
|             | MPEG1/2    | MPEG-ohjelmavirta (.DAT / .VOB / .MPG / .MPEG ) |
|             |            | MPEG-kuljetusvirta (.ts / .trp /.tp )           |
|             |            | MP4                                             |
|             |            | AVI                                             |
|             |            | MKV                                             |
|             |            | MP4                                             |
|             |            | MOV                                             |
|             | MPEG4      | 3GP                                             |
|             |            | AVI                                             |
|             |            | MKV                                             |
|             |            | AVI                                             |
|             | Liike JPEG | MP4                                             |
|             |            | MOV                                             |
|             | AVS        | MP4                                             |
|             | VC1        | WMV                                             |

| Medialuokka | Dekooderi          | Tuetut tiedostomuodot                                            |
|-------------|--------------------|------------------------------------------------------------------|
|             |                    | AVI                                                              |
|             |                    | Matroska (MKV, MKA)                                              |
|             |                    | MP4                                                              |
|             | MPEG1/2 Taso2      | MOV                                                              |
|             |                    | MPEG-kuljetusvirta (.ts / .trp /.tp )                            |
|             |                    | MPEG-ohjelmavirta (.DAT / .VOB / .MPG / .MPEG )                  |
|             |                    | MP3                                                              |
|             | MPEG1/2/2.5 Layer3 | Matroska (MKV, MKA)                                              |
|             |                    | MP4                                                              |
|             |                    | MOV                                                              |
|             | MPEG1/2/2.5 Layer3 | MPEG-kuljetusvirta (.ts / .trp /.tp )                            |
|             |                    | MPEG-ohjelmavirta (.DAT / .VOB / .MPG / .MPEG )                  |
|             |                    | AC3                                                              |
|             | AC3                | Matroska (MKV, MKA)                                              |
|             |                    | MOV                                                              |
| Audio       |                    | MPEG-kuljetusvirta (.ts / .trp /.tp )                            |
|             |                    | MPEG-ohjelmavirta (.DAT / .VOB / .MPG / .MPEG )                  |
|             | EAC3               | MP4                                                              |
|             | AAC, HEAAC         | AAC                                                              |
|             |                    | MP4                                                              |
|             |                    | MOV                                                              |
|             |                    | M4A                                                              |
|             |                    | MPEG-kuljetusvirta (.ts / .trp /.tp )                            |
|             |                    | WAV                                                              |
|             | LPCM               | AVI                                                              |
|             |                    | Matroska (MKV, MKA)                                              |
|             |                    | WAV                                                              |
|             | IMA-ADPCM          | AVI                                                              |
|             | MS-ADPM            | Matroska (MKV, MKA)                                              |
|             |                    | MP4                                                              |
|             | FLAC               | Matroska (MKV, MKA)                                              |
| Valokuva    | BMP                | 15360 X 8640 (Maksimiresoluution rajoitus on DRAM-koon mukainen) |

### **Huomautus:**

- Kaikki yllä listatut multimediatiedostot
- Tämä järjestelmä ei tue Dolbya. Se tarkoittaa, että ääntä ei lähetetä, kun audiomuoto sisältää Dolbysuoratoiston.

### Kuva

| Kuvatyyppi (Ext-nimi) | Alityyppi       | Pikselien enimmäismäärä |
|-----------------------|-----------------|-------------------------|
| lpog / lpg            | Perusviiva      | 8000 x 8000             |
| speg / spg            | Progressiivinen | 6000 x 4000             |
|                       | Lomittamaton    | 6000 x 4000             |
| PNG                   | Lomitettu       | 6000 x 4000             |
| BMP                   |                 | 6000 x 4000             |

#### Doc

| Asiakirjamuoto | Tuettu versio ja muoto                                                                                           | Sivu-/rivirajoitus                       | Kokorajoitus    |  |
|----------------|----------------------------------------------------------------------------------------------------|------------------------------------------|-----------------|--|
| PDF            | PDF 1.0 - 1.7 ja uudemmat                                                                                        | Enintään 1 500 sivuta<br>(yksi tiedosto) | Enintään 100 Mt |  |
|                | Kingsoft Writer -asiakirja (*.wps)                                                                               |                                          |                 |  |
|                | Kingsoft Writer Malli (*.wpt)                                                                                    |                                          |                 |  |
|                | Microsoft Word 97/2000/XP/2003 Asiakirja (*.doc)                                                                 |                                          |                 |  |
|                | Microsoft Word 97/2000/XP/2003 Malli (*.dot)                                                                     |                                          |                 |  |
|                | RTF-tiedostot (*.rtf)                                                                                            |                                          |                 |  |
|                | Tekstitiedostot (*.txt, *.log, *.lrc, *.c, *.cpp, *.h,<br>*.asm, *.s, *.java, *.asp, *.prg, *.bat, *.bas, *.cmd) |                                          |                 |  |
|                | Verkkosivu Tiedostot (*.html, *.htm)                                                                             | Koska WPS-projektori ei                  |                 |  |
|                | Yksittäinen verkkosivu Tiedostot (*.mht, *.mhtml)                                                                | lataa kaikkia MS/Word-                   |                 |  |
| Word           | Microsoft Word 2007/2010 Asiakirja (*.docx)                                                                      | tiedostoja yndella kertaa,               | Enintään 150 Mt |  |
|                | Microsoft Word 2007/2010 Malli (*.docx)                                                                          | määrälle ei ole ilmeisiä                 |                 |  |
|                | Microsoft Word 2007/2010 Makroja käyttävä Word-<br>asiakirja (*.docx)                                            | rajoituksia.                             |                 |  |
|                | Microsoft Word 2007/2010 Malli (makrot käytössä)<br>(*.docx)                                                     |                                          |                 |  |
|                | XML-tiedostot (*.xml)                                                                                            |                                          |                 |  |
|                | OpenDocument-teksti                                                                                              |                                          |                 |  |
|                | Works 6-9 Asiakirja (*.wtf)                                                                                      |                                          |                 |  |
|                | Works 6.0 ja 7.0 (*.wps)                                                                                         |                                          |                 |  |
|                | Kingsoft Laskentataulukot Tiedostot (*.et)                                                                       |                                          |                 |  |
|                | Kingsoft Laskentataulukot Malli (*.et)                                                                           |                                          |                 |  |
|                | Microsoft Excel 97/2000/XP/2003 Työkirja (*.xls)                                                                 |                                          |                 |  |
|                | Microsoft Excel 97/2000/XP/2003 Malli (*.xlt)                                                                    |                                          |                 |  |
|                | Tekstitiedostot (*.csv)                                                                                          | Riviraja: enintään 65 535                |                 |  |
| Excel          | Verkkosivut (*.html, *.htm)                                                                                      | Sarakeraja: enintään 256                 | Enintään 30 Mt  |  |
|                | XML-tiedostot (*.xml)                                                                                            | Arkkiraja: enintaan 200                  |                 |  |
|                | Microsoft Excel 2007/2010 Tiedostot (*.xlsx, *.xlsm)                                                             |                                          |                 |  |
|                | Microsoft Word 2007/2010 Malli (*.xltx)                                                                          |                                          |                 |  |
|                | Microsoft Word 2007/2010 Työkirja (binaarinen)<br>(*.xlsb)                                                       |                                          |                 |  |
|                | Kingsoft Esitystiedostot (*.dps)                                                                                 |                                          |                 |  |
|                | Kingsoft Esitysmallit (*.dpt)                                                                                    |                                          |                 |  |
|                | Microsoft PowerPoint 97/2000/XP/2003 Esitykset (*.ppt, *.pps)                                                    | Enintään 1 500 sivuta                    |                 |  |
| PowerPoint     | Microsoft PowerPoint 97/2000/XP/2003 Esitysmallit (*.pot)                                                        | (yksi tiedosto)                          | Enintään 30 Mt  |  |
|                | Microsoft PowerPoint 2007/2010 Esitykset (*.pptx, *.ppsx)                                                        |                                          |                 |  |
|                | Microsoft PowerPoint 2007/2010 Esitysmalli (*.potx)                                                              |                                          |                 |  |

### **Huomautus:**

•

- Monimutkaista sisältöä sisältävien suurten tiedostojen koodinpurku voi kestää jonkin aikaa.
  - Tiedostoihin upotettuja objekteja ei voi aktivoida tai tarkastella.

- Microsoft Word
  - Ei tukea lisäasetuksille, kuten piirtolaajennukselle tai taulukon tausta-asetuksille.
  - Määritettyjen reunusten ulkopuolista sisältöä Microsoft Wordissa ei näytetä.
  - Ei tukea lihavoidulle tekstille yksinkertaistetun kiinan fontissa.
- Microsoft PowerPoint
  - Diatehosteet eivät tuettuja.
  - Salasanasuojatut taulukot eivät ole suojattuja.
  - Powerpoint-animaatio ei ole tuettu.
- Microsoft Excel
  - Laskentataulukot näytetään yksittäin ja peräkkäin, kun työkirjassa on useita laskentataulukoita.
  - Sivuasettelu ja numerointi voi muuttua koodin purkamisen aikana.

## Tilapalkin näyttäminen

Aloitusnäytön tilapalkki sisältää oletuksena kuvakkeita, jotka ilmaisevat yhteyden tilan, joita ovat langallinen verkko, USB ja langaton verkko, Voit valita minkä tahansa kuvakkeen avataksesi siihen liittyvän valikon. Langallisen tai langattoman tilakuvakkeen valitseminen avaa verkkomääritysvalikon, kun taas USB-tilakuvakkeen valitseminen avaa selaimen ja näyttää yhdistetyn USB-laitteen sisällön.

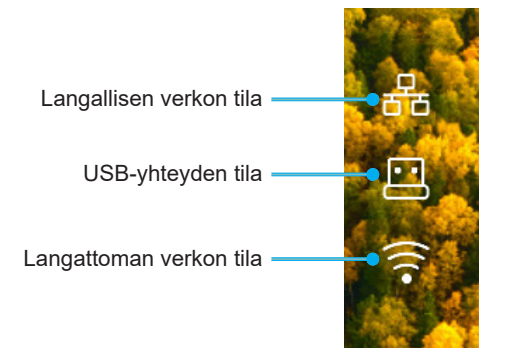

## Alexa / Google Assistant

Tämä projektori tukee ääniohjausominaisuutta, kuten Alexa / Google Assistant.

Käyttäjä voi etsiä hakusanalla "Optoma connect, alexa" ja "Optoma connect ja google assistant" saadakseen Alexa- ja Google-asetusoppaan verkkosivustolta napsauttamalla seuraavaa linkkiä:

- Optoma Connect -sovellus Alexa-asetusoppitunti
- Optoma Connect -sovellus Google-asetusoppitunti

## **KUNNOSSAPITO**

## Lampun vaihtaminen (Vain huoltohenkilöstö)

Projektori tunnistaa automaattisesti lampun keston, ja kun lamppu on käyttöikänsä päässä, varoitusviesti tulee näkyviin näyttöön.

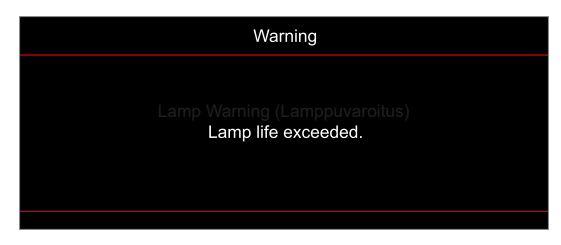

Kun tämä viesti tulee näkyviin, ota yhteyttä paikalliseen jälleenmyyjään tai huoltokeskukseen lampun vaihtamiseksi niin pian kuin mahdollista. Varmista ennen lampun vaihtamista, että kytket projektorin pois päältä, irrotat virtajohdon ja varmistat, että projektori on jäähtynyt vähintään 30 minuuttia, ja että lamppu on jäähtynyt kokonaan.

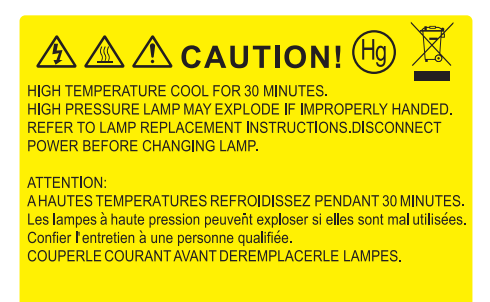

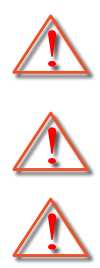

varovainen, ettei mitään irrallisia esineitä putoa projektorista. Varoitus: Lampunkotelo on kuuma! Anna sen jäähtyä, ennen kuin vaihdat lampun!

Varoitus: Henkilövahinkojen välttämiseksi älä pudota lamppumoduulia tai koske hehkulamppuun. Hehkulamppu saattaa rikkoutua ja aiheuttaa vahinkoja pudotessaan.

Varoitus: Jos projektori on kiinnitetty kattoon, ole varovainen avatessasi lampun käyttöpaneelia. On suositeltavaa käyttää suojalaseja vaihdettaessa kattoon kiinnitetyn projektorin lamppua. Ole

## **KUNNOSSAPITO**

## Lampun vaihtaminen (jatkuu)

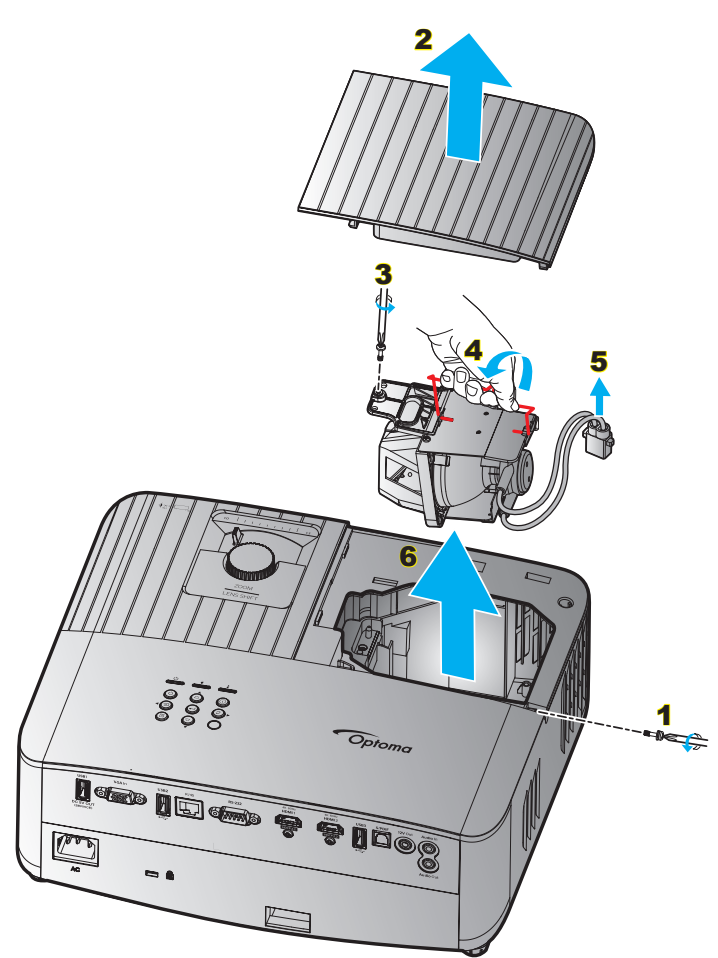

Toimenpide:

- 1. Kytke projektorin virta pois päältä painamalla projektorin näppäimistön "Ů"- tai kaukosäätimen "Ĵ"-painiketta.
- 2. Anna projektorin jäähtyä vähintään 30 minuutin ajan.
- 3. Irrota virtajohto.
- 4. Irrota yläkannen kiinnittävä ruuvi. 1
- 5. Avaa lamppukansi. 2
- 6. Irrota lamppumoduulin ruuvi. 3
- 7. Nosta lampun kahva ylös. 4
- 8. Irrota lampun johto. 5
- 9. Poista lamppumoduuli varovasti. 6
- 10. Tee tämä käänteisessä järjestyksessä, kun kiinnität lamppumoduulin.
- 11. Käynnistä projektori ja nollaa lampun ajastin.
- Lampun nollaus: (i) Paina "Valikko" → (ii) Valitse "Setup (Asetukset)" → (iii) Valitse "Lamp Settings (Lampun asetukset)" → (iv) Valitse "Lamp Reset (Lampun nollaus)" → (v) Valitse "Yes (Kyllä)"

### **Huomautus:**

- Projektoria ei voida käynnistää, jos lampun kantta ei ole asetettu paikalleen projektoriin.
- Älä koske mihinkään lampun lasialueeseen. Käden rasva voi aiheuttaa lampun särkymisen. Pyyhi lamppumoduuli kuivalla kankaalla, jos sitä kosketetaan vahingossa.

## Yhteensopivat kuvatarkkuudet

## Videoyhteensopivuus

| Signaali | Resoluutio                                             |
|----------|--------------------------------------------------------|
| SDTV     | 480i/p, 576i/p                                         |
| HDTV     | 720p (50/60 Hz), 1080i (50/60 Hz), 1080p (24/50/60 Hz) |
| UHD      | 2160p (24/50/60 Hz)                                    |

### Videoajoitustiedot

| Signaali     | Resoluutio  | Virkistystaajuus (Hz) | Huomautukset |
|--------------|-------------|-----------------------|--------------|
| SDTV (480i)  | 640 x 480   | 60                    |              |
| SDTV (480p)  | 640 x 480   | 60                    |              |
| SDTV (576i)  | 720 x 576   | 50                    |              |
| SDTV (576p)  | 720 x 576   | 50                    | Osalle       |
| HDTV (720p)  | 1280 x 720  | 50/60                 |              |
| HDTV (1080i) | 1920 x 1080 | 50/60                 |              |
| HDTV (1080p) | 1920 x 1080 | 24/ 50/ 60            |              |
| UHD (2160p)  | 3840 x 2160 | 24/ 50/ 60            | 4K UHD:lle   |

## Tietokoneen yhteensopivuus

VESA-standardit (Tietokonesignaali (Analoginen RGB -yhteensopivuus)):

| Signaali     | Resoluutio      | Virkistystaajuus (Hz) | Huomautuksia Mac:sta |
|--------------|-----------------|-----------------------|----------------------|
| SVGA         | 800 x 600       | 56/ 60/ 72            | Mac 60/72            |
| XGA          | 1024 x 768      | 60/ 70/ 75            | Mac 60/70/75         |
| HDTV (720p)  | 1280 x 720      | 50/60                 | Mac 60               |
| WXGA         | 1280 x 768      | 60/75                 | Mac 60/75            |
| WXGA         | 1280 x 800      | 60                    | Mac 60               |
| WXGA         | 1366 x 768      | 60                    | Mac 60               |
| WXGA+        | 1440 x 900      | 60                    | Mac 60               |
| SXGA         | 1280 x 1024     | 60/75                 | Mac 60/75            |
| UXGA         | 1600 x 1200     | 60                    |                      |
| HDTV (1080p) | 1920 x 1080     | 24/ 50/ 60            | Mac 60               |
| WUXGA        | 1920 x 1200 (*) | 60                    | Mac 60               |

Huomautus: (\*) 1920 x 1200 @60 Hz tuettu vain RB (reduced blanking) -tilassa.

Tietokoneen ajoitustaulukko:

| 0        | Deschartis   | Taajuus V. | Virkistystaajuus |                    |                    |                    |                    |
|----------|--------------|------------|------------------|--------------------|--------------------|--------------------|--------------------|
| Signaali | Resolutio    | (KHz)      | (Hz)             | Video              | Digitaalinen       | Analoginen         | Huomautus          |
| SVGA     | 800 x 600    | 35,2       | 56               | Ei sovellettavissa | $\checkmark$       | $\checkmark$       | 56 Hz              |
| SVGA     | 800 x 600    | 37,9       | 60               | Ei sovellettavissa | $\checkmark$       | $\checkmark$       | 60Hz               |
| SVGA     | 800 x 600    | 46,9       | 75               | Ei sovellettavissa | $\checkmark$       | $\checkmark$       | Ei sovellettavissa |
| SVGA     | 800 x 600    | 48,1       | 72               | Ei sovellettavissa | $\checkmark$       | $\checkmark$       | 72Hz               |
| SVGA     | 800 x 600    | 53,7       | 85               | Ei sovellettavissa | $\checkmark$       | $\checkmark$       | 85Hz               |
| SVGA     | 832 x 624    | 49,72      | 75               | Ei sovellettavissa | $\checkmark$       | $\checkmark$       | Ei sovellettavissa |
| XGA      | 1024 x 768   | 48,4       | 60               | Ei sovellettavissa | $\checkmark$       | $\checkmark$       | Ei sovellettavissa |
| XGA      | 1024 x 768   | 56,5       | 70               | Ei sovellettavissa | $\checkmark$       | $\checkmark$       | 70Hz               |
| XGA      | 1024 x 768   | 60         | 75               | Ei sovellettavissa | $\checkmark$       | $\checkmark$       | Ei sovellettavissa |
| XGA      | 1024 x 768   | 68,7       | 85               | Ei sovellettavissa | $\checkmark$       | $\checkmark$       | Ei sovellettavissa |
| XGA      | 1024 x 768   | 97,551     | 120              | Ei sovellettavissa | Ei sovellettavissa | $\checkmark$       | Ei sovellettavissa |
| SXGA     | 1152 x 864   | 67,5       | 75               | Ei sovellettavissa | $\checkmark$       | $\checkmark$       | Ei sovellettavissa |
| HD720    | 1280 x 720   | 37,5       | 50               | Ei sovellettavissa | $\checkmark$       | $\checkmark$       | Ei sovellettavissa |
| HD720    | 1280 x 720   | 45         | 60               | Ei sovellettavissa | $\checkmark$       | $\checkmark$       | Ei sovellettavissa |
| HD720    | 1280 x 720   | 92,62      | 120              | Ei sovellettavissa | Ei sovellettavissa | $\checkmark$       | Ei sovellettavissa |
| WXGA-800 | 1280 x 800   | 49,702     | 60               | Ei sovellettavissa | $\checkmark$       | $\checkmark$       | Ei sovellettavissa |
| SXGA     | 1280 x 1024  | 64         | 60               | Ei sovellettavissa | $\checkmark$       | $\checkmark$       | Ei sovellettavissa |
| SXGA     | 1280 x 1024  | 80         | 75               | Ei sovellettavissa | $\checkmark$       | $\checkmark$       | Ei sovellettavissa |
| SXGA+    | 1400 x 1050  | 65,317     | 60               | Ei sovellettavissa | Ei sovellettavissa | $\checkmark$       | Ei sovellettavissa |
| UXGA     | 1600 x 1200  | 75         | 60               | Ei sovellettavissa | $\checkmark$       | $\checkmark$       | Ei sovellettavissa |
| HD1080   | 1920 x 1080  | 27         | 24               | Ei sovellettavissa | $\checkmark$       | $\checkmark$       | Ei sovellettavissa |
| HD1080   | 1920 x 1080  | 56,25      | 50               | Ei sovellettavissa | $\checkmark$       | $\checkmark$       | Ei sovellettavissa |
| HD1080   | 1920 x 1080  | 67,5       | 60               | Ei sovellettavissa | $\checkmark$       | $\checkmark$       | Ei sovellettavissa |
| WUXGA    | 1920 x 1200  | 74,038     | 60               | Ei sovellettavissa | $\checkmark$       | $\checkmark$       | RB                 |
| HDTV     | 1920 x 1080i | 28,1       | 50               | $\checkmark$       | $\checkmark$       | $\checkmark$       | Ei sovellettavissa |
| HDTV     | 1920 x 1080i | 33,75      | 60               | $\checkmark$       | $\checkmark$       | $\checkmark$       | Ei sovellettavissa |
| HDTV     | 1920 x 1080p | 27         | 24               | $\checkmark$       | $\checkmark$       | $\checkmark$       | Ei sovellettavissa |
| HDTV     | 1920 x 1080p | 56,25      | 50               | $\checkmark$       | $\checkmark$       | $\checkmark$       | Ei sovellettavissa |
| HDTV     | 1920 x 1080p | 67,5       | 60               | $\checkmark$       | $\checkmark$       | $\checkmark$       | Ei sovellettavissa |
| HDTV     | 1280 x 720   | 45         | 60               | $\checkmark$       | $\checkmark$       | Ei sovellettavissa | Ei sovellettavissa |
| HDTV     | 1280 x 720p  | 67,5       | 50               | $\checkmark$       | $\checkmark$       | $\checkmark$       | Ei sovellettavissa |
| HDTV     | 1280 x 720p  | 45         | 60               | $\checkmark$       | $\checkmark$       | $\checkmark$       | Ei sovellettavissa |
| SDTV     | 720 x 576    | 31,3       | 50               | $\checkmark$       | $\checkmark$       | Ei sovellettavissa | Ei sovellettavissa |
| SDTV     | 720 x 576i   | 15,6       | 50               | $\checkmark$       | $\checkmark$       | $\checkmark$       | Ei sovellettavissa |
| SDTV     | 720 x 576p   | 31,3       | 50               | $\checkmark$       | $\checkmark$       | $\checkmark$       | Ei sovellettavissa |
| SDTV     | 720 x 480    | 31,5       | 60               | $\checkmark$       | $\checkmark$       | Ei sovellettavissa | Ei sovellettavissa |
| SDTV     | 720 x 480i   | 15,7       | 60               | $\checkmark$       | $\checkmark$       | $\checkmark$       | Ei sovellettavissa |
| SDTV     | 720 x 480p   | 31,5       | 60               | $\checkmark$       | $\checkmark$       | $\checkmark$       | Ei sovellettavissa |

**Huomautus:** "\" tarkoittaa, että resoluutio on tuettu, "Ei sovellettavissa" tarkoittaa, että resoluutio ei ole tuettu.

## HDMI:n tulosignaali

| Signaali     | Resoluutio      | Virkistystaajuus (Hz) | Huomautuksia Mac:sta |
|--------------|-----------------|-----------------------|----------------------|
| SVGA         | 800 x 600       | 60/75                 | Mac 60/75            |
| XGA          | 1024 x 768      | 60/70/75/120          | Mac 60/70/75         |
| SDTV (480i)  | 640 x 480       | 60                    |                      |
| SDTV (480p)  | 640 x 480       | 60                    |                      |
| SDTV (576i)  | 720 x 576       | 50                    |                      |
| SDTV (576p)  | 720 x 576       | 50                    |                      |
| HDTV (720p)  | 1280 x 720      | 50 (*2) / 60          | Mac 60               |
| WXGA         | 1280 x 768      | 60/ 75/ 85            | Mac 75               |
| WXGA         | 1280 x 800      | 60/120                | Mac 60               |
| WXGA(*2)     | 1366 x 768      | 60                    |                      |
| WXGA+        | 1440 x 900      | 60/120(RB)            | Mac 60               |
| SXGA         | 1280 x1024      | 60/ 75/ 85            | Mac 60/75            |
| SXGA+        | 1400 x1050      | 60/85                 |                      |
| UXGA         | 1600 x 1200     | 60/65/70/75/85        |                      |
| HDTV (1080i) | 1920 x1080      | 50/60                 |                      |
| HDTV (1080p) | 1920 x1080      | 24/30/50/60/120       | Mac 60               |
| WUXGA        | 1920 x 1200(*1) | 60                    | Mac 60RB             |
| WQHD         | 2560 x 1440     | 60RB                  |                      |
| UHD (2160p)  | 3840 x 2160     | 24/30/50/60           | Mac 24/30            |
| UHD (2160p)  | 4096 X 2160     | 24/30/50/60           | Mac 24               |

### **Huomautus:**

- (\*1) 1920 x 1200 @60 Hz tuettu vain RB (reduced blanking) -tilassa.
- (\*2) Windows 10 -vakioajoitus.

## Laajennetut Display Identification Data (EDID) -taulukot

## Analoginen signaali

Analoginen natiiviresoluutio: 1920 x 1080 @ 60Hz

| B0/Määritetty<br>ajastus | B0/Standardiajoitus | B0/Yksityiskohtainen<br>ajastus  | B1/Videotila | B1/Yksityiskohtainen<br>ajastus |
|--------------------------|---------------------|----------------------------------|--------------|---------------------------------|
| 800 x 600 @ 56Hz         | 1280 x 720 @ 60Hz   | 1920 x 1080 @ 60 Hz<br>(Natiivi) |              | 1366x768 @ 60Hz                 |
| 800 x 600 @ 60Hz         | 1280 x 800 @ 60Hz   |                                  |              |                                 |
| 800 x 600 @ 72Hz         | 1280 x 1024 @ 60Hz  |                                  |              |                                 |
| 800 x 600 @ 75Hz         | 1920 x 1200 @ 60Hz  |                                  |              |                                 |
| 832 x 624 @ 75Hz         | 800 x 600 @ 120Hz   |                                  |              |                                 |
| 1024 x 768 @ 70Hz        | 1280 x 800 @ 120Hz  |                                  |              |                                 |
| 1024 x 768 @ 75Hz        |                     |                                  |              |                                 |
| 1280 x 1024 @ 75Hz       |                     |                                  |              |                                 |
| 1152 x 870 @ 75Hz        |                     |                                  |              |                                 |

### Digitaalinen Signaali (HDMI 2.0)- HDMI1

Digitaalinen natiiviresoluutio: 3840 x 2160 @ 60Hz

| B0/Määritetty<br>ajastus | B0/Standardiajoitus | B0/Standardiajoitus             | B1/Videotila              | B1/Yksityiskohtainen<br>ajastus |
|--------------------------|---------------------|---------------------------------|---------------------------|---------------------------------|
| 800 x 600 @ 56Hz         | 1280 x 720 @ 60Hz   | 3840 x 2160 @ 60 Hz<br>(oletus) | 1920 x 1080 @ 120Hz       | 1366 x 768 @ 60Hz               |
| 800 x 600 @ 60Hz         | 1280 x 800 @ 60Hz   |                                 | 720 x 480p @ 60 Hz 4:3    | 1920 x 1080 @ 240Hz             |
| 800 x 600 @ 72Hz         | 1280 x 1024 @ 60Hz  |                                 | 720 x 576p @ 50Hz 4:3     |                                 |
| 800 x 600 @ 75Hz         | 1920 x 1200 @ 60Hz  |                                 | 1920 x 1080i @ 60 Hz 16:9 |                                 |
| 832 x 624 @ 75Hz         | 800 x 600 @ 120Hz   |                                 | 1920 x 1080i @ 50Hz 16:9  |                                 |
| 1024 x 768 @ 60Hz        | 1024 x 768 @ 120Hz  |                                 | 1920 x 1080p @ 60 Hz 16:9 |                                 |
| 024 x 768 @ 70Hz         | 1280 x 800 @ 120Hz  |                                 | 1920 x 1080p @ 50Hz 16:9  |                                 |
| 1024 x 768 @ 75Hz        |                     |                                 | 1920 x 1080p @ 24Hz 16:9  |                                 |
| 1280 x 1024 @ 75Hz       |                     |                                 | 3840 x 2160 @ 24Hz        |                                 |
| 1152 x 870 @ 75Hz        |                     |                                 | 3840 x 2160 @ 25Hz        |                                 |
|                          |                     |                                 | 3840 x 2160 @ 30Hz        |                                 |
|                          |                     |                                 | 3840 x 2160 @ 50Hz        |                                 |
|                          |                     |                                 | 3840 x 2160 @ 60Hz        |                                 |
|                          |                     |                                 | 4096 x 2160 @ 24Hz        |                                 |
|                          |                     |                                 | 4096 x 2160 @ 25Hz        |                                 |
|                          |                     |                                 | 4096 x 2160 @ 30Hz        |                                 |
|                          |                     |                                 | 4096 x 2160 @ 50Hz        |                                 |
|                          |                     |                                 | 4096 x 2160 @ 60Hz        |                                 |
|                          |                     |                                 | 720 x 480p @ 60 Hz 16:9   |                                 |
|                          |                     |                                 | 1280 x 720p @ 60 Hz 16:9  |                                 |
|                          |                     |                                 | 720 x 576p @ 60 Hz 16:9   |                                 |
|                          |                     |                                 | 1280x 720p @ 60Hz 16:9    |                                 |

Huomautus: Tuki 1920 x 1080 @ 50 Hzlle.

### Digitaalinen Signaali (HDMI 2.0)- HDMI2

Digitaalinen natiiviresoluutio: 3840 x 2160 @ 60Hz

| B0/Määritetty<br>ajastus | B0/Standardiajoitus | B0/Standardiajoitus             | B1/Videotila              | B1/Yksityiskohtainen<br>ajastus |
|--------------------------|---------------------|---------------------------------|---------------------------|---------------------------------|
| 800 x 600 @ 56Hz         | 1280 x 720 @ 60Hz   | 3840 x 2160 @ 60 Hz<br>(oletus) | 1920 x 1080 @ 120Hz       | 1920 x 1080 @ 240Hz             |
| 800 x 600 @ 72Hz         | 1280 x 800 @ 60Hz   |                                 | 720 x 480p @ 60 Hz 4:3    |                                 |
| 800 x 600 @ 75Hz         | 1280 x 1024 @ 60Hz  |                                 | 720 x 576p @ 50Hz 4:3     |                                 |
| 832 x 624 @ 75Hz         | 1920 x 1200 @ 60Hz  |                                 | 1920 x 1080i @ 60 Hz 16:9 |                                 |
| 1024 x 768 @ 60Hz        | 800 x 600 @ 120Hz   |                                 | 1920 x 1080i @ 50Hz 16:9  |                                 |
| 1024 x 768 @ 70Hz        | 1024 x 768 @ 120Hz  |                                 | 1920 x 1080p @ 60 Hz 16:9 |                                 |
| 1024 x 768 @ 75Hz        | 1280 x 800 @ 120Hz  |                                 | 1920 x 1080p @ 50Hz 16:9  |                                 |
| 1280 x 1024 @ 75Hz       |                     |                                 | 1920 x 1080p @ 24Hz 16:9  |                                 |
| 1152 x 870 @ 75Hz        |                     |                                 | 3840 x 2160 @ 24Hz        |                                 |
|                          |                     |                                 | 3840 x 2160 @ 25Hz        |                                 |
|                          |                     |                                 | 3840 x 2160 @ 30Hz        |                                 |
|                          |                     |                                 | 3840 x 2160 @ 50Hz        |                                 |
|                          |                     |                                 | 3840 x 2160 @ 60Hz        |                                 |
|                          |                     |                                 | 4096 x 2160 @ 24Hz        |                                 |
|                          |                     |                                 | 4096 x 2160 @ 25Hz        |                                 |
|                          |                     |                                 | 4096 x 2160 @ 30Hz        |                                 |
|                          |                     |                                 | 4096 x 2160 @ 50Hz        |                                 |
|                          |                     |                                 | 4096 x 2160 @ 60Hz        |                                 |
|                          |                     |                                 | 720 x 480p @ 60 Hz 16:9   |                                 |
|                          |                     |                                 | 1280 x 720p @ 60 Hz 16:9  |                                 |
|                          |                     |                                 | 720 x 576p @ 60 Hz 16:9   |                                 |
|                          |                     |                                 | 1280x 720p @ 60Hz 16:9    |                                 |

Huomautus: Chroma subsampling tukee:

- 4K @ 60/50 Hz YUV 4:2:0 12-bittinen / RGB 4:4:4 8-bittiinen
- 4K @ 30Hz YUV/RGB 4:4:4 12-bittinen

## 3D-ajoitus

## Blu-ray 3D:lle(HDMI 1.4a):

| 2D tuettu kuvanopeus | Ajoitus                      | Muoto                       |  |
|----------------------|------------------------------|-----------------------------|--|
| 59/60 Hz -valinta:   | 1920 x 1080p @ 23,98 / 24 Hz | Frame packing (HDMI1/HDMI2) |  |
|                      | 1280 x 720p @ 59,94 / 60Hz   | Frame packing (HDMI1/HDMI2) |  |
|                      | 1920 x 1080p @ 23,98 / 24 Hz | Top-and-Bottom (HDMI2/VGA)  |  |
|                      | 1280 x 720p @ 59,94 / 60Hz   | Top-and-Bottom (HDMI2/VGA)  |  |
|                      | 1920 x 1080p @ 23,98 / 24 Hz | Side-by-Side (HDMI2/VGA)    |  |
|                      | 1280 x 720p @ 59,94 / 60Hz   | Side-by-Side (HDMI2/VGA)    |  |
| 50 Hz -valinta:      | 1920 x 1080p @ 23,98 / 24 Hz | Frame packing (HDMI1/HDMI2) |  |
|                      | 1280 x 720p @ 50Hz           | Frame packing (HDMI1/HDMI2) |  |
|                      | 1920 x 1080p @ 23,98 / 24 Hz | Top-and-Bottom (HDMI2/VGA)  |  |
|                      | 1280 x 720p @ 50Hz           | Top-and-Bottom (HDMI2/VGA)  |  |
|                      | 1920 x 1080p @ 23,98 / 24 Hz | Side-by-Side (HDMI2/VGA)    |  |
|                      | 1280 x 720p @ 50Hz           | Side-by-Side (HDMI2/VGA)    |  |

### PC:lle

| Tulo  | Ajoitus             | Muoto            |
|-------|---------------------|------------------|
| HDMI1 | 1920 x 1080 @ 120Hz | Frame Sequential |
|       | 1280 x 800 @ 120Hz  | Frame Sequential |
|       | 1024 x 768 @ 120Hz  | Frame Sequential |
|       | 800 x 600 @ 120Hz   | Frame Sequential |
|       | 1920 x 1080 @ 60Hz  | Frame Sequential |
|       | 1280 x 800 @ 120Hz  | Frame Sequential |
|       | 1280 x 720 @ 120Hz  | Frame Sequential |
|       | 1024 x 768 @ 120Hz  | Frame Sequential |
|       | 1920 x 1080 @ 60Hz  | Frame Sequential |
|       | 1280 x 800 @ 120Hz  | Frame Sequential |
| VGA   | 1280 x 720 @ 120Hz  | Frame Sequential |
|       | 1024 x 768 @ 120Hz  | Frame Sequential |

|                                     | Näytön koko LxK |         |        |          | Projektioetäisyys (E) |      |       |          |      |          |  |
|-------------------------------------|-----------------|---------|--------|----------|-----------------------|------|-------|----------|------|----------|--|
| 16:9-nayton<br>balkaisija (tuumina) | (r              | n)      | (tuu   | (tuumaa) |                       | (m)  |       | (jalkaa) |      |          |  |
| naikaisija (tuunina)                | Leveys          | Korkeus | Leveys | Korkeus  | Laaja                 | Tele | Laaja | Tele     | (m)  | (jalkaa) |  |
| 30                                  | 0,66            | 0,37    | 26,15  | 14,71    | -                     | 1,06 | -     | 3,46     | 0,02 | 0,07     |  |
| 40                                  | 0,89            | 0,50    | 34,86  | 19,61    | 1,07                  | 1,41 | 3,51  | 4,62     | 0,03 | 0,09     |  |
| 60                                  | 1,33            | 0,75    | 52,29  | 29,42    | 1,61                  | 2,11 | 5,27  | 6,93     | 0,04 | 0,13     |  |
| 70                                  | 1,55            | 0,87    | 61,01  | 34,32    | 1,88                  | 2,46 | 6,15  | 8,08     | 0,05 | 0,16     |  |
| 80                                  | 1,77            | 1,00    | 69,73  | 39,22    | 2,14                  | 2,82 | 7,03  | 9,23     | 0,05 | 0,18     |  |
| 90                                  | 1,99            | 1,12    | 78,44  | 44,12    | 2,41                  | 3,17 | 7,91  | 10,39    | 0,06 | 0,20     |  |
| 100                                 | 2,21            | 1,25    | 87,16  | 49,03    | 2,68                  | 3,52 | 8,78  | 11,54    | 0,07 | 0,22     |  |
| 120                                 | 2,66            | 1,49    | 104,59 | 58,83    | 3,21                  | 4,22 | 10,54 | 13,85    | 0,08 | 0,27     |  |
| 150                                 | 3,32            | 1,87    | 130,74 | 73,54    | 4,02                  | 5,28 | 13,18 | 17,31    | 0,10 | 0,34     |  |
| 180                                 | 3,98            | 2,24    | 156,88 | 88,25    | 4,82                  | 6,34 | 15,81 | 20,78    | 0,12 | 0,40     |  |
| 200                                 | 4,43            | 2,49    | 174,32 | 98,05    | 5,36                  | 7,04 | 17,57 | 23,08    | 0,14 | 0,45     |  |
| 250                                 | 5,53            | 3,11    | 217,89 | 122,57   | 6,70                  | 8,80 | 21,96 | 28,85    | 0,17 | 0,56     |  |
| 301                                 | 6,65            | 3,74    | 262,00 | 147,37   | 8,05                  | -    | 26,40 | -        | 0,21 | 0,68     |  |

## Kuvakoko ja projisointietäisyys

Huomautus: Nämä arvot eivät ole tarkkoja ja voivat vaihdella hieman.

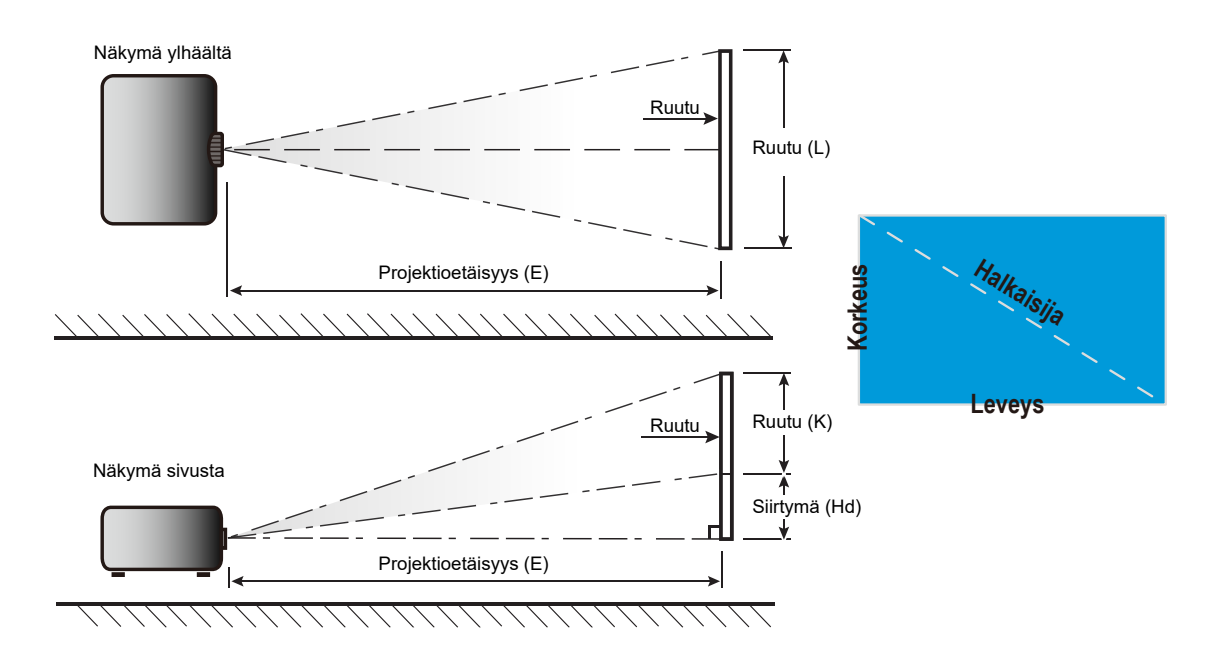

## Projektorin mitat ja kattokiinnitysasennus

- 1. Käytä Optoma-kattopidikettä projektorin vahingoittumisen välttämiseksi.
- 2. Jos haluat käyttää kolmannen osapuolen kattoasennussarjaa, varmista, että projektorin kiinnittämiseen käytettävät ruuvit ovat seuraavien teknisten tietojen mukaisia:
- Ruuvityyppi: M4 kahdesta kohtaa kiinnittämiseen tai M6 kiinnittämiseen yhdestä kohtaa
- Ruuvin vähimmäispituus: 10mm

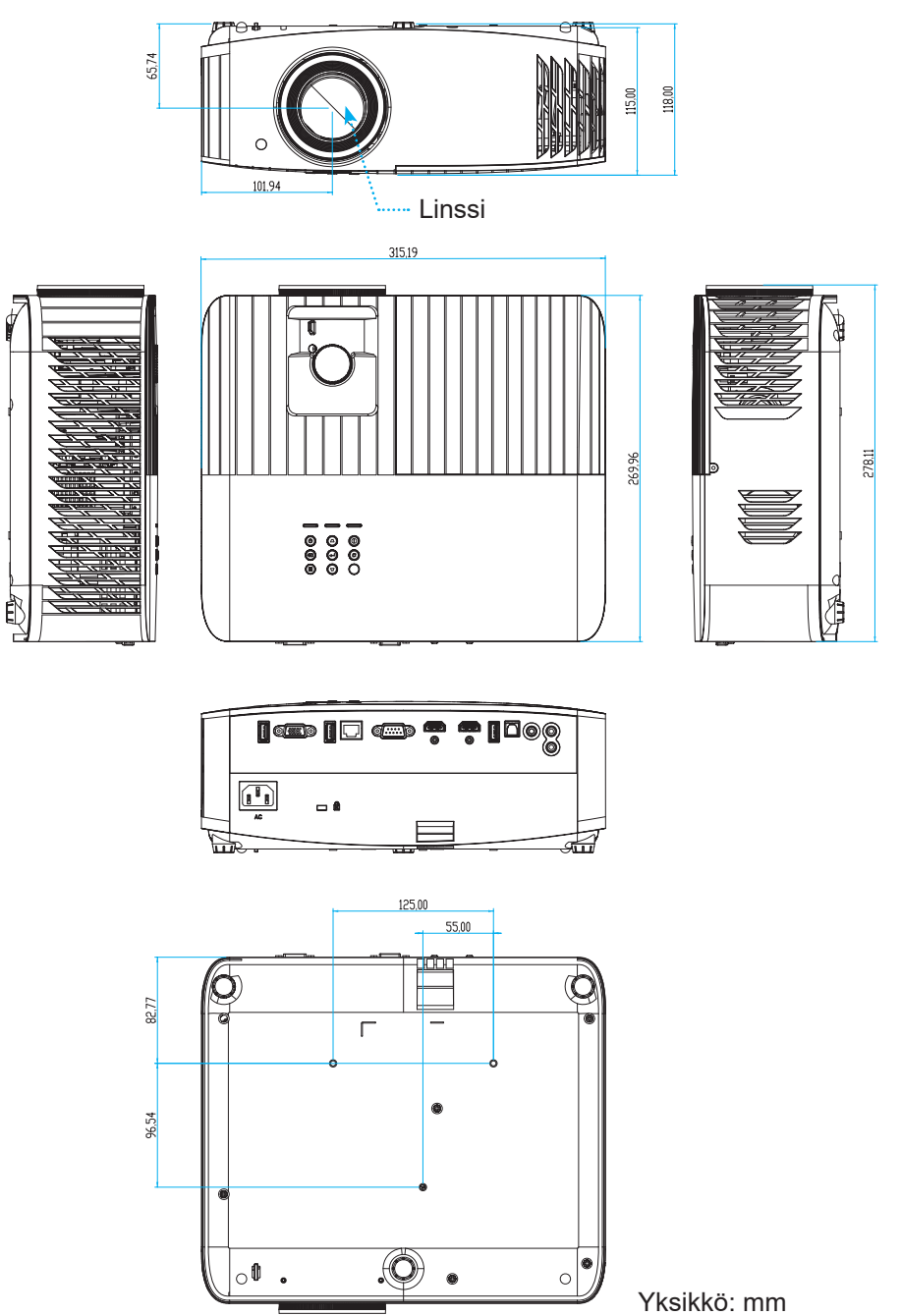

Huomautus: Vääränlaisesta asennuksesta aiheutuneet vahingot eivät kuulu takuun piiriin.

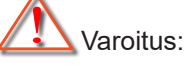

- Jos ostat kattoasennussarjan muulta yhtiöltä, varmista että se käyttää oikeankokoisia ruuveja. Ruuvikokoon vaikuttaa kiinnityslevyn paksuus.
- Varmista, että katon ja projektorin pohjan välillä on vähintään 10 cm.
- Vältä asentamasta projektoria lämmönlähteen lähelle.

## IR-kaukosäädinkoodit

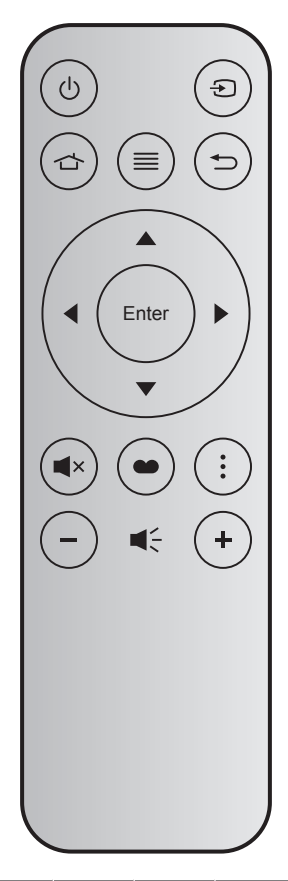

| Näppäin           |       | Näppäin-<br>numero | МТХ. | Muoto | Data0 | Data1 | Data2 | Data3 | Kuvaus                                                                                                    |
|-------------------|-------|--------------------|------|-------|-------|-------|-------|-------|----------------------------------------------------------------------------------------------------|
| Virta päälle/pois | Ċ     | K12                | 04   | F1    | 32    | CD    | 71    | 8E    | Katso "Projektorin virran kytkeminen<br>päälle/pois päältä" sivulla 19.                                        |
| Lähde             | Ð     | K3                 | 11   | F1    | 32    | CD    | 18    | E7    | Paina 🕣 valitaksesi tulosignaalin.                                                                             |
| Koti              |       | K13                | 03   | F1    | 32    | CD    | 92    | 6D    | Paina 🕁 palataksesi aloitusnäyttöön.                                                                           |
| Valikko           |       | K8                 | 17   | F1    | 32    | CD    | 0E    | F1    | Paina                                                                                                    |
| Paluu             | €     | K4                 | 10   | F1    | 32    | CD    | 86    | 79    | Paina 🗂 palataksesi edelliselle sivulle.                                                                       |
| Ylös              |       | K7                 | 18   | F2    | 32    | CD    | 11    | EE    |                                                                                                    |
| Vasen             |       | K14                | 02   | F2    | 32    | CD    | 10    | EF    | Kävtä ▲ ▼ ◀ ▶-painiketta kohteiden                                                                             |
| Oikea             |       | K5                 | 09   | F2    | 32    | CD    | 12    | ED    | valitsemiseen tai valinnan säätämiseen.                                                                        |
| Alas              |       | K2                 | 19   | F2    | 32    | CD    | 14    | EB    |                                                                                                    |
| Vahvista          | Enter | K9                 | 16   | F1    | 32    | CD    | 0F    | F0    | Vahvista valinta.                                                                                              |
| Mykistä           | ∎×    | K15                | 01   | F1    | 32    | CD    | 52    | AD    | Paina <b>■</b> × kytkeäksesi pois/päälle<br>projektorin sisäisen kaiuttimen.                                   |
| Näyttötila        | •     | K10                | 15   | F1    | 32    | CD    | 91    | 6E    | Paina 🍽 tuodaksesi näkyviin Näyttötila-<br>valikon. Poistuaksesi Näyttötila-<br>valikosta, paina uudelleen 🍽 . |
| Valinta           | •     | K6                 | 08   | F1    | 32    | CD    | 25    | DA    | Paina määrittääksesi Äly-TV-asetukset.                                                                         |
| Äänenvoimakkuus - | -     | K11                | 12   | F2    | 32    | CD    | 0C    | F3    | Paina – pienentääksesi<br>äänenvoimakkuutta.                                                                   |
| Äänenvoimakkuus + | +     | K1                 | 05   | F2    | 32    | CD    | 09    | F6    | Paina <b>∔</b> suurentaaksesi<br>äänenvoimakkuutta.                                                            |

## Vianmääritys

Jos projektoria käyttäessäsi esiintyy ongelmia, katso seuraavia ohjeita. Jos ongelma ei poistu, ota yhteyttä paikalliseen jälleenmyyjään tai huoltokeskukseen.

## Kuvaongelmat

### ?

Ruudulle ei ilmesty kuvaa

- Varmista, että kaikki kaapelit ja virtaliitännät on liitetty kunnolla "Asennus"-osiossa kuvatulla tavalla.
- Tarkista, että liittimet ovat ehjiä.
- Tarkista, että projektorin lamppu on asennettu kunnolla. Katso lisätietoja "Lampun vaihtaminen"-osasta sivuilla *59-60*.
- Varmista, että "Mykistys"-ominaisuutta ei ole kytketty päälle.

## Kuva ei ole tarkka

- Säädä projektorin linssin tarkennusrengasta. Katso sivu 16.
- Varmista, että heijastusnäyttö on vaaditun etäisyyden päässä projektorista. (Katso sivu 67).

## Kuva on venynyt tilassa näytettäessä 16:9 DVD:tä

- Kun toista anamorfista DVD:tä tai 16:9 DVD:tä, projektori näyttää parhaan kuvan 16:9 muodossa projektoripuolella.
- Jos toistat LBX-muotoista DVD:tä, vaihda muoto LBX:ksi projektorin näyttövalikossa.
- Jos toistat 4:3 -muotoista DVD:tä, vaihda muoto 4:3 :ksi projektorin näyttövalikossa.
- Aseta näyttömuodoksi 16:9-laajakuvasuhde DVD-soittimesta.
- Kuva on liian pieni tai iso
  - Säädä zoomin vipua projektorin päällä.
  - Siirrä projektoria lähemmäs tai kauemmas valkokankaasta.
  - Paina "Valikko" projektorin paneelista ja siirry kohtaan "Display (Näyttö)-->Aspect Ratio (Kuvasuhde)".
     Kokeile eri asetuksia.
- Kuva on kallistunut sivuilta:
  - Jos mahdollista, sijoita projektori uudelleen niin, että se on keskitetty valkokankaaseen ja sijaitsee sen alareunan alapuolella.
- Kuva näkyy peilikuvana
  - Valitse OSD-valikosta "Setup (Asetukset)-->Projection (Projisointi)" ja säädä projisointisuunta.
- Epäselvä kaksoiskuva
  - Varmista, että "Display Mode (Näyttötila)" ei ole 3D välttääksesi normaalin 2D-kuvan näkymisen sumeana kaksoiskuvana.

## Muita ongelmia

•

- Projektori lopettaa vastaamisen kaikkiin ohjaimiin
  - Jos mahdollista, sulje monitori ja irrota virtajohto ja odota vähintään 20 sekuntia, ennen kuin yhdistät virtajohdon uudelleen.
- Lamppu palaa tai siitä kuuluu poksahtava ääni
  - Kun lampun toiminta päättyy, se sammuu, ja siitä saattaa kuulua äänekäs poksahdus. Jos näin tapahtuu, laite ei käynnisty, ennen kuin lamppu on vaihdettu. Vaihtaaksesi lampun, seuraa osan "Lampun vaihtaminen" ohjeita sivulla *59-60*.

## Kaukosäädinongelmat

Jos kaukosäädin ei toimi

- Tarkista, että kaukosäädintä osoitetaan ±15 ° (vaakasuunnassa) ja ±10 ° (pystysuunnassa) kulmassa projektorin infrapunavastaanottimista.
- Tarkista, ettei kaukosäätimen ja projektorin välillä ole esteitä. Siirrä 7 metrin säteelle projektorista.
- Varmista, että paristot on asetettu oikein.
- Vaihda paristot, jos ne ovat vanhentuneet.

## Varoitusvalot

Kun varoitusosoittimet (katso seuraavasta) syttyvät tai vilkkuvat, projektori sammuu automaattisesti:

- "LAMPUN"-LED-merkkivalo palaa punaisena ja "Päällä/Valmiustila"-merkkivalo vilkkuu punaisena.
- "LÄMPÖTILA"-LED-merkkivalo palaa punaisena ja jos "Päällä/Valmiustila"-merkkivalo vilkkuu punaisena. Tämä osoittaa, että projektori on ylikuumentunut. Tavallisissa oloissa projektori voidaan kytkeä takaisin päälle.
- "LÄMPÖTILA"-LED -merkkivalo vilkkuu punaisena ja jos "Päällä/Valmiustila"-merkkivalo vilkkuu punaisena.

Irrota virtajohto projektorista, odota 30 sekuntia ja yritä uudelleen. Jos varoitusvalo syttyy uudelleen tai vilkkuu, ota yhteyttä lähimpään huoltokeskukseen saadaksesi tukea.

## LED-merkkivalojen selitys

| Viesti                         | Päälle        | /Valmiustila-merkkivalo                                                                                                    | Lämpötilan<br>merkkivalo | Lampun<br>merkkivalo |
|--------------------------------|---------------|----------------------------------------------------------------------------------------------------|--------------------------|----------------------|
|                                | (Punainen)    | ( Sininen)                                                                                                    | (Punainen)               | (Punainen)           |
| Valmiustila<br>(Virtajohto)    | Tasainen valo |                                                                                                    |                          |                      |
| Virta päällä (lämmitys)        |               | Vilkkuu<br>(0,5 s pois / 0,5 s päälle)                                                                                                   |                          |                      |
| Virta päällä ja lamppu palaa   |               | Tasainen valo                                                                                                    |                          |                      |
| Virta pois (jäähdytys)         |               | Vilkkuu<br>(0,5 s pois / 0,5 s päällä).<br>Palaa takaisin tasaiseen punaiseen<br>valoon, kun jäähdytintuuletin<br>kytkeytyy pois päältä. |                          |                      |
| Virhe (lamppuvika)             | Vilkkuu       |                                                                                                    |                          | Tasainen valo        |
| Virhe (tuuletinvika)           | Vilkkuu       |                                                                                                    | Vilkkuu                  |                      |
| Virhe (ylikuumentunut)         | Vilkkuu       |                                                                                                    | Tasainen valo            |                      |
| Valmiustila<br>(Burn in -tila) |               | Vilkkuu                                                                                                    |                          |                      |
| Burn in (Lämpiää)              |               | Vilkkuu                                                                                                    |                          |                      |
| Burn in (Jäähtyy)              |               | Vilkkuu                                                                                                    |                          |                      |
| Jälkikuva (Lamppu palaa)       |               | Vilkkuu<br>(3 s päällä / 1 s pois)                                                                                                    |                          |                      |
| Jälkikuva (Lamppu pois)        |               | Vilkkuu<br>(1 s päällä / 3 s pois)                                                                                                    |                          |                      |

• Virta pois:

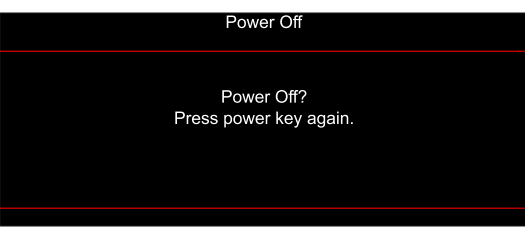

#### Lämpötilavaroitus:

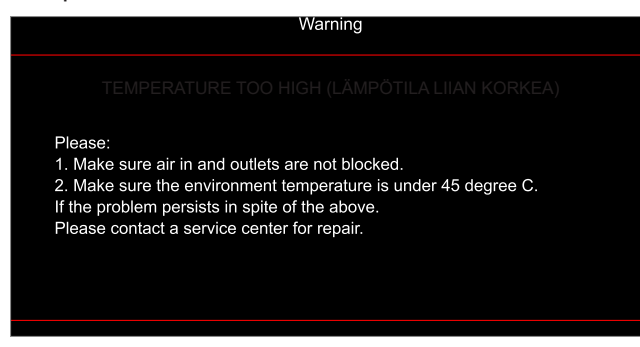
# LISÄTIETOJA

.

Lamppuvaroitus:

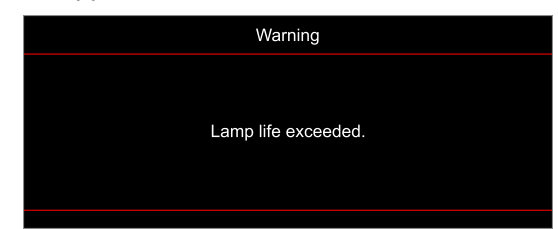

Tuuletinvika:

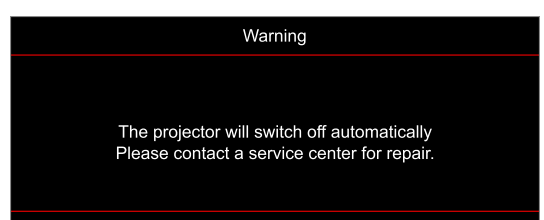

Näyttöalueen ulkopuolella:

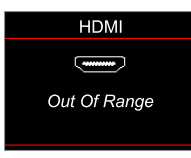

Virrankatkaisuvaroitus:

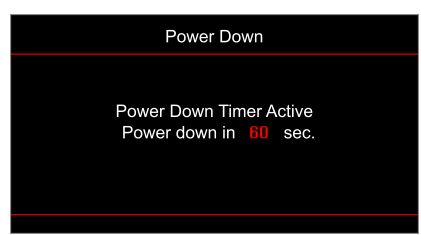

# LISÄTIETOJA

## Tekniset tiedot

| Optinen               | Kuvaus                                                                                                    |
|-----------------------|----------------------------------------------------------------------------------------------------|
| Teknologia            | Texas Instrument DMD, 0,47"(mitta) / 4K UHD HSSI DMD X1, S451 (Pakkaustyyppi), 4-suuntaisella XPR-käyttölaitteella                                                                                                    |
| Lähtöresoluutio       | 4K UHD 3840 x 2160                                                                                                    |
| Maksimituloresoluutio | 4096 x 2160 @ 60Hz                                                                                                    |
| Linssi                | <ul> <li>Heittosuhde: 1,21 - 1,59, toleranssi ±3 %</li> <li>F-pysäytys: 1,94~2,23</li> <li>Polttoväli: 12,81–16,74 mm</li> <li>Zoomausalue 1,3x</li> </ul>                                                                                                    |
| Siirtymä              | 105–115 %, toleranssi ±5 %                                                                                                    |
| Kuvakoko              | 34,1–302,4", optimoitu leveys 80"                                                                                                    |
| Heijastusetäisyys     | 1,2–8,1 m (optimoitu @2,2 m)                                                                                                    |
| I/Os                  | <ul> <li>HDMI V2.0 / HDCP2.2 (x2)</li> <li>VGA In</li> <li>Audio In 3,5 m</li> <li>- USB 2.0 (laiteohjelmistopäivitykseen) USB-A 5 V:n tehoa 1,5 A:n jännitettä varten</li> <li>Audio Out 3,5 mm</li> <li>USB 2.0 USB-A USB-levyasemaa ja WiFi-käyttöavainta (x2) varten</li> <li>RS-232 uros (9-nastainen D-SUB)</li> <li>RJ-45</li> <li>SPDIF Out (tuki vain 2-kanavaiselle stereo-PCM:lle)</li> <li>12 V -liipaisin (3,5 mm:n liitin)</li> </ul> |
| Väri                  | 1073,4 miljoonaa väriä                                                                                                    |
| Skannausnopeus        | <ul><li>Vaakaskannausnopeus: 31,0 - 135,0 KHz</li><li>Pystyskannausnopeus: 24 - 120 Hz</li></ul>                                                                                                    |
| Kaiutin               | Kyllä, 10 W                                                                                                    |
| Virrankulutus         | <ul> <li>Minimi: <ul> <li>210 W (tyypillinen), 231 W (maks.) @ 110 VAC</li> <li>200 W (tyypillinen), 220 W (maks.) @ 220 VAC</li> </ul> </li> <li>Maksimi: <ul> <li>300W (tyypillinen), 330W (maks.) @ 110 VAC</li> <li>290W (tyypillinen), 320W (maks.) @ 220 VAC</li> </ul> </li> </ul>                                                                                                    |
| Tehovaatimus          | 100–240 V ±10 %, AC 50/60 Hz                                                                                                    |
| Tuleva virta          | 3,5A                                                                                                    |
| Asennussuuntaus       | Etu, Taka, Katto-ylä, Taka-ylä                                                                                                    |
| Mitat (L x S x K)     | <ul> <li>Ilman jalkoja: 315 x 270 x 115 mm (12,40 x 10,63 x 4,53 tuumaa)</li> <li>Jalkojen kanssa: 315 x 270 x 118 mm (12,40 x 10,63 x 4,65 tuumaa)</li> </ul>                                                                                                    |
| Paino                 | < 4,0 kg                                                                                                    |
| Ympäristöolosuhteet   | Käyttö 5–40 °C, 10–85 % kosteus (ei-kondensoituva)                                                                                                    |

Huomautus: Kaikki tekniset tiedot voivat muuttua ilman ilmoitusta.

# LISÄTIETOJA

## Optoman maailmanlaajuiset toimistot

Jos laite tarvitsee huoltoa, ota yhteys paikalliseen myyntipisteeseen.

#### Yhdysvallat

47697 Westinghouse Drive, Fremont, CA 94539, USA www.optomausa.com

#### Kanada

47697 Westinghouse Drive, Fremont, CA 94539, USA www.optomausa.com

### Latinalainen Amerikka

47697 Westinghouse Drive, Fremont, CA 94539, USA www.optomausa.com

#### Eurooppa

Unit 1, Network 41, Bourne End Mills, Hemel Hempstead, Herts, HP1 2UJ, United Kingdom www.optoma.eu Service Tel: +44 (0)1923 691865

#### **Benelux BV**

Randstad 22-123 1316 BW Almere The Netherlands www.optoma.nl

### Ranska

Bâtiment E 81-83 avenue Edouard Vaillant 92100 Boulogne Billancourt, France

#### Espanja

C/ José Hierro, 36 Of. 1C 28522 Rivas VaciaMadrid. Espanja

### Deutschland

Am Nordpark 3 41069 Mönchengladbach Saksa

#### Skandinavia

Lerpeveien 25 3040 Drammen Norja

PO.BOX 9515 3038 Drammen Norja

### Korea

WOOMI TECH.CO.,LTD. 4F, Minu Bldg.33-14, Kangnam-Ku, 📑 +82+2+34430005 Seoul,135-815, KOREA korea.optoma.com

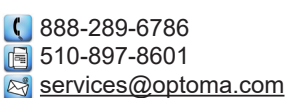

888-289-6786 🗐 510-897-8601 services@optoma.com

888-289-6786 510-897-8601 services@optoma.com

#### ( +44 (0) 1923 691 800 Fig +44 (0) 1923 691 888 service@tsc-europe.com M

(0) 36 820 0252 +31 (0) 36 548 9052

| Ç | +33 1 41 46 12 20   |
|---|---------------------|
|   | +33 1 41 46 94 35   |
| 2 | savoptoma@optoma.fr |

【 +34 91 499 06 06 📄 +34 91 670 08 32

( +49 (0) 2161 68643 0 🛅 +49 (0) 2161 68643 99 🛃 info@optoma.de

| Ç | +47 32 98 89 90 |
|---|-----------------|
| E | +47 32 98 89 99 |
|   | info@optoma.no  |

#### 株式会社オーエス コンタクトセンター:0120-380-495

Japani

Taiwan

東京都足立区綾瀬3-25-18

12F., No.213, Sec. 3, Beixin Rd., Xindian Dist., New Taipei City 231, Taiwan, R.O.C. www.optoma.com.tw

#### Hongkong

Unit A, 27/F Dragon Centre, 79 Wing Hong Street, Cheung Sha Wan, Kowloon, Hong Kong

#### Kiina

5F. No. 1205. Kaixuan Rd.. **Changning District** Shanghai, 200052, China

info@os-worldwide.com www.os-worldwide.com

+886-2-8911-8600 +886-2-8911-6550 services@optoma.com.tw asia.optoma.com

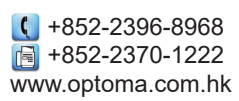

| C                 | +86-21-62947376 |  |
|-------------------|-----------------|--|
|                   | +86-21-62947375 |  |
| www.optoma.com.cn |                 |  |

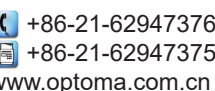

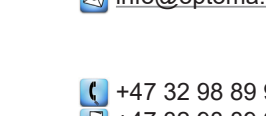

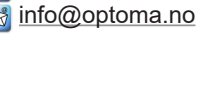

+82+2+34430004

### www.optoma.com